#### **User manual**

# InsideBusiness Payments

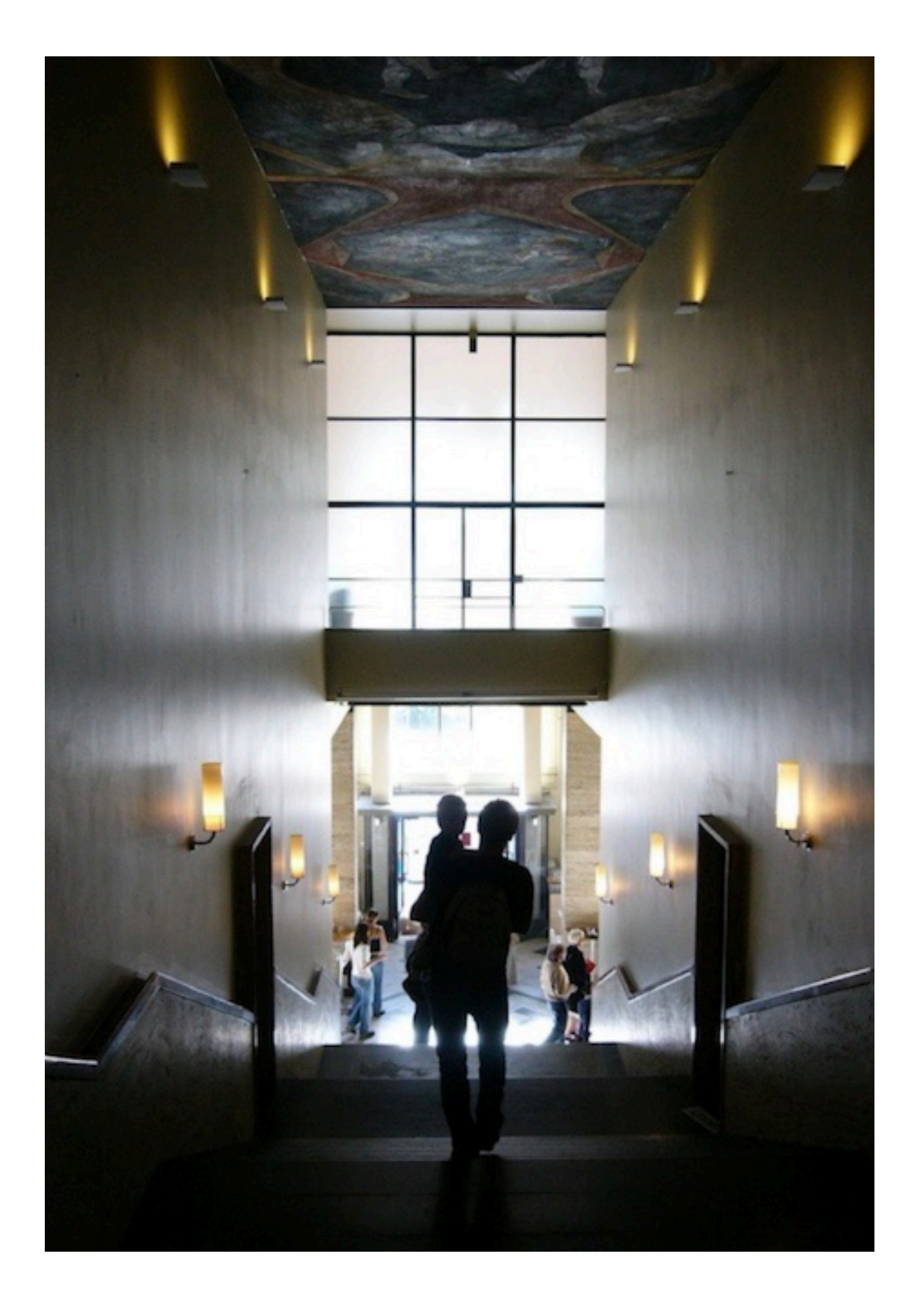

#### Introduction

#### ING InsideBusiness Portal

ING InsideBusiness Portal is a digital international banking platform that offers your business a single point of access to your Commercial Banking services and products, wherever you are. It provides easy online and mobile access to a growing range of corporate banking services.

This manual provides information about the possibilities of InsideBusiness Payments, one of the products in InsideBusiness Portal.

# Table of content

| <u>Getting to work</u>       | 4  |          |
|------------------------------|----|----------|
| <u>The Dashboard</u>         | 5  |          |
| <u>The menu</u>              | 6  |          |
| <u>Table view screens</u>    | 7  |          |
| <u>Managing columns</u>      | 8  |          |
| Sorting & filtering          | 9  | R        |
| <u>Managing views</u>        | 10 |          |
| <u>Detail screens</u>        | 11 |          |
| <u>The Address book</u>      | 12 |          |
| View modification            | 13 |          |
| <u>Payments</u>              | 14 |          |
| <u>Manual payments</u>       | 15 |          |
| <u>Remitter</u>              | 16 |          |
| Beneficiary                  | 17 |          |
| <u>Priority</u>              | 18 | M        |
| Further payment details      | 19 | <u>A</u> |
| <u>Open payments</u>         | 21 | <u>A</u> |
| <u>Sent payments</u>         | 23 |          |
| Import payments              | 24 |          |
| <u>Confidential payments</u> | 27 |          |

|        | <u>Periodic payments</u>               | 28 |
|--------|----------------------------------------|----|
|        | Payment templates                      | 29 |
|        | Replacement characters                 | 30 |
|        | <u>Managing batches</u>                | 31 |
|        | <u>Authorise payments</u>              | 32 |
|        | Reporting                              | 33 |
| )      | <u>Balances</u>                        | 34 |
|        | <u>Value balances</u>                  | 35 |
|        | Account groups                         | 36 |
| ,<br>) | <u>Credit/debit</u>                    | 37 |
| ł      | Account statement                      | 38 |
| )      | Download statements                    | 39 |
| )      | Reporting templates                    | 40 |
| ,      | <u>Multi day credit/debit</u>          | 43 |
| )      | Managing multiple subscriptions        | 44 |
| )      | Administration                         | 47 |
|        | <u>Appendix</u>                        | 52 |
| ,<br>) | <u>Romanian Budgetary payments</u>     | 54 |
| -      | Romanian show beneficiary name service | 55 |
| ,      | <u>Swiss QR Bill</u>                   | 56 |
|        |                                        |    |

| <u>Polish split payment</u>             | 57 |
|-----------------------------------------|----|
| <u>Polish tax payment</u>               | 58 |
| French LCR payment                      | 60 |
| <u>Austrian tax payment</u>             | 61 |
| SK and CZ payments with symbols         | 62 |
| <u>Hungarian proxy payments</u>         | 63 |
| <u>Hungarian postal payments</u>        | 65 |
| <u>Hungarian request to pay</u>         | 66 |
| <u>UK confirmation of payee</u>         | 67 |
| Support for Asian payments              | 70 |
| <u>Bulgarian budgetary payments</u>     | 75 |
| Bulgarian supporting documents          | 76 |
| Instruction videos                      | 78 |
| <u>Address book import</u>              | 79 |
| Payment statuses                        | 84 |
| <u>InsideBusiness Payments releases</u> | 85 |
|                                         |    |

# **Getting to work**

#### InsideBusiness Payments is part of InsideBusiness Portal.

To start using InsideBusiness Payments first login to InsideBusiness Portal. For this you can use your mToken or ING-scanner. Follow the on-screen instructions.

After logging in you will see the InsideBusiness Portal Dashboard. <sup>1</sup> Navigate to the menu option **Payments** <sup>2</sup> and click on **InsideBusiness Payments**. <sup>3</sup> Now you will see the InsideBusiness Payments Dashboard.

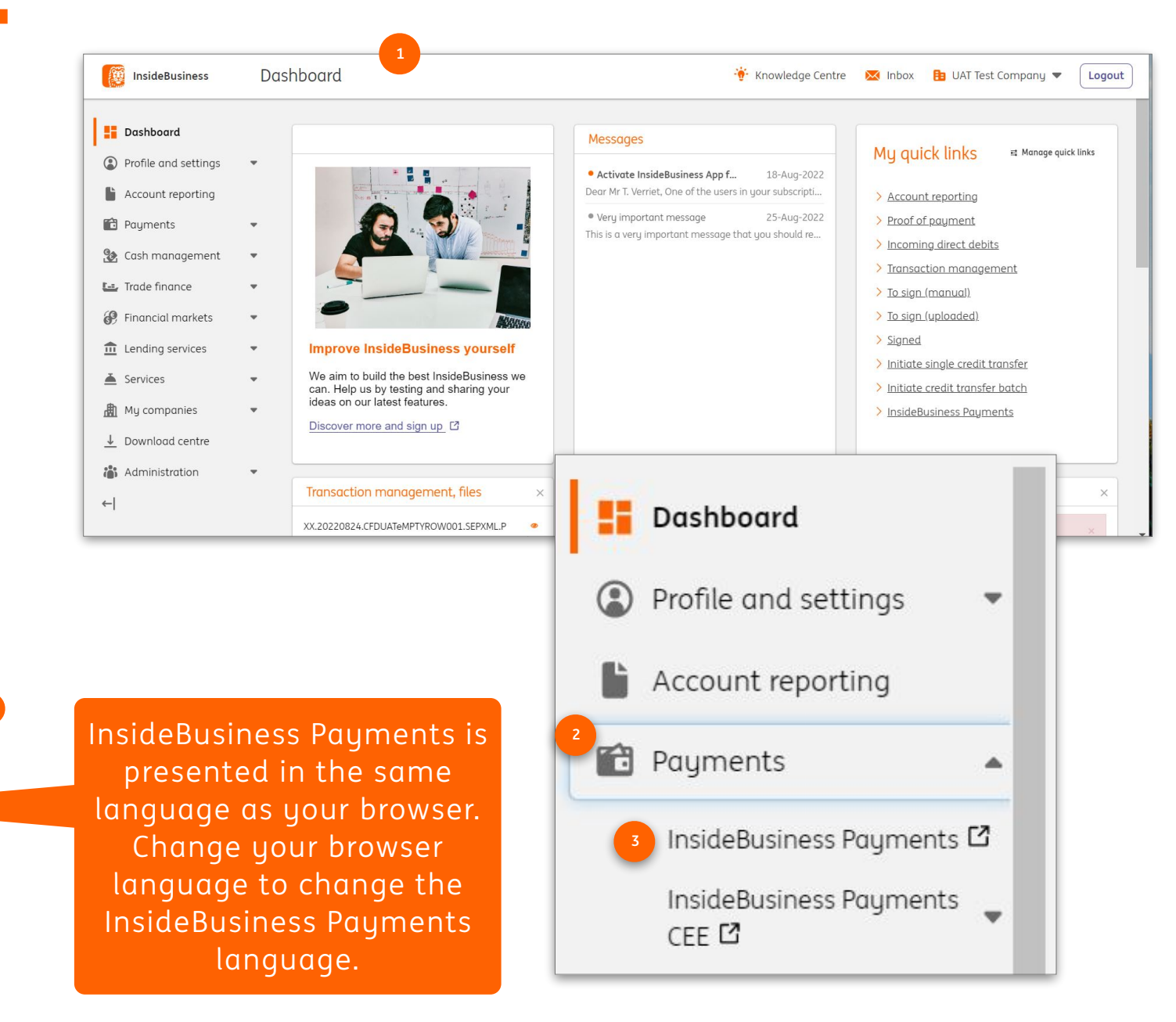

Click if visible on a page to view a short movie about the subject.

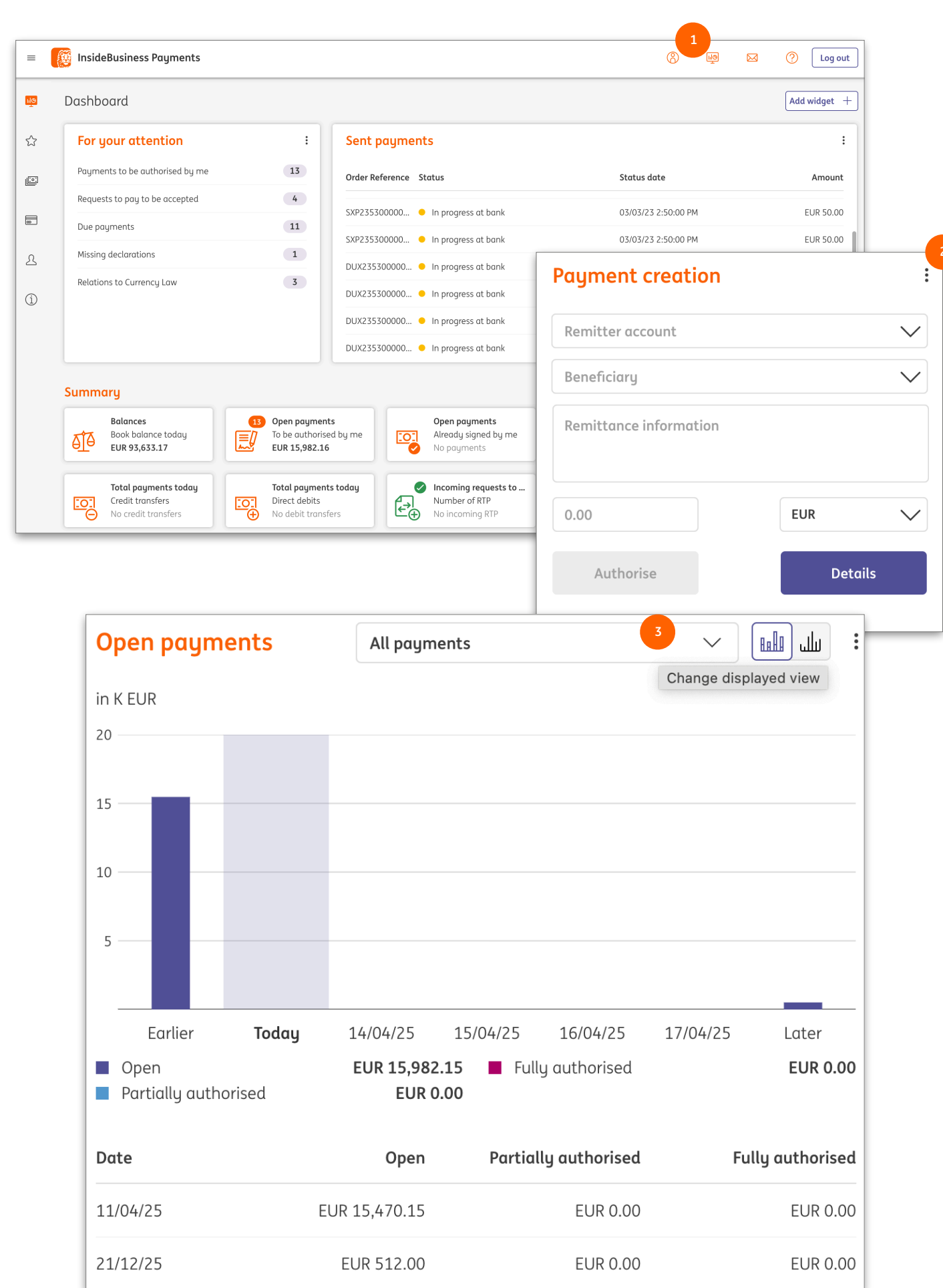

### The Dashboard

The InsideBusiness Payments Dashboard contains widgets that can help you in your daily work.

The **For your** attention and **Summary** widgets are always available. The availability of other widgets depends on your permissions. You can add new widgets by clicking on the dashboard icon. <sup>1</sup> Widgets can be configured, deleted or hidden by clicking the edit icon <sup>2</sup> or using the configuration options that appear when moving your mouse to the top of the widget.<sup>3</sup>

# **The Menu**

The InsideBusiness Payments n appears when you move your mouse to the left side of the screen.

The menu can be pinned so it stays in place, b clicking the pin icon.

You can add items to the favourite section 🕘 by clicking the star that appears when hovering over a menu item.

Favourite menu entries can be

|                                        |                  | _                           |                                          |            |        |                      |            |          |           |          |
|----------------------------------------|------------------|-----------------------------|------------------------------------------|------------|--------|----------------------|------------|----------|-----------|----------|
|                                        |                  |                             | $\times$                                 | ×          |        | *                    |            |          |           |          |
|                                        |                  |                             |                                          | Dashboard  | l      | Pin menu             | 2          |          |           |          |
| uments me                              | nu               |                             |                                          | Favourites | 2      | $\checkmark$         | :          | Balar    | ices      |          |
|                                        |                  |                             | 1505                                     | Departing  |        |                      | 3          |          |           | tea viev |
| of the                                 | ×                | Ø                           |                                          |            | *      | InsideBusine         | ess Paym   | ents     |           |          |
| ays in place, by                       | ы <mark>с</mark> | Dashboard                   |                                          |            |        | Dashboa              | rd         |          |           |          |
|                                        | ☆                | Favourites                  | $\sim$                                   |            | $\sim$ | For your attention : |            |          |           |          |
| ite section <sup>2</sup><br>5 when     | 101              | Reporting                   |                                          |            | ^      | Payments             | to be auth | orised   | 3         | P        |
|                                        |                  | Overview                    |                                          |            |        |                      |            |          |           |          |
|                                        | ☆                | 3 Balances                  |                                          |            |        |                      |            |          |           |          |
|                                        |                  | Credit / del                | bit                                      |            |        |                      |            |          |           |          |
|                                        |                  | Account st                  | ateme                                    | ents       |        |                      |            |          |           |          |
|                                        |                  |                             |                                          |            |        |                      |            |          |           |          |
| Favourite menu entries can be selected | and will be dis  | splayed in a separate "Favo | urites" sub                              | menu.      |        |                      |            |          |           |          |
| "Favourites" menu is always open.      |                  |                             | Specific settings for your favourites me |            |        |                      |            | nu can b | e found i | n        |
| Display recommended favourites         |                  |                             | Pre                                      | eterences, | Gener  | al settings.         | 4          |          |           |          |

(i) If this checkbox is selected, the system analyses your most frequently visited menu entries and displays them as recommended entries in the "Favourites" main menu. Please note that the analyses may take some time.

Settings for "Favourites" menu

Favourite menu entries displayed

"Favourites" menu opened

Recommended favourites

| Payments /<br>Payme | nts in batches                               |                 |                                                                                                    |                                | Export             |
|---------------------|----------------------------------------------|-----------------|----------------------------------------------------------------------------------------------------|--------------------------------|--------------------|
| Payn                | nents of the last 7 days (status date)       | ~ 1             |                                                                                                    |                                | Save               |
| •                   | Account<br>IBAN                              | Batch reference | Execution date ↑ Addressee IBAN                                                                                                    | Credit transfer / Direct debit | Amount<br>Currency |
|                     | VT NL main account<br>NL51 INGB 0637 0217 70 | XUI22350000003  | 23/08/22 Albania Counterparty<br>AL6020511038370009CLTJCFEURA                                                                                                    | Credit transfer                | 55,000             |
|                     | VT NL main account<br>NL51 INGB 0637 0217 70 | SD522380000001  | 02/09/22 Austria Counterparty<br>AT771200052946028125                                                                                                    | Debit transfer                 | 1,112              |
|                     | VT AT Account<br>AT86 1936 0004 5437 7725    | XUX22350000001  | 06/09/22 Austria Counterparty<br>AT771200052946028125                                                                                                    | Credit transfer                | 1,233              |
|                     | VT BE Investments<br>BE41 3101 6105 1210     | XUI22350000001  | 06/09/22 American Counterparty                                                                                                    | Credit transfer                | 10,555             |
|                     | VT BE Investments<br>BE41 3101 6105 1210     | XUI22350000002  | 06/09/22 American Counterparty                                                                                                    | Credit transfer                | 10,555             |
|                     | VT AT Account<br>AT86 1936 0004 5437 7725    | XUX223800000001 | 08/09/22 Austria Counterparty<br>AT771200052946028125                                                                                                    | Credit transfer                | 1,233<br>E         |
|                     | VT AT Account<br>AT86 1936 0004 5437 7725    | XUX22380000002  | 09/09/22 Austria Counterparty<br>AT771200052946028125                                                                                                    | Credit transfer                | 2 1,233            |
|                     |                                              | <u>hi@</u>      | Payments /<br>Sent payments                                                                                                    |                                |                    |
|                     |                                              |                 | Payments /<br>Sent payments<br>Payments of the last 7 days (status date)                                                                                                    | 1                              |                    |
|                     |                                              |                 | Payments /<br>Sent payments<br>Payments of the last 7 days (status date)<br>All payments<br>Completed payments                                                                                                    |                                |                    |
|                     |                                              |                 | Payments /<br>Sent payments<br>Payments of the last 7 days (status date)<br>All payments<br>Completed payments<br>In transmission                                                                                                    | 1                              |                    |
|                     |                                              |                 | Payments /<br>Sent payments<br>Payments of the last 7 days (status date)<br>All payments<br>Completed payments<br>In transmission<br>Payments of the last 7 days (status date)<br>Rejected instant payments<br>Rejected payments                                              | 1<br>↓<br>0:00<br>te) 5:0:     |                    |
|                     |                                              |                 | Payments /<br>Sent payments<br>Payments of the last 7 days (status date)<br>All payments<br>Completed payments<br>In transmission<br>Payments of the last 7 days (status date)<br>Rejected instant payments<br>Rejected payments<br>Successfully completed<br>To be inspected | 1<br>↓<br>0:00<br>te) 5:01     |                    |

If not all columns are visible on screen, scroll down to the bottom of the table to find the horizontal scroller.

# Table view screens

InsideBusiness Payments contains detail screens and table view screens. There are some general principles to keep in mind when using these screens.

A table view screen contains data presented in a table. There might be different views<sup>1</sup> available to select from. The table contains columns and rows. The number of rows visible per page can be changed.<sup>2</sup> The total number of rows is shown below the table.<sup>3</sup> If not all data fits on one screen it will be presented in multiple screens. You can select the screen you want to see with the selections buttons on the right side below the table.<sup>4</sup>

The **Export** button <sup>()</sup> lets you export the data seen on screen in a CSV format. With the **Print** button <sup>()</sup> you can create a pdf with this data.

# Managing columns

Every table view has the option to add, remove or reorder the columns the way that suits you most.

For this click the gearwheel <sup>1</sup> that's visible to the right of the last shown column.

Columns can be added by checking the check box <sup>2</sup>, or directly dragging them to the desired position.

Columns can be removed by unchecking the check box in front of the column name.

Re-order the columns by dragging them to the position you want the column to be.

After clicking **Apply** the newly configured screen will be presented.

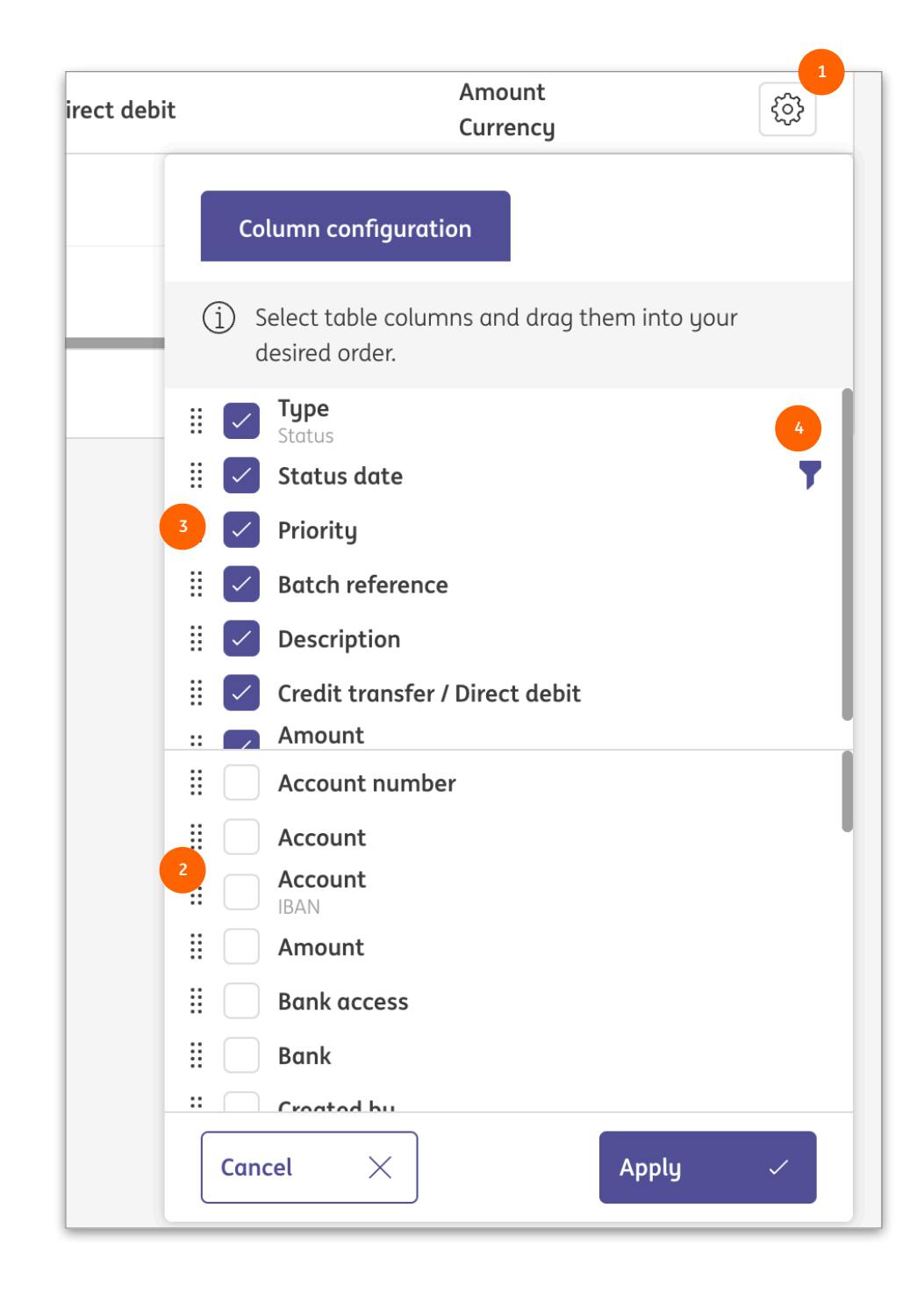

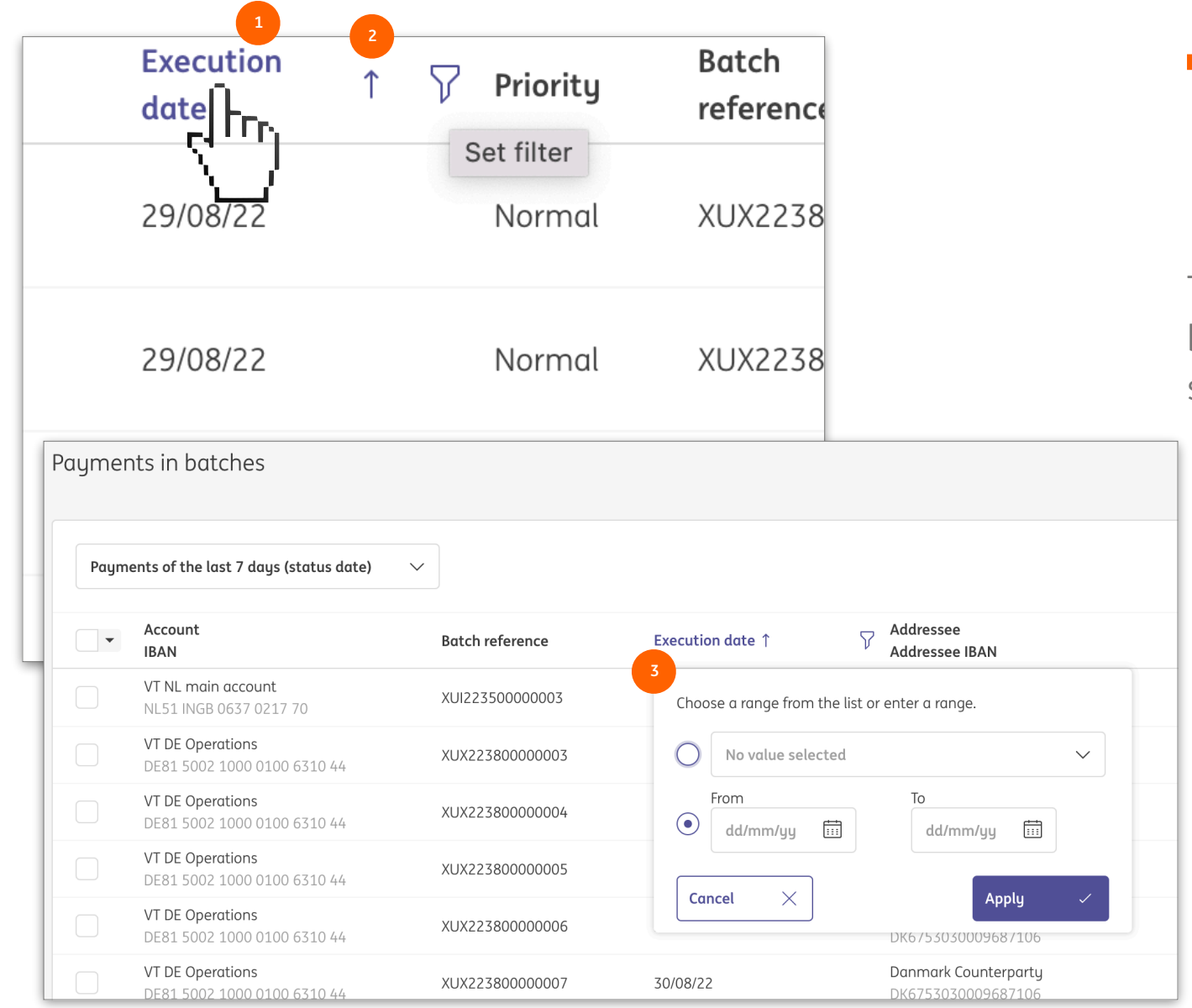

In case of a text filter you can use the \* symbol as a placeholder. In this example <sup>9</sup> all items that contain the word "Periodic" followed by text that contains "IBAN" are part of the filter result.

# Sorting & filtering

The data in a table view can be sorted on every column by clicking <sup>1</sup> the column name. Clicking again revers the sorting order. An arrow shows the sorting direction.

If you hover over a column name the filter symbol <sup>2</sup> is revealed. Clicking this symbol will open filter window. The content of this window <sup>3</sup> depends on the type of data that is shown in the column. Set a filter and click **Apply**.

If you remove a column from the table view after having set a filter on it, the filter will stay in place. In that case a filter symbol is shown next to the column name in the column overview. See • on previous page.

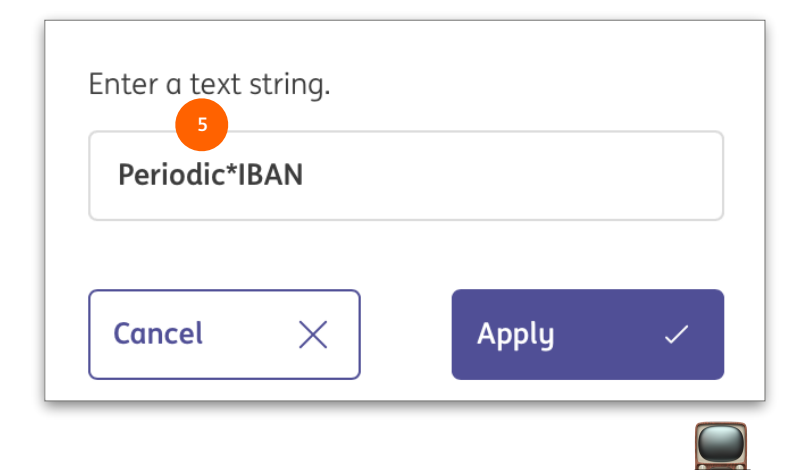

# Managing views

After you changed a table view by managing columns, sorting and filtering two new symbols appear. Clicking the arrow reverts all changes you did. Clicking the diskette bring you to the **Create view** window.

By creating your own view the changes you applied to the table view will not get lost after leaving the page.

The Type of the view determines who will be able to see and select the view. A **Personal view** is only visible for you. A **Customer view** is visible for all your colleagues as well.

Check **Save as default** to always have the table view opened with this view.

| Paymer          | nts in batches                                   |                 |                             |
|-----------------|--------------------------------------------------|-----------------|-----------------------------|
| Paym            | ents of the last 7 days (status date)            |                 |                             |
| Account<br>IBAN |                                                  | Batch reference | Execution date $\downarrow$ |
|                 | <b>VT AT Account</b><br>AT86 1936 0004 5437 7725 | XUX22380000002  | 09/09/22                    |
|                 | <b>VT AT Account</b><br>AT86 1936 0004 5437 7725 | XUX223800000001 | 08/09/22                    |
|                 | <b>VT AT Account</b><br>AT86 1936 0004 5437 7725 | XUX223500000001 | 06/09/22                    |
|                 | <b>VT BE Investments</b><br>BE41 3101 6105 1210  | XUI22350000001  | 06/09/22                    |

| w is<br>for       | Create View                    |                                |    |        |  |
|-------------------|--------------------------------|--------------------------------|----|--------|--|
|                   | Type *                         | 2 Personal view                |    | $\sim$ |  |
| able              | View *                         | Sorted on date                 |    |        |  |
| _                 |                                | Save as default                | :  |        |  |
|                   |                                |                                | _  |        |  |
|                   | Cancel X                       |                                | s  | ave (  |  |
| want t            | o remove a Viev                | or want to set anothe          | r  |        |  |
| is defa<br>own li | ult click on <b>Man</b><br>st. | <b>age views</b> 😶 in the View | VS |        |  |
| _                 |                                |                                |    |        |  |

| Payments of the last 7 days (status date) ^ |                        |
|---------------------------------------------|------------------------|
| All payments                                |                        |
| Credit payments                             | Batch reference        |
| Debit payments                              | XUX22380000002         |
| Payments of the last 7 days (status date)   | xux2238 View as defau  |
| Urgent payments                             | xux2235 drop down list |
| र्िे Manage views                           |                        |
| BE41 3101 6105 1210                         | XUI22350000001         |

| =   | Contraction of the | InsideBusiness Payments                                                                                                    |                                                                                                    |                                             | 8      | IIG    |           | ?    | Log        | gout |
|-----|--------------------|----------------------------------------------------------------------------------------------------|----------------------------------------------------------------------------------------------------|---------------------------------------------|--------|--------|-----------|------|------------|------|
|     |                    | Batch Details: UHI5101000000                                                                                                    | 1                                                                                                    |                                             |        |        | Export    |      | 1<br>Print | ~    |
| \$  |                    | Batch data                                                                                                    |                                                                                                    |                                             |        |        |           |      | -          | -    |
|     |                    | Batch reference<br>Product<br>Bank access<br>Payment category<br>File reference<br>Import file reference<br>Payment group reference                                                           | UHI51010000001<br>UHI (HU - Single instant dome:<br>ING HU<br>Standard<br>M000000000000000000000000000000000000 | stic credit)<br>000000075215<br>00000075214 |        |        |           |      |            | 2    |
| (j) |                    | Status                                                                                                    |                                                                                                    |                                             |        |        |           |      | -          | -    |
|     |                    | Status<br>Status date<br>Created by<br>Creation date<br>Execution date<br>Manually affected                                                                                                   | Ready for authorisation<br>11/04/25 10:20:49 AM<br>Al Capone<br>11/04/25 10:20:49 AM<br>11/04/25<br>Yes         |                                             |        |        |           |      |            |      |
|     |                    | Totals                                                                                                    |                                                                                                    |                                             |        |        |           |      | ŀ          | -    |
|     |                    | Number of credit transactions<br>Number of debit transactions<br>Total number of transactions<br>Total credit amount<br>Total debit amount<br>Currency<br>Checksum (amount)<br>Highest amount | 1<br>0<br>1<br>1.00<br>0.00<br>HUF (Forint)<br>1.00<br>HUF (Forint) 1.00                                        |                                             |        |        | 3         |      |            |      |
|     | ١                  | Navigate within the list of payments and batches                                                                                                    |                                                                                                    | <                                           | 1      | 2 3    | 4 5       | 1    | 3 >        |      |
|     |                    | Cancel X                                                                                                    | Save                                                                                                    |                                             | Change | execut | tion date | More | action     | s :  |

### Detail screens

InsideBusiness Payments contains detail screens and table view screens. There are some general principles to keep in mind when using these screens.

A detail screen shows the data of one item selected from table view. There are some general elements that you will find on almost every detail screen.

The **Print** button • lets you create a pdf with the data presented on screen.

Some info is by default not visible but can be unhidden by clicking the + sign.

The navigate buttons <sup>3</sup> at the bottom of the screen are used to navigate through the items in the underlying table view.

## The Address book

| =                                                                                                    | InsideB                    | usiness Payments         |                  |                      |                  |                          | Close               |  |  |
|----------------------------------------------------------------------------------------------------|----------------------------|--------------------------|------------------|----------------------|------------------|--------------------------|---------------------|--|--|
| یک<br>۲                                                                                                    | Payments /<br>Address book |                          |                  |                      |                  |                          |                     |  |  |
|                                                                                                    | Address                    | s book                   |                  |                      | 1                |                          | 2                   |  |  |
| 8                                                                                                    | All add                    | ressees                  |                  | $\checkmark$         | Create addressee | Delete                   | More actions        |  |  |
| L                                                                                                    | •                          | Addressee ↑              | Used<br>by       | Used as              | Country          | Name in<br>payment       | Town                |  |  |
| (j)                                                                                                    |                            | Albania<br>Counterparty  | All<br>companies | Creditor &<br>Debtor | Albania          | Albania Counterparty     | Tirana              |  |  |
|                                                                                                    |                            | American<br>Counterparty | All<br>companies | Creditor &<br>Debtor | United States    | ARNOLD<br>SCHWARZENEGGER | LOS ANGELES         |  |  |
|                                                                                                    |                            | Andorra<br>Counterparty  | All<br>companies | Creditor &<br>Debtor | Andorra          | Andorra Counterpart      | Andorra La<br>Vella |  |  |
|                                                                                                    |                            | AT Tax office            | All<br>companies | Creditor &<br>Debtor | Austria          | AT BENEFICIARY           | WIEN                |  |  |
|                                                                                                    |                            | Austria Counterparty     | All<br>companies | Creditor &<br>Debtor | Austria          | Austria Counterparty     | Vienna              |  |  |
|                                                                                                    | <b>15</b> of <b>75</b> E   | Entries                  |                  |                      | Entries per page | 15 V < 1                 | 2 3 4 5 >           |  |  |
| In <b>Preferences</b> -> <b>General settings</b> • select the field<br>separator you are using for importing the address<br>book. This setting is used for all other CSV files as well. |                            |                          |                  |                      |                  |                          |                     |  |  |
| 1                                                                                                    |                            |                          | ſ                |                      |                  |                          |                     |  |  |
| _                                                                                                    | Field separ                | rator for CSV *          |                  | Comma                |                  |                          | ~                   |  |  |

You can use your address book to store information about your debtors and creditors. In InsideBusiness payments they are referred to as addressees.

The address book is visible for all users with the permission to create payments. Users having the profile **Maintain counterparties** assigned are allowed to maintain the address book.

You can create a new addressee by clicking the **Create addressee button**.

Addressees can also be imported as a comma separated file by clicking **More actions** -> **Import.** To get an example of the import file, first manually create an addressee, select it and click **Export** -> **Download addressees**. See the appendix for a description of the fields.

| A                                                            | Addressee: Albania Counterparty → Address Book Modifications       Export □ |                 |              |           |              |           |       |                |           |         |          |
|--------------------------------------------------------------|-----------------------------------------------------------------------------|-----------------|--------------|-----------|--------------|-----------|-------|----------------|-----------|---------|----------|
|                                                              |                                                                             |                 |              |           |              |           |       |                |           |         |          |
| Addressee: Albania Counterpartu → Address book modifications |                                                                             |                 |              |           |              |           |       |                |           |         |          |
| ridaresseer, koarna eoantelpareg - ridaress sook moanteatons |                                                                             |                 |              |           |              |           |       |                |           |         |          |
|                                                              | All mo                                                                      | difications     |              |           | $\checkmark$ |           |       |                |           |         |          |
|                                                              |                                                                             |                 |              |           |              |           |       |                |           |         |          |
|                                                              |                                                                             | Modification    |              | Modified  |              | Old       |       |                |           |         |          |
|                                                              | •                                                                           | date            | $\downarrow$ | by        | Action       | Field     | value | New value      |           |         | <b>E</b> |
|                                                              |                                                                             | 27/00/22 (.22.1 |              | Dama Haar | Cuesta       | Account   |       |                |           |         |          |
|                                                              |                                                                             | 23/08/22 6:22:: | 57 AM        | Demo User | Create       | name      |       | AL6020511038   | 370009CLI | JCFEURA |          |
|                                                              |                                                                             | 22/08/22 6.22.1 | 57 AM        | Domo Usor | Croato       | Addrossoo |       | Albania Counto | rpartu    |         |          |
| Albania Counterparty                                         |                                                                             |                 |              |           |              |           |       |                |           |         |          |
|                                                              |                                                                             |                 |              |           |              |           |       |                |           |         |          |
|                                                              | 2 of 2 Entries Entries per page 15 V < 1 >                                  |                 |              |           |              |           |       |                |           |         |          |

| =                          | <b>X</b> | InsideB  | Business Payments              |                                |                |             |                | 8                          |                            | ? Log out |  |
|----------------------------|----------|----------|--------------------------------|--------------------------------|----------------|-------------|----------------|----------------------------|----------------------------|-----------|--|
| Address Book Modifications |          |          |                                |                                |                |             |                |                            |                            |           |  |
| ☆                          |          | Addres   | ss book modifications          | ;                              |                |             |                |                            |                            |           |  |
|                            |          | All m    | odifications                   | ~                              |                |             |                |                            |                            |           |  |
| 8                          |          | •        | Modification $\downarrow$ date | Addressee                      | Modified<br>by | Action      | Field          | Old value                  | New value                  | ණු        |  |
| L                          |          |          | 13/04/25 3:10:44 PM            | UK BENEFICIARY                 | Al Capone      | Modify      | Expiry<br>date | 2025-10-10<br>15:09:52.661 | 2025-10-10<br>15:10:44.382 |           |  |
| í                          |          |          | 13/04/25 3:10:44 PM            | UK BENEFICIARY                 | Al Capone      | Modify      | Status<br>date | 2025-04-13<br>15:09:52.661 | 2025-04-13<br>15:10:44.382 |           |  |
|                            |          |          | 13/04/25 3:10:44 PM            | Great Brittain<br>Counterparty | Al Capone      | Modify      | Expiry<br>date | 2025-10-10<br>15:09:52.736 | 2025-10-10<br>15:10:44.354 |           |  |
|                            |          |          | 13/04/25 3:10:44 PM            | Great Brittain<br>Counterparty | Al Capone      | Modify      | Status<br>date | 2025-04-13<br>15:09:52.736 | 2025-04-13<br>15:10:44.354 |           |  |
|                            |          |          | 13/04/25 3:10:44 PM            | GB BENEFICIARY                 | Al Capone      | Modify      | Expiry<br>date | 2025-10-10<br>15:09:52.701 | 2025-10-10<br>15:10:44.323 |           |  |
|                            |          | 5 of 108 | 31 Entries                     |                                |                | Entries per | page 5         | ✓ < 1                      | 2 3 4 5                    | 217 >     |  |
|                            |          |          |                                |                                |                |             |                |                            |                            |           |  |

## View modifications

If there is a need to see what was changed in the address book and by whom, it is possible to view the address book modifications.

You can view the modifications of a single addressee • by clicking **More actions** -> **View modifications** on the address detail screen.

In case the name of an addressee has changed or an addressee has been deleted the modifications can better be found on the general overview of modifications <sup>2</sup> that can be reached by clicking **More actions** -> **View modifications** on the address book screen.

# Payments

With InsideBusiness payments you can create and import payments and direct debits in multiple domestic and international formats.

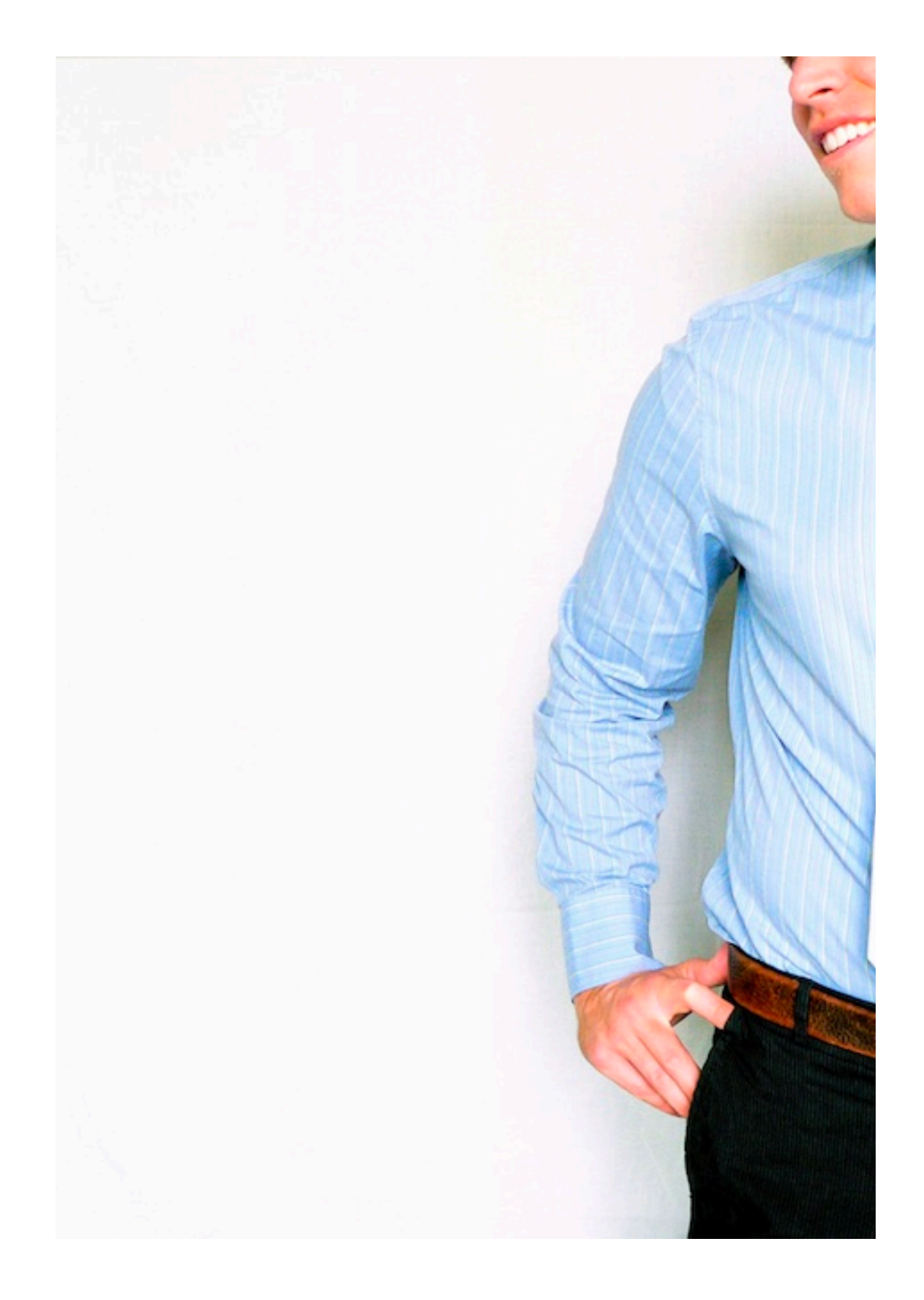

| Create credit transfer   |                   |           |        |                                                                                                    |
|--------------------------|-------------------|-----------|--------|----------------------------------------------------------------------------------------------------|
| Template                 |                   |           |        |                                                                                                    |
| Template (optional)      | No value selected |           |        | ~                                                                                                    |
| Remitter and beneficiary |                   |           |        |                                                                                                    |
| Remitter * 7             | Please select     |           |        | ~ Q                                                                                                    |
| Beneficiary *            | Please select     |           |        | <ul><li>↓</li><li>↓</li>&lt;</ul> |
| Payment details          |                   |           |        |                                                                                                    |
| Remittance information   | 5                 |           |        |                                                                                                    |
|                          |                   |           | 14     | 0/140 characters, 1/1 lines                                                                                                    |
| Priority *               | Normal            | 6         |        | ~                                                                                                    |
| Execution date *         | 26/08/22          |           |        |                                                                                                    |
| Currency * / Amount *    | EUR (Euro)        | ~         |        |                                                                                                    |
| Cancel X                 |                   | Authorise | Save [ | More actions                                                                                                    |

The payment will be booked from your account on the execution date. The book date of the credit booking depends on product, country, currency and beneficiary bank. Book date and value date must be banking days and may differ. Please see Payment cut-off times and International Bank holidays for more details on expected processing times.

# Manual payments

To manually create a payment go to **Payments** -> **Create** and select the type of payment you want to create.

In this manual we will use Credit transfer as an example. Instructions for specific payment types can be found <u>here</u>.

Once you have created a payment it can be saved as template for future use. If you did so, you can select the template here.

Select the remitter account. <sup>2</sup> Only accounts that can be used for this type of payment and for which you have permission to use are shown.

Select the beneficiary account. <sup>3</sup> Only the 50 most frequently used are shown. To select others click on the magnifying glass. <sup>4</sup> If you have the profile **Maintain counterparties** assigned you also have the option to enter beneficiary details manually by clicking the + sign. <sup>4</sup>

Enter remittance information <sup>9</sup> that will be shown on the account statement, select the priority, execution date and currency and enter the amount.

Based on the entered data InsideBusiness Payment will determine the preferred payment product and show the product specific fields.

Mandatory fields have a \* next to the field name.

### Remitter

The remitter details are taken from the InsideBusiness administration.

The ultimate debtor fields • can be used to indicate the real source of the payment. This can for instance be used by a service bureau that pays bills on behalf of a third party. The ultimate debtor will be shown on the account statement instead of the real debtor.

| =            | InsideBusiness Payments |                                                                                      | 8     |       | ?            | Log out |
|--------------|-------------------------|--------------------------------------------------------------------------------------|-------|-------|--------------|---------|
| ul@          | Remitter *              | Virtual trading                                                                      |       |       | $\checkmark$ | Q       |
| £<br>€2      |                         | AT475700021011130470/EUR<br>AT47 5700 0210 1113 0470<br>Last available value balance |       |       | EL           | JR 0.00 |
|              | Name in payment         | FAT Test Customer                                                                    |       |       |              |         |
| <b></b>      | Address                 | Haaksbergweg 4                                                                       |       |       |              |         |
| Ω            |                         | Gebouw 1                                                                             |       |       |              |         |
|              |                         | Vleugel C                                                                            |       |       |              |         |
| ( <u>i</u> ) | Postcode / Town         | 1101 BX                                                                              | Amste | erdam |              |         |
|              | Country                 | Netherlands (NL)                                                                     |       |       |              |         |
|              | Account number          | 21011130470                                                                          |       |       |              |         |
|              | IBAN                    | AT47 5700 0210 1113 0470                                                             |       |       |              |         |
|              | BIC                     | INGBATWWXXX                                                                          |       |       |              |         |
|              | Bank code               | 57000                                                                                |       |       |              |         |
|              | Country                 | Austria (AT)                                                                         |       |       |              |         |
|              | Currency                | EUR (Euro)                                                                           |       |       |              |         |
|              | Ultimate debtor         |                                                                                      |       |       |              |         |
|              |                         |                                                                                      |       |       |              |         |
|              | Ultimate debtor ID      |                                                                                      |       |       |              |         |

# Beneficiary

The beneficiary details are either manually entered or taken from the address book.

For some payment types like international payments, the beneficiary address and town is mandatory.

| =   | InsideBusiness Payments |                                                                   | 8      | ШĢ | ?   | Log out |
|-----|-------------------------|-------------------------------------------------------------------|--------|----|-----|---------|
| IIQ | Beneficiary *           | Albania Counterparty                                              |        |    | ~ Q | +       |
| ŝ   |                         | AL6020511038370009CLTJCFEUR<br>AL60 2051 1038 3700 09CL TJCF EURA |        |    |     |         |
|     | Name in payment         | Albania Counterparty                                              |        |    |     |         |
|     | Address *               | P.O. Box 2                                                        |        |    |     |         |
| £   |                         |                                                                   |        |    |     |         |
|     | Postcode / Town *       | 12345                                                             | Tirana |    |     |         |
| (1) | Country                 | Albania (AL)                                                      |        |    |     |         |
|     | Account number          | 370009CLTJCFEURA                                                  |        |    |     |         |
|     | BBAN                    | 20511038370009CLTJCFEURA                                          |        |    |     |         |
|     | IBAN                    | AL60 2051 1038 3700 09CL TJCF EURA                                |        |    |     |         |
|     | BIC                     | NCBAALTX                                                          |        |    |     |         |
|     | Clearing system         |                                                                   |        |    |     | $\sim$  |
|     | Bank code               | 20511038                                                          |        |    |     |         |
|     | Bank                    |                                                                   |        |    |     |         |
|     |                         |                                                                   |        |    |     |         |
|     | Bank address            |                                                                   |        |    |     |         |
|     |                         |                                                                   |        |    |     |         |
|     | Country                 | Albania (AL)                                                      |        |    |     |         |

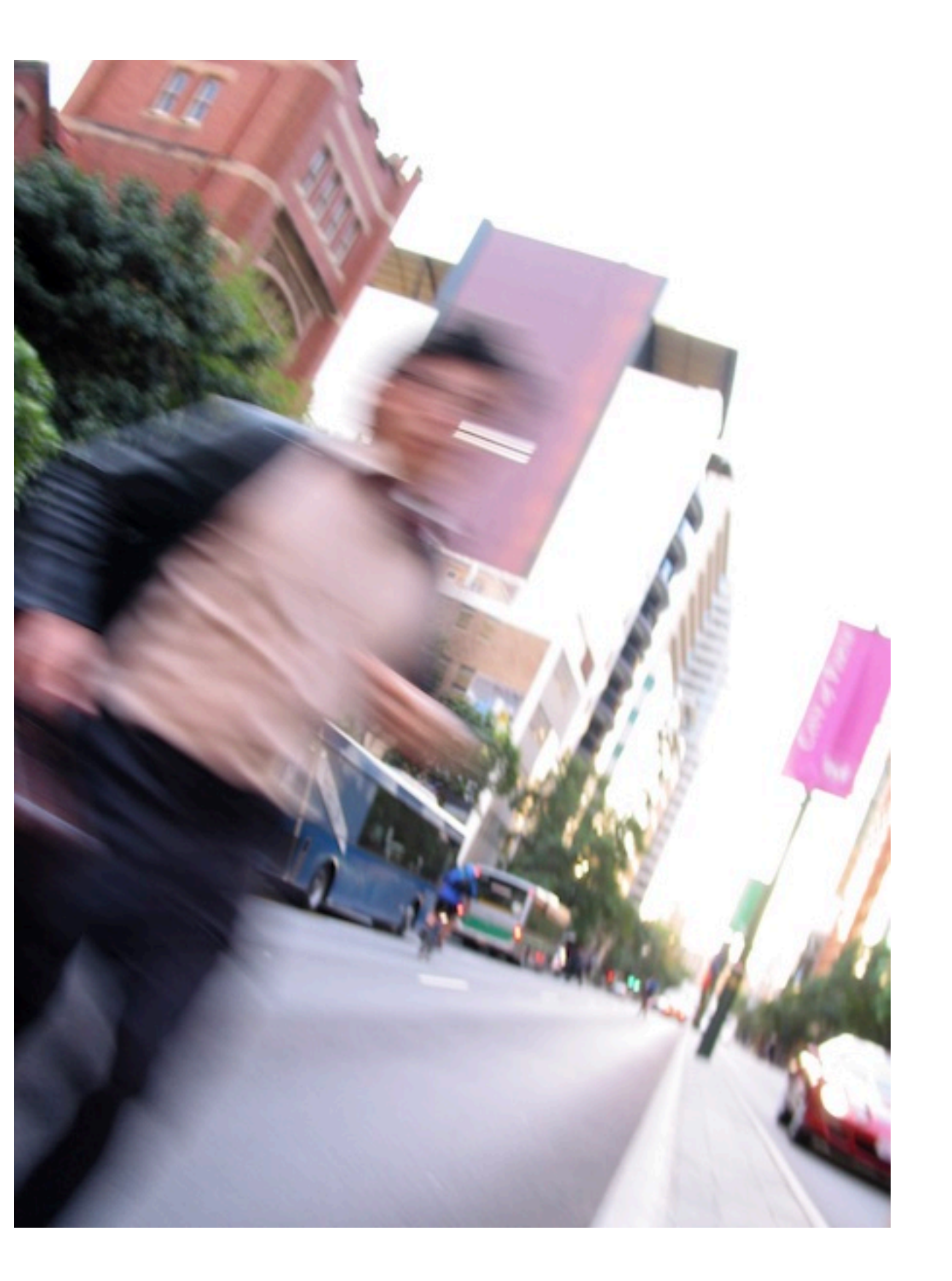

# Priority

In the **Payment details** section you can set the **Priority** of the payment. The available options depend on the remitter country and the payment product.

| Normal              | Payment without instructions                                                                          | Available for most payment types.                                                                                     |
|---------------------|----------------------------------------------------------------------------------------------------|----------------------------------------------------------------------------------------------------|
| Instant             | Payment fully processed<br>and cleared within seconds                                                 | Available for SEPA and<br>Some domestic payments<br>to supporting banks. Instant<br>payments have an amount<br>limit. |
| Treasury<br>Payment | Payment is cleared over Real<br>time clearing engine like<br>Target2, Sorbnet etc.                    | Available for SEPA and some domestic payments.                                                                        |
| Urgent              | Depending on payment<br>product, payment is settled<br>same Day or uses Real time<br>clearing engine. | Often available for<br>international, domestic and<br>SEPA payments.                                                  |

# Further payment details

The content of the **Further payment details** section depends heavily on the determined product. Default only a few fields are shown. By clicking the **Extended mode** <sup>1</sup> button all fields become visible.

The **Reference** <sup>2</sup> field is used to store the so called EndToEnd-ID. This field is sent with the payment and reported on the account statement.

The **Payment reference** Field is used for structured remittance info. The coding of the entered value has to comply to ISO 11649, Dutch betalingskenmerk or Belgium BBA.

Select **Business type** • CBBF if the purpose of the payment is Capital building.

The field **Business type category** <sup>(3)</sup> can be used to indicate that the payment has to be processed as an intracompany payment (code word INTC) or as a Salary payment (code word SALA). A batch with multiple Salary payments will be processed such that all payments are credited at the same date.

| Further payment details |   |                                         |              |                    |
|-------------------------|---|-----------------------------------------|--------------|--------------------|
|                         |   |                                         | Regular mode | 1<br>Extended mode |
| Payment ID              |   | WEB22380000023                          |              |                    |
| Reference               | 2 |                                         |              |                    |
| Payment reference       | 3 |                                         |              |                    |
| Business type           | 4 | No value selected                       |              | ~                  |
| Business type category  | 5 | No value selected                       |              | $\checkmark$       |
| Payment classification  |   |                                         |              |                    |
| Country of execution    |   | Austria (AT)                            |              |                    |
| Product type *          |   | SEPA Credit Transfer                    |              | $\sim$             |
| Booking type *          | 6 | Individual booking on account statement |              | ~                  |

The field **Booking type** • indicates how this payment is reported on your account statement.

**Individual booking on account statement** means that every payment is reported individually, even if the payment is part of a batch with payments.

**Total amount on account statement** means that a batch with payments will be reported in one line with a total amount on the account statement.

# More further payment details

In case of international payments more further payment options will become available.

In case the transaction currency differs from the account currency the amount in account currency will be shown.

If instructions for debtor or creditor bank have to be provided they can be entered in <sup>2</sup> or <sup>5</sup>.

The **Charge bearer** • value indicates how the payments costs have to be split up. Only the allowed values are shown. Options are: **Share**, **Beneficiary**, **Originator**. If the payment has to be routed via an Intermediary bank, the BIC of that bank can be added here.

On the <u>ING website</u> we gathered requirements that have to be taken into account when creating international payments to accounts held in some specific countries.

| Further payment details                     |                      |              |               |
|---------------------------------------------|----------------------|--------------|---------------|
| 1                                           |                      | Regular mode | Extended mode |
| Amount in account currency, indicative rate | 1.10 USD (US Dollar) |              |               |
| Payment ID                                  | WEB22380000023       |              |               |
| Reference                                   |                      |              |               |
| Payment reference                           |                      |              |               |
| Business type category                      | No value selected    |              | $\checkmark$  |
| Instructions for Debtor agent 2             |                      |              |               |
| Charge bearer 3                             | Share                |              | $\sim$        |
| Intermediary                                |                      |              |               |
| BIC                                         |                      |              | Q             |
| Advise to beneficiary                       |                      |              |               |
| Instructions for Creditor agent 5           |                      |              |               |
| Fax notification                            | No                   |              | $\sim$        |

If a Fax notification has to be sent when the payment is completed this can be indicated here. <sup>(6)</sup> For Dutch ING accounts, ING will send the fax. For other accounts the fax number will be sent in the MT103.

### Open payments

#### After a payment/batch is created or imported it will be visible on the Open payments screen.

The Open payments screen • can be reached by navigating to **Payments** -> **Open payments**. This is the place where you manage your payments and batches until they are sent for processing.

 $\equiv$ 

ШĠ

☆

<u>:0:</u>

8

L

(i)

As long as a payment/batch is visible on the Open payments screen you are in fully control of it. You can view and change the payment details, <sup>2</sup> authorise <sup>3</sup> the payment/batch, put payments in batches or delete payments (see next page for an overview of all actions).

For an explanation of payment statuses please see the appendix.

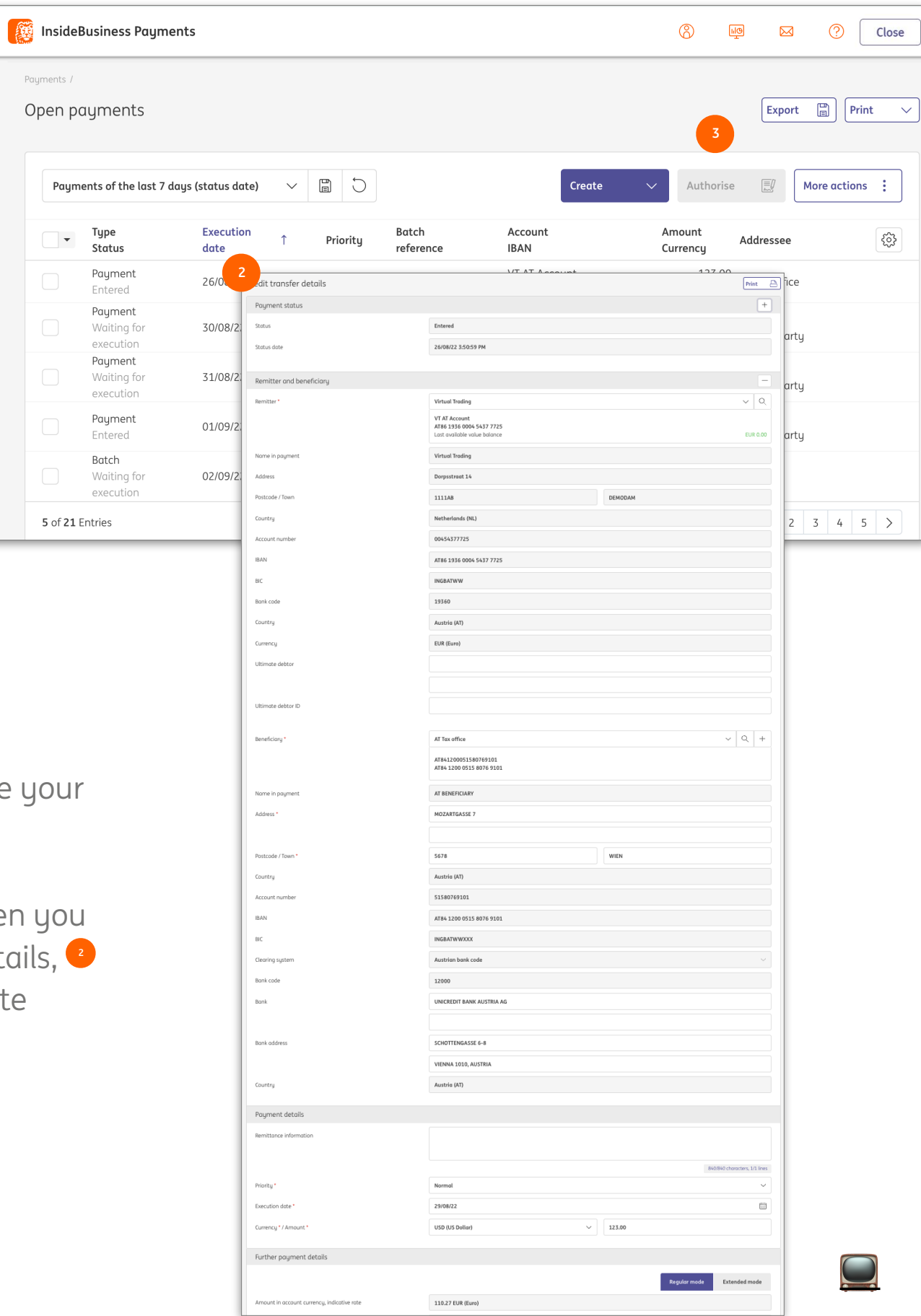

#### More actions

The More actions button <sup>1</sup> contains actions you can perform on either selected Payments <sup>2</sup>, Batches <sup>3</sup> or both.

Whether an action is allowed depends on the type and the status of the selected item. For some actions a specific permission is needed. These can be found in below table. The permission to view the transactions is always needed.

| Action                | For type | For statuses                               | Required permission*                      |
|-----------------------|----------|--------------------------------------------|-------------------------------------------|
| Unbatch               | Batch    | All statuses                               | Proper sign permissions                   |
| Delete                | Payment  | Entered                                    | Delete payments                           |
| Reject                | Batch    | Ready for authorisation                    | Delete payments                           |
|                       | Batch    | All statuses after Ready for authorisation | Delete payments & Proper sign permissions |
| Add description       | Batch    | Ready for authorisation                    | -                                         |
|                       | Batch    | Partially authorised                       | -                                         |
| Change execution date | Payment  | Entered                                    | -                                         |
|                       | Batch    | Ready for authorisation                    | Proper sign permission                    |
|                       | Batch    | Partially authorised                       | Proper sign permission                    |
| Withdraw signature    | Payment  | Partially authorised                       | Proper sign permission                    |
|                       | Batch    | Partially authorised                       | Proper sign permission                    |

|                |               | Cre  | ate 🗸                         | Authorise  |            | More action      | s :       |
|----------------|---------------|------|-------------------------------|------------|------------|------------------|-----------|
| Addressee IBAN | I             | R    | emittance informa             | tion Cr    | eation da  | Unbatch          |           |
| NL41 INGB 0751 | 1218 86       |      |                               | 14         | /03/23 15  | Delete<br>Reject |           |
|                |               | CI   | harges booking 23/(           | )3/14 14   | /03/23 00  | Add descript     | tion      |
|                |               | CI   | harges booking 23/(           | )3/07 07   | /03/23 00  | Change exec      | cution da |
| ES48 0075 3496 | 6206 0142 512 | 22 M | lonthly rent 03/23            | 01         | /03/23 00  | Withdraw si      | gnature   |
|                |               | CI   | harges booking 23/(           | )2/28 28   | /02/23 00: | 10:03            |           |
| on*            |               |      | Type<br>Status                |            | Execut     | ion date         |           |
| ssions         |               |      | Payment<br>Entered            |            | 14/03/     | 23               |           |
|                |               |      | Payment<br>Entered            |            | 28/03/     | 23               |           |
| & Proper       |               |      | Payment<br>Entered            |            | 21/03/     | 23               |           |
|                |               |      | Payment<br>Entered            |            | 15/03/     | 23               |           |
|                |               |      | Payment<br>Entered            |            | 14/03/     | 23               |           |
|                |               |      | Payment<br>Entered            |            | 07/03/     | 23               |           |
| ssion          |               |      | <b>Batch</b><br>Ready for aut | horisation | 24/10/     | 23               |           |
| ssion          |               |      | Batch<br>Ready for aut        | horisation | 24/10/     | 23               |           |
| sion           |               |      |                               |            |            |                  |           |

nterparty

rparty

rparty

rparty

rparty

ty

\* See <u>Administraton</u>

|      |                       |                                   |                       |                          |          |        |         |                             |             |                                   |           |          |                  |        | _ |
|------|-----------------------|-----------------------------------|-----------------------|--------------------------|----------|--------|---------|-----------------------------|-------------|-----------------------------------|-----------|----------|------------------|--------|---|
| =    | Inside                | Business                          | Payme                 | ents                     |          |        |         |                             |             | 8                                 | HQ<br>T   |          | ?                | Close  |   |
|      | Payments /<br>Sent pc | ıyment                            | S                     |                          |          |        |         |                             |             |                                   |           | Expor    | rt 📰 Pr          | rint N | ~ |
| 1.0. | Payn                  | nents of th                       | e last 7 d            | lays (statu              | s date)  |        | ~       |                             |             |                                   |           |          | Delet            | e      |   |
| 8    | •                     | Type<br>Status                    |                       | Status<br>date           | ↓        | T Pr   | riority | Batch<br>reference          | Description | Credit transfer /<br>Direct debit |           | An<br>Cu | nount<br>Irrency | ţ      |   |
| L    |                       | <b>Paymer</b><br>In progr<br>bank | n <b>t</b><br>ress at | 29/08/22<br>AM           | 2:10:02  | 2<br>N | ormal   | XUX22380000006              |             | Credit transfer                   |           |          | 1,254.67<br>EUR  |        |   |
| í    |                       | Paymer<br>In p 2<br>ban           | s at                  | 29/08/22<br>AM           | 2:10:02  | 2<br>N | ormal   | XUX22380000005              |             | Credit transfer                   |           |          | 1,254.67<br>EUR  |        |   |
|      |                       | <b>Payme</b><br>In prog<br>bank   | Credit tra<br>Paymer  | ansfer dete<br>nt status | ails: XL | JX223  | 80000   | 00006                       |             |                                   | Print     | +        | 1,254.67<br>EUR  |        |   |
|      |                       | Payme<br>In prog<br>bank          | Status                |                          |          |        |         | In progress at bank         |             |                                   |           |          | 1,254.67<br>EUR  |        |   |
|      |                       | Payme<br>In prog                  | Status da             | te                       |          |        |         | 29/08/22 2:10:02 AM         |             |                                   |           |          | 55,000.00<br>USD |        |   |
|      | 5 of 5 E              | ntries                            | Remitter              | r and benefi             | ciary    |        |         | Virtual Tradina             |             |                                   |           | +        |                  | 1 >    |   |
|      |                       | -                                 |                       |                          |          |        |         | VT DE Operations            |             |                                   |           |          |                  |        |   |
|      |                       |                                   |                       |                          |          |        |         | DE81 5002 1000 0100 6310 44 |             |                                   |           |          |                  |        |   |
|      |                       |                                   | Beneficia             | ry                       |          |        |         | Danmark Counterparty        |             |                                   |           |          |                  |        |   |
|      |                       |                                   |                       |                          |          |        |         | DK6753030009687106          |             |                                   |           |          |                  |        |   |
|      |                       |                                   |                       |                          |          |        |         | DK67 5303 0009 6871 06      |             |                                   |           |          |                  |        |   |
| 3    |                       |                                   | Paymer                | nt details               |          |        |         |                             |             |                                   |           |          |                  |        |   |
|      | Applied au            | thorisati                         | ons                   |                          |          |        |         |                             |             |                                   |           |          | ~                |        |   |
|      | User                  |                                   | Da                    | te                       |          |        |         | Authorisation               | n method    | Si                                | ignature  | e class  |                  |        |   |
|      | User Demo             |                                   | 26                    | /08/22 2:42              | :47 PM   |        |         | ING I-Dentity               | Card        | Jo                                | ointly (A | .)       |                  |        |   |
|      | Demo User             |                                   | 26                    | /08/22 2:37              | ':52 PM  |        |         | ING I-Dentity               | Card        | Jo                                | ointly (A | )        |                  |        |   |

## Sent payments

After a payment or batch is sent for processing it will move from the Open payments screen to the Sent payments screen.

The Sent payments screen • can be reached by navigating to **Payments** -> **Sent payments**.

You can view the details of a payment or batch by clicking it. <sup>2</sup> Here you will find information about who created and authorised <sup>3</sup> the payment or batch.

For an explanation of payment statuses please see the appendix.

Please be aware that deleting a payment on the Sent payment screen does not stop the payment from being processed!

### Import payments

With InsideBusiness payments you can import payments in several supported formats\*

To import a file go to **Payments** -> **Import file**.

Indicate <sup>1</sup> how the file has to be imported : **Batch** 

- Results in a batch with payments
- In case **Batch booking** is not indicated in the payment file, and if available for the product, the batch will contain payments with booking type set to tot **Total amount on account statement.**
- In case **Batch booking** is set to false in the import file, or the product only allows single payments, the batch will contain payments with booking type set to **Single payments**.

#### Single payments

- Results in a batch with single payments
- Can only be selected in case **Batch booking** is missing or set to false in the import file.

#### Batch (for large files - Payment details cannot be displayed)

 Option to import batches with more than 9.999 payments. The details of the payments are not visible on screen. This option can only be used for SEPA batches with Batch booking true. Be aware that IBP does not check the file. If it contains errors this will only become clear during processing at the day of execution.

| =  | InsideBusiness Payments   | 8                 |                 | Close    |
|----|---------------------------|-------------------|-----------------|----------|
| ШĢ | Payments /<br>Import file |                   |                 |          |
| ¥  | Import options            |                   |                 |          |
|    | Import file as *          | Batch             |                 | ~        |
| æ  | Category *                | Standard          |                 | ~        |
| L  | Description               |                   |                 |          |
| i  | Hash algorithm check 2    | No value selected |                 | ~        |
|    | File to be imported       |                   |                 |          |
|    | File *                    | Select file       |                 | Browse   |
|    |                           |                   |                 |          |
|    | Cancel X                  |                   | Import and next | Import 🕤 |

If a hash was created when creating the payment file, select the used hash algorithm here. <sup>2</sup> After import the hash calculated by InsideBusiness Payments will be shown and can be compared. If the file was not altered after the export, the hashes should be the same.

| Addressee: Belgium Coun                                                | terparty / Master data                                                                                                    |                                                                                                    |                                                                  |          |     | Print | 2 |
|------------------------------------------------------------------------|----------------------------------------------------------------------------------------------------|----------------------------------------------------------------------------------------------------|------------------------------------------------------------------|----------|-----|-------|---|
| Master data Accounts                                                   | Payment templates                                                                                                    |                                                                                                    |                                                                  |          |     |       |   |
|                                                                        |                                                                                                    |                                                                                                    |                                                                  |          |     |       |   |
| General settings                                                       |                                                                                                    |                                                                                                    |                                                                  |          |     |       |   |
| Addressee                                                              | Beigium Counterpa                                                                                                    | intg                                                                                                    |                                                                  |          |     |       |   |
| Used by *                                                              | All companies                                                                                                    |                                                                                                    |                                                                  |          |     | ~     | _ |
| Used as *                                                              | Creditor & Debtor                                                                                                    |                                                                                                    |                                                                  |          |     | ~     | 1 |
| Name, address and identifiers for p                                    | payments                                                                                                    |                                                                                                    |                                                                  |          |     |       |   |
| Name in payment *                                                      | Belgium Counterpa                                                                                                    | irty                                                                                                    |                                                                  |          |     |       |   |
|                                                                        |                                                                                                    |                                                                                                    |                                                                  |          |     |       |   |
| Address                                                                | P.O. Box 4                                                                                                    |                                                                                                    |                                                                  |          |     |       |   |
|                                                                        |                                                                                                    |                                                                                                    |                                                                  |          |     |       |   |
| Postal code / Town                                                     | 12345                                                                                                    | Brussels                                                                                                    |                                                                  |          |     |       |   |
|                                                                        | → <pstladr>I<br/>→ → <ctry><br/>→ </ctry></pstladr><br>→ IF<br>→ <cdtracct>IF<br/>→ <id>IF</id></cdtracct>                                                                                                    | E<br>BEIE                                                                                                    |                                                                  |          |     |       |   |
|                                                                        | <pre>&gt;&gt;&gt;<pstladr>I &gt;&gt;&gt;<ctry> &gt;&gt;</ctry></pstladr>I &gt;&gt;IF &gt;<cdtracct>IF &gt;&gt;<id>IF &gt;&gt;</id>IF</cdtracct></pre>                                                                                                    | E<br>BEIE<br>IF<br>BE2831018730                                                                                                 | 00420 ]</th <th>IBAN&gt;</th> <th>LF</th> <th></th> <th></th>    | IBAN>    | LF  |       |   |
| 3                                                                      | <pre>&gt;&gt;<pstladr>I &gt;&gt;&gt;<ctry> &gt;&gt;</ctry></pstladr>I &gt;&gt;IF &gt;<cdtracct>IF &gt;<id>IF &gt;</id>IF &gt;</cdtracct>IF</pre>                                                                                                    | E<br>BEIE<br>EE<br>BE2831018730                                                                                                 | 00420 1</td <td>IBAN&gt;</td> <td></td> <td></td> <td></td>      | IBAN>    |     |       |   |
| 3<br>Beneficiary *                                                     | <pre>&gt;&gt;<pstladr>I<br/>&gt;&gt;<ctry><br/>&gt;</ctry></pstladr><br/>&gt;IF<br/>&gt;<cdtracct>IF<br/>&gt;&gt;<id>IF<br/>&gt;&gt;</id>IF<br/>&gt;</cdtracct>IF<br/>&gt;&gt;IF<br/>&gt;IF</pre>                                                                                                    | BEIF                                                                                                    | 00420 1</td <td>[BAN&gt;]</td> <td>193</td> <td></td> <td>~</td> | [BAN>]   | 193 |       | ~ |
| 3<br>Beneficiary *                                                     | <pre>&gt;&gt;<pstladr>I<br/>&gt;&gt;<ctry><br/>&gt;</ctry></pstladr><br/>&gt;IF<br/>&gt;<cdtracct>IF<br/>&gt;&gt;<id>IF<br/>&gt;&gt;</id>IF<br/>&gt;</cdtracct>IF<br/>Balan&gt;<br/>&gt;IF<br/>Belgium<br/>BE28310<br/>BE28310</pre>                                                                                                    | E<br>BEIE<br>BE2831018730<br>Counterparty                                                                                       | 00420 1</td <td>[BAN&gt;</td> <td>1</td> <td></td> <td>~</td>    | [BAN>    | 1   |       | ~ |
| Beneficiary *                                                          | <pre>&gt;&gt;&gt;<pstladr>I<br/>&gt;&gt;&gt;<ctry><br/>&gt;&gt;</ctry></pstladr><br/>&gt;IF<br/>&gt;&gt;<cdtracct>IF<br/>&gt;&gt;<id>IF<br/>&gt;&gt;</id>IF<br/>&gt;&gt;IF<br/>&gt;&gt;</cdtracct>IF</pre>                                                                                                    | E<br>BEIE<br>BE2831018730<br>Counterparty<br>0187300420<br>Counterparty<br>Counterparty                                         | 00420 1</td <td>IBAN&gt;</td> <td>03</td> <td></td> <td>~</td>   | IBAN>    | 03  |       | ~ |
| 3<br>Beneficiary *<br>Name in payment<br>Address                       | <pre>&gt;&gt;<pstladr>I<br/>&gt;&gt;<br/>&gt;</pstladr><br/>&gt;IF<br/>&gt;<cdtracct>IF<br/>&gt;&gt;<id>IF<br/>&gt;&gt;</id>IF<br/>&gt;</cdtracct>IF</pre>                                                                                                    | E<br>BEIE<br>BE2831018730<br>Counterparty<br>D187300420<br>01 8730 0420<br>Counterparty<br>4                                    | 00420 1</td <td>IBAN&gt;</td> <td>T</td> <td></td> <td>~</td>    | IBAN>    | T   |       | ~ |
| 3<br>Beneficiary *<br>Name in payment<br>Address                       | <pre>&gt;&gt;<pstladr>I<br/>&gt;&gt;</pstladr>I<br/>&gt;<br/>&gt;IF<br/>&gt;<cdtracct>IF<br/>&gt;&gt;<id>IF<br/>&gt;&gt;</id>IF<br/>&gt;</cdtracct>IF</pre>                                                                                                    | E<br>BEIE<br>BE2831018730<br>BE2831018730<br>Counterparty<br>D187300420<br>01 8730 0420<br>Counterparty<br>4                    | 00420 1</td <td>IBAN&gt;</td> <td></td> <td></td> <td>~</td>     | IBAN>    |     |       | ~ |
| Beneficiary * Nome in payment Address Postcode / Town                  | <pre>&gt;&gt; <pstladr>I<br/>&gt;&gt; <br/>&gt;&gt; </pstladr><br/>&gt;&gt; IF<br/>&gt;&gt; <cdtracct>IF<br/>&gt;&gt; <id>IF<br/>&gt;&gt; </id><br/>F<br/>&gt;&gt; </cdtracct>IF</pre>                                                                                                    | E<br>BEIE<br>BE2831018730<br>Counterparty<br>D187300420<br>01 8730 0420<br>Counterparty<br>4                                    | 00420 1</td <td>EBAN&gt;</td> <td></td> <td></td> <td>~</td>     | EBAN>    |     |       | ~ |
| Beneficiary * Name in payment Address Postcode / Town Country          | <pre>&gt;&gt;&gt;<pstladr>i &gt;&gt;&gt;</pstladr>i &gt;&gt;&gt;i &gt;&gt;i &gt;&gt;&gt;i &gt;&gt;&gt;i &gt;&gt;&gt;&gt;i &gt;&gt;&gt;i &gt;&gt;&gt;i &gt;&gt;&gt;i &gt;&gt;&gt;&gt;i &gt;&gt;&gt;&gt;i &gt;&gt;&gt;&gt;i &gt;&gt;&gt;&gt;i &gt;&gt;&gt;&gt;i &gt;&gt;&gt;&gt;i &gt;&gt;&gt;&gt;&gt;&gt;&gt;&gt;&gt;&gt;&gt;&gt;&gt;&gt;&gt;&gt;&gt;&gt;&gt;&gt;&gt;&gt;&gt;&gt;&gt;&gt;&gt;&gt;&gt;&gt;&gt;&gt;&gt;&gt;&gt;</pre>                                                                                                    | E<br>BE /Ctry IE<br>BE2831018730<br>Counterparty<br>D187300420<br>Counterparty<br>4<br>(BE)                                     | 00420 1</td <td>EBAN&gt;</td> <td></td> <td></td> <td>~</td>     | EBAN>    |     |       | ~ |
| Beneficiary * Name in payment Address Postcode / Town Country IBAN     | <pre>&gt;&gt; <pstladr> &gt;&gt; <ctry> &gt;&gt; </ctry></pstladr> &gt;&gt;  &gt;&gt;  &gt;&gt;  IF &gt;&gt; <cdtracct>IF &gt;&gt; <id>IF &gt;&gt; </id> IF &gt;&gt; </cdtracct>IF </pre> Belgium BE28310 BE28310 BE28311 Belgium PO. Box BE28311 Belgium BE28312 Belgium BE28312 BE18311 BE28313 BE18313 BE183 BE18313 BE1831 BE18313 BE18313 BE1831 BE1                                                                                                    | BE /Ctry IF         BE2831018730         Counterparty         D187300420         Counterparty         (BE)         01 8730 0420 | 00420 1</td <td>EBAN&gt;</td> <td></td> <td></td> <td>~</td>     | EBAN>    |     |       | ~ |
| Beneficiary * Name in payment Address Postcode / Town Country IBAN BIC | <pre>&gt;&gt;&gt;<pstladr>I<br/>&gt;&gt;&gt;</pstladr>I<br/>&gt;<br/>&gt;IF<br/>&gt;<cdtracct>IF<br/>&gt;&gt;IF<br/>&gt;&gt;IF<br/>&gt;</cdtracct>IF<br/>&gt;&gt;IF<br/>Belgium<br/>BE28310<br/>BE28310<br/>BE2831</pre> | E<br>BE /Ctry IF<br>BE2831018730<br>Counterparty<br>20187300420<br>Counterparty<br>4<br>(BE)<br>(BE)<br>018730 0420<br>BB       | 00420 1</td <td>Brussels</td> <td></td> <td></td> <td>~</td>     | Brussels |     |       | ~ |

#### Import enrichment

The address book plays an important role when importing payments. InsideBusiness Payments analyses imported payments and tries to match addressees with addressees registered in the address book. In case of a match the data from the address book is used instead of the data of the import file.

This can be handy in case not all mandatory addressee data is provided in the file, but is available in the address book. The payments will be imported successfully even though they were incomplete.

#### Example

An addressee in the address book <sup>1</sup> contains full address details. In the import file <sup>2</sup> only the name and country of the creditor are provided where full address details are mandatory for an international payment. Nevertheless the payment is imported successfully <sup>3</sup> because the address details are automatically enriched from the address book.

Unfortunately enrichment has a downside. In case of a match nsideBusiness Payments **always** uses the address book data, even f this is less complete than the data from the import file. So always take care to have your address book fully filled and up to date.

## Imported files

After you import a file it is automatically processed in the background. During this process the content of the file is checked. On the Imported files screen the progress can be followed.

Go to **Payments** -> **Imported files**.

The status column • shows the progress: Waiting for execution

- File is not yet processed.

#### In progress

- File is being processed.

#### Successful

- The file was imported successfully. Partially successful

- The file was partially imported.

#### Error

- Import was not successful.

To view details of the imported file and or details of the errors, click on the imported file in the table.<sup>2</sup>

Payments or batches that are successfully imported will automatically appear on the Open payments screen for further processing. But if you want, given you have the permission to do so, you can also authorise all imported payments right from the imported files screen. Select the successful imported file and click on Authorise.

| =          | insideB    | usiness Pa   | yments                                                 |                                                              |                                 |                      | ⊠ ? [         | Close |
|------------|------------|--------------|--------------------------------------------------------|--------------------------------------------------------------|---------------------------------|----------------------|---------------|-------|
|            | Payments / | d files      |                                                        |                                                              |                                 |                      | Export 🗒 Prin | t v   |
| ☆          |            |              |                                                        |                                                              |                                 |                      | 3             |       |
| <u>:•:</u> | All imp    | oorted files |                                                        | $\checkmark$                                                 | Import                          | Delete               | Authorise     |       |
| 8          | •          | 1<br>Status  | Import date $\downarrow$                               | Imported by                                                  | Batch reference                 | File                 | File size     | ক্ট   |
| ŝ          |            | Successful   | 12/08/22 1:20:37 PM                                    | Eva Szentpeteriova                                           | UCN222400000001                 | test_K84_04.cfd      | 1.58 KB       |       |
| L          |            | Successful   | 11/08/22 8:18:27 AM                                    | Eva Szentpeteriova                                           | UCN222300000002                 | UFRA1008.CFD         | 850 B         |       |
| (j)        |            | Successful   | 11/08/22 8:17:19 AM                                    | Eva Szentpeteriova                                           | UCN222300000001                 | UFRA1008.CFD         | 850 B         |       |
| Û          |            | Successful   | 1 Result                                               |                                                              |                                 |                      | (B            |       |
|            |            | Successful   | 0 batch(es) succ                                       | cessfully imported, 1                                        | batch(es) erroneous             |                      | (B            |       |
|            | 9 of 9 Ent | tries        | Batch 1: Server<br>Import failed on<br>SEPA country co | rejected file upload, i<br>n transaction 180 - co<br>ode TR. | reason:<br>punter account numbe | r or BIC contains ir | nvalid < 1    | >     |

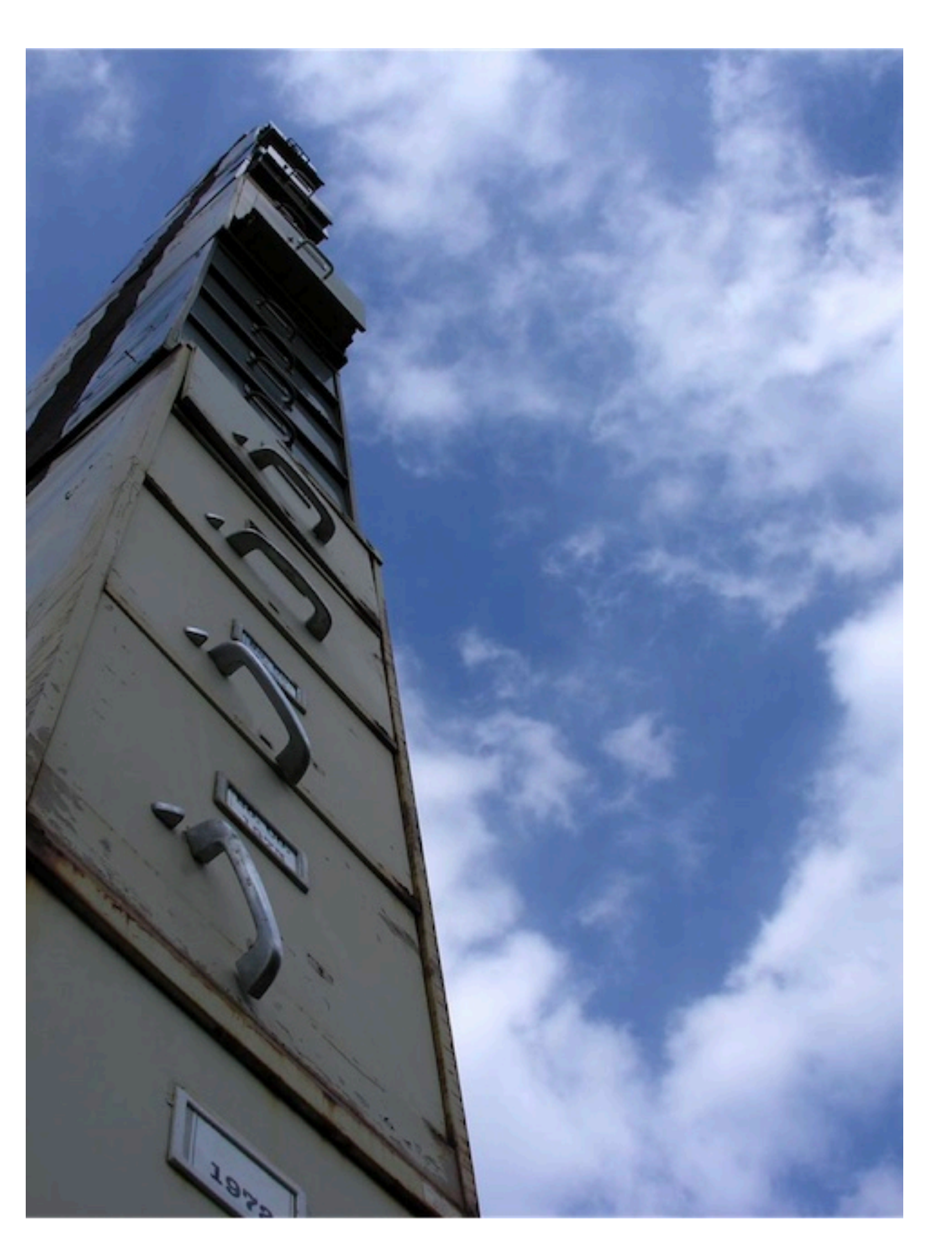

# Confidential payments

On the Import payments screen you can select a Payment category. It currently contains two options:

Standard: File is imposed without category

**Confidential**: File is imported as confidential.

Payments imported as confidential will only be visible for users that have the profile **View confidential** assigned.

This option is used a lot for importing batches with salary payments.

| =          | InsideBusiness Payments                               |           |                |                           |                       | ⊠ ?                | Close   |
|------------|-------------------------------------------------------|-----------|----------------|---------------------------|-----------------------|--------------------|---------|
| ШŌ         | Payments /                                            |           |                |                           |                       |                    |         |
| ☆          | Periodic payments                                     |           |                |                           |                       | Export             | rint V  |
| <u>[0]</u> | All periodic payments                                 | ~         | Create c       | redit transfer Crea       | 1<br>ite direct debit | Create savings t   | ransfer |
| <b></b>    |                                                       |           |                |                           |                       | More actio         | ns :    |
| £          | Periodic Next<br>▼ payment ↑ creation<br>name date    | Frequency | Addressee      | Remittance<br>information | Product<br>type       | Amount<br>Currency | Ś       |
| í          | Croato poriodic crodit transf                         | for       | American       | Charges booking           | International         | 10,555.00          |         |
|            | Periodic payment attributes Periodic payment name * 2 |           |                |                           |                       |                    |         |
|            | Frequency * 3                                         | Monthly   |                |                           |                       | $\sim$             |         |
|            | Next execution date * 4                               | 12/09/22  |                |                           |                       | Ē                  | ]       |
|            | Number of executions 5                                | Leave fie | ld empty if un | limited                   |                       |                    |         |
|            | End date 6                                            | dd/mm/y   | y              |                           |                       |                    | J       |
|            | Number of days created upfront 7                      | 14        |                |                           |                       |                    |         |
|            | Next creation date                                    | 29/08/22  |                |                           |                       |                    |         |

You do not want to worry about periodically signing the created payments?

Create a Periodic payment for one year and set the **Number of days** created upfront to 370. After saving all payments for the coming year will immediately be created. Select the created payments and authorise them. Set a reminder to repeat this process in one year.

# Periodic payments

InsideBusiness Payments helps you to easily pay recurring invoices by creating a Periodic payment. This periodic payment will create a new payment with the frequency you selected. The payment will appear on the Open payments screen and has to be handled just like a manually created or imported payment. You will find this option by navigating to **Payments** -> **Periodic payments**.

As a first step select the type of Periodic payment <sup>1</sup> you want to create (credit transfer, direct debit, savings).

Give the periodic payment a name. <sup>2</sup>

Enter the frequency <sup>9</sup> for creating the payment and the execution date <sup>9</sup> of the first payment.

Enter the number of payments that have to be created <sup>5</sup> or and End date. <sup>6</sup>

Enter the number of the days ? the payment has to be created before the execution date. Select a number that gives you enough time to have the payment authorised.

Fill in all payment details and save the Periodic payment.

### Payment templates

Payment templates can help you to easily recreate payments you have to do regularly.

To create a payment template first create a payment, click **More actions** -> **Save as template.** You will be requested to enter a name for the template. After that click **Save** and the template is created.

To use a template select it directly on a create payment screen. It's the first field that is presented.

To manage the templates navigate to **Payments** -> **Payment templates.** 

On this screen you see all templates. Select one and click **Create payment from template** to create a payment or click **Delete** to remove the template from the list

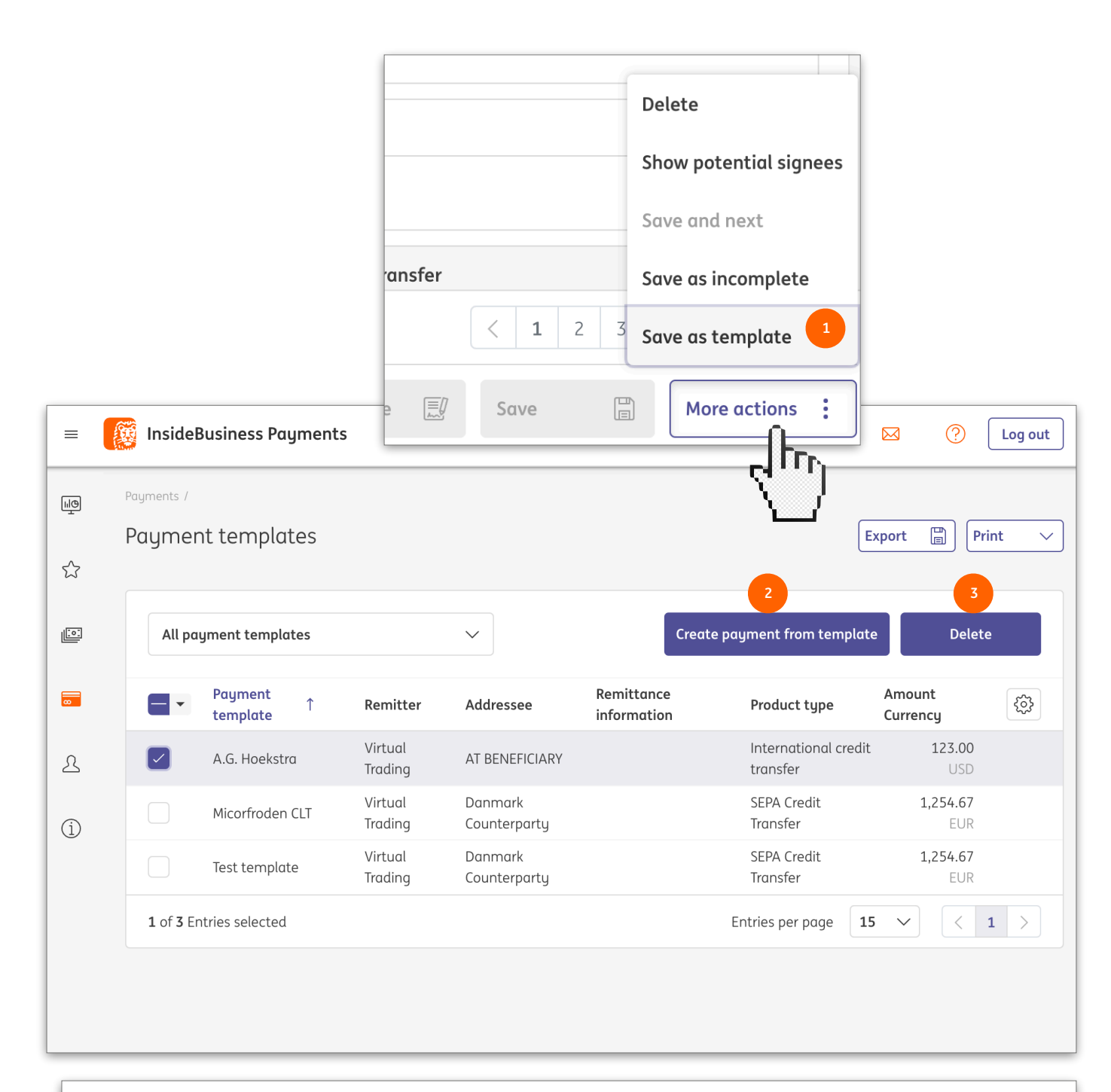

If you want to edit a template, click on one of the fields of the template and the template detail screen will be shown. Click **More actions** -> **Modify payment template details** and change the template. Leave the screen by clicking **Save**.

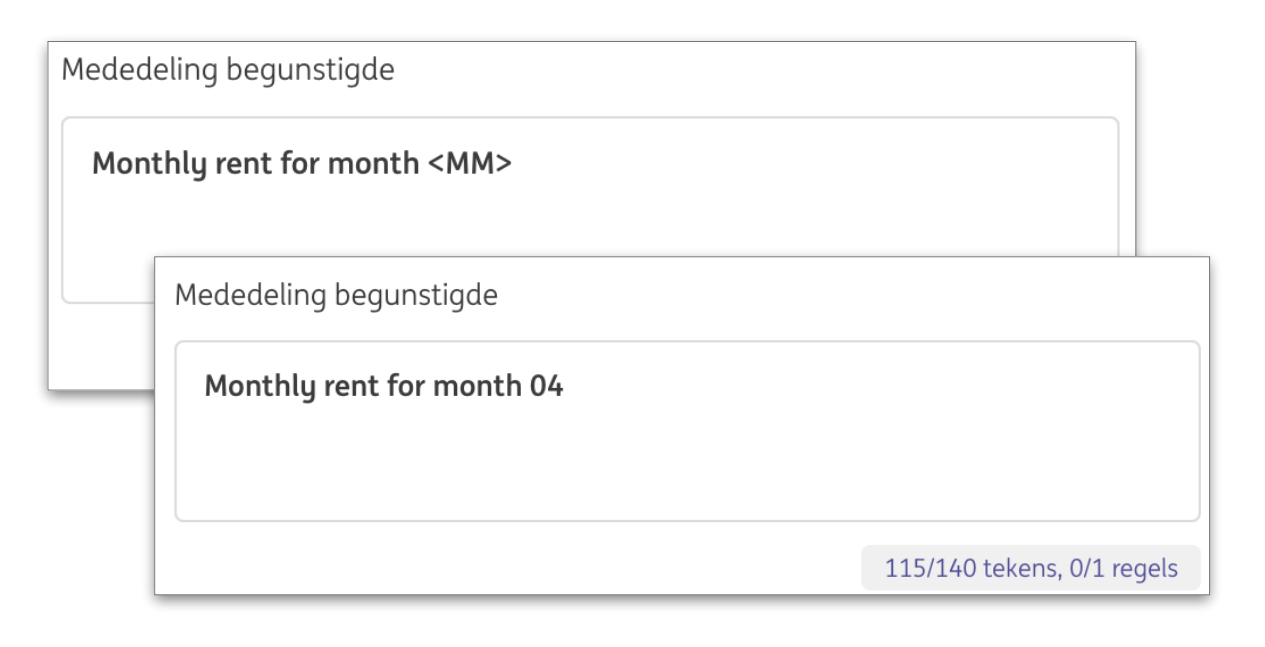

| Mededeling begunstigde                  |                            |
|-----------------------------------------|----------------------------|
| Monthly invoice <dd mm+1="" yy=""></dd> |                            |
| Mededeling begunstigde                  |                            |
| Monthly invoice 22/05/25                |                            |
|                                         | 116/140 tekens, 0/1 regels |

#### **Replacement Characters**

Periodic payments and Payment templates are great tools to optimise your daily workflow. But what about the remittance information? Will it be the same in every created payment?

Not necessarily. By using replacement characters in your remittance information instead of an actual date, the actual content of the remittance info will vary depending on the creation date of the payment.

How does this work?

At the position in the remittance info where you want to show an actual date you enter a code using the following characters:

- D for Day
- M for Month
- Y for Year
- / separator
- 1-99 number
- + operators to add/distract days/months/years
- <> start and end of the code

So if you want the remittance info to show the actual creation date + 14 days you use:

<DD+14/MM/YY>

# Managing batches

By combining payments in a batch the number of items to manage gets less making your work somewhat easier.

Payments can be imported as a batch. But batches can be assembled afterwards as well. To do this select <sup>1</sup> the open payments you want to combine in a batch and click **Create** -> **Batch**. <sup>2</sup> InsideBusiness Payments uses a set of rules to define which payments can be combined in a batch so the result of this action can be that multiple batches are created.

To change the content of a batch simply open the Batch detail by clicking on the Batch on the Open payment screen. In the Contained payments section the content of the batch is shown. Select <sup>3</sup> the payment(s) you want to remove and click **Delete** to completely delete the payment or click **Return into open payments** <sup>4</sup> to do just that. To return all payments to open payments click **Unbatch.** 

To change the execution dates of the payments in a batch click **More actions** -> **Change execution date** on the batch details screen or on the Open payment screen after having selected the batch.

| (                 | Open pa <u>i</u>                                                                     | yments                                                                                                    |                                                                                                    |                                                           |                                                                             |                                                                 |                                                                                              |                                                                                                    |                                                                                                    | Expo                        | ort 📳 Print                                                                                                    |
|-------------------|--------------------------------------------------------------------------------------|----------------------------------------------------------------------------------------------------|----------------------------------------------------------------------------------------------------|-----------------------------------------------------------|-----------------------------------------------------------------------------|-----------------------------------------------------------------|----------------------------------------------------------------------------------------------|----------------------------------------------------------------------------------------------------|----------------------------------------------------------------------------------------------------|-----------------------------|----------------------------------------------------------------------------------------------------|
| I                 | All payn                                                                             | nents                                                                                                    |                                                                                                    | ~                                                         |                                                                             |                                                                 | [                                                                                            | Create V                                                                                                    | Authori                                                                                                    | se 🗾                        | More actions                                                                                                    |
|                   | - •                                                                                  | Type<br>Status                                                                                                    | Execution ,<br>date                                                                                                    | <b>T</b> Priority                                         | Batch<br>reference                                                          | Account A<br>IBAN C                                             | mount<br>urrency                                                                             |                                                                                                    | see                                                                                                    | Remittanc<br>informatio     | e Creation<br>on date                                                                                                    |
|                   |                                                                                      | Payment<br>Entered                                                                                                    | 05/09/22                                                                                                    | Norma                                                     |                                                                             | VT DE<br>Operations<br>DE81 5002<br>1000 0100<br>6310 44        | 1,254.67<br>EUR                                                                              | Direct debit                                                                                                    | 303<br>871 06                                                                                                    |                             | 26/08/22<br>2:36:37 PM                                                                                                    |
|                   |                                                                                      | <b>Payment</b><br>Entered                                                                                                  | 05/09/22                                                                                                    | Norma                                                     |                                                                             | VT DE<br>Operations<br>DE81 5002<br>1000 0100<br>6310 44        | <b>1,254.67</b><br>EUR                                                                       | Austrian tax paym<br>LCR                                                                                                    | <b>ent</b><br>303<br>871 06                                                                                                    |                             | 26/08/22<br>2:36:37 PM                                                                                                    |
|                   |                                                                                      | Payment<br>Entered                                                                                                    | 05/09/22                                                                                                    | Norma                                                     |                                                                             | VT DE<br>Operations<br>DE81 5002<br>1000 0100<br>6310 44        | <b>1,254.67</b><br>EUR                                                                       | Savings transfer<br>Swiss ESR paymen                                                                                                    | t 303<br>871 06                                                                                                    |                             | 26/08/22<br>2:36:37 PM                                                                                                    |
|                   |                                                                                      | Payment                                                                                                    |                                                                                                    |                                                           |                                                                             | VT AT<br>Account                                                | 1 233 88                                                                                     | Austria                                                                                                    | [77 1200                                                                                                    | Dailu booki                 | ing for 23/08/22                                                                                                    |
|                   |                                                                                      | Waiting for                                                                                                    | 06/09/22                                                                                                    | Norma                                                     | XUX22350000000                                                              | 1 AT86 1936                                                     | EUR                                                                                          | Counterparty 81                                                                                                    | 529 4602<br>125                                                                                                    | 07/09/22                    | 6:26:07 AM                                                                                                    |
|                   | Sum of sel                                                                           | Waiting for<br>execution                                                                                                   | 06/09/22<br>es per curren                                                                                                | Norma                                                     | XUX22350000000                                                              | 1 AT86 1936<br>0004 5437                                        | EUR                                                                                          | Counterparty 81<br>Credit amount:                                                                                                    | 529 4602<br>125<br>Debit amount                                                                                                    | 07/09/22                    | 6:26:07 AM                                                                                                    |
|                   | Sum of sel                                                                           | Waiting for<br>execution<br>lected entri                                                                                   | 06/09/22<br>es per curren                                                                                                | Normal                                                    | XUX2235000000                                                               | 1 AT86 1936<br>0004 5437                                        | EUR                                                                                          | Counterparty 05<br>Counterparty 81<br>Credit amount: 1<br>3,764.01 EUR                                                                                              | 229 4602<br>125<br>Debit amount<br>0.00 EUI                                                                                         | 07/09/22<br>::<br>R 3,764.0 | 6:26:07 AM<br>Sum<br>D1 EUR                                                                                                    |
|                   | Sum of sel<br>EUR<br>3 of 13 End                                                     | Waiting for<br>execution<br>lected entri<br>tries selecte                                                                  | 06/09/22<br>es per curren<br>d                                                                                           | Normal                                                    | XUX2235000000                                                               | 1 AT86 1936<br>0004 5437                                        | EUR                                                                                          | Counterparty 200<br>Counterparty 200<br>Credit amount: 1<br>3,764.01 EUR<br>Entries pe                                                                              | 529 4602<br>125<br><b>Debit amount</b><br>0.00 EUI<br>er page <b>5</b>                                                              | 07/09/22<br>::<br>R 3,764.0 | 6:26:07 AM<br>Sum<br>D1 EUR<br>< 1 2 3 >                                                                                                    |
| ontai             | Sum of sel<br>EUR<br>3 of 13 En<br>ned payr                                          | Waiting for<br>execution<br>lected entri<br>tries selecte<br>ments                                                         | o6/09/22<br>es per curren<br>d                                                                                           | Norma                                                     | XUX2235000000                                                               | 1 AT86 1936<br>0004 5437                                        | EUR                                                                                          | Counterparty 20<br>Credit amount: 1<br>3,764.01 EUR<br>Entries pe                                                                                                   | 229 4602<br>225<br>20ebit amount<br>0.00 EUI<br>er page 5                                                                           | 07/09/22                    | 6:26:07 AM<br>Sum<br>D1 EUR<br>( 1 2 3 )                                                                                                    |
| ontai             | Sum of set                                                                           | Waiting for<br>execution<br>lected entri<br>tries selecte<br>ments                                                         | o6/09/22<br>es per curren<br>d                                                                                           | Normal                                                    | XUX2235000000                                                               | 1 AT86 1936<br>0004 5437                                        | EUR                                                                                          | Counterparty 00<br>Counterparty 81<br>Credit amount: 10<br>3,764.01 EUR<br>Entries pe                                                                               | 29 4602<br>225<br>Debit amount<br>0.00 EUI<br>er page 5                                                                             | 07/09/22<br>::<br>R 3,764.0 | 6:26:07 AM                                                                                                    |
| ontai<br>All pa   | Sum of sel<br>EUR<br>3 of 13 En<br>ned payr<br>yments                                | Waiting for<br>execution<br>lected entri<br>tries selecte<br>ments                                                         | d                                                                                                    | Normal                                                    | xUX2235000000                                                               | 1 AT86 1936<br>0004 5437                                        | EUR                                                                                          | Credit amount: C<br>3,764.01 EUR<br>Entries pe                                                                                                    | 229 4602<br>225<br>20ebit amount<br>0.00 EUI<br>er page 5<br>4<br>te                                                                | 07/09/22                    | 6:26:07 AM<br>Sum<br>D1 EUR<br>( 1 2 3 )                                                                                                    |
| ontain<br>All pa  | Sum of sel<br>EUR<br>3 of 13 Em<br>ned payr<br>yments<br>Status                      | Waiting for<br>execution<br>lected entri<br>tries selecte<br>ments<br>Proo<br>type                                         | d<br>d<br>d<br>d<br>d<br>d<br>d<br>d<br>d<br>d<br>d<br>d<br>d<br>d<br>d<br>d<br>d<br>d<br>d                              | Normal<br>cy<br>Execution ↑                               | Account                                                                     | Amount<br>Currency                                              | Address                                                                                      | Credit amount: C<br>3,764.01 EUR<br>Entries pe<br>Delet<br>ee Addres<br>IBAN                                                                                        | see                                                                                                    | Return in                   | 6:26:07 AM<br>Sum<br>01 EUR<br>(1 2 3 )<br>1 2 3 )<br>1 copen payment<br>e Creation<br>n date                                                                                                    |
| ontaiı<br>All pa  | Sum of sel<br>EUR<br>3 of 13 En<br>ned payr<br>yments<br>Status<br>Compos            | Waiting for<br>execution<br>lected entri<br>tries selecte<br>ments<br>Proc<br>type<br>sed SEP/<br>Tran                     | o6/09/22<br>es per curren<br>d<br>d<br>d<br>d<br>d<br>d<br>d<br>d<br>c<br>redit<br>ssfer                                 | Normal<br>cy<br>Execution<br>date<br>05/09/22             | Account<br>VT DE<br>Operations                                              | Amount<br>Currency<br>1,254.6<br>EU                             | Address<br>7 Danmar<br>R Counter                                                             | Credit amount: C<br>3,764.01 EUR<br>Entries pe<br>Delet<br>k DK67 5<br>party 0009 6                                                                                 | 29 4602<br>20 20 20 20 20 20 20 20 20 20 20 20 20 2                                                                                 | Return in Remittance        | 6:26:07 AM<br>Sum<br>D1 EUR<br>( 1 2 3 )<br>nto open payment<br>e Creation<br>n date<br>26/08/22<br>2:36:37 F                                                                                                    |
| ontain<br>All par | Sum of sel<br>EUR<br>3 of 13 End<br>ned payr<br>yments<br>Status<br>Compos<br>Compos | Waiting for<br>execution<br>lected entri<br>tries selecte<br>ments<br>Proc<br>type<br>sed SEP/<br>Tran                     | d<br>d<br>d<br>d<br>d<br>d<br>d<br>d<br>d<br>d<br>d<br>d<br>d<br>d<br>d<br>d<br>d<br>d<br>d                              | Normal<br>cy<br>Execution<br>05/09/22<br>05/09/22         | Account<br>VT DE<br>Operations<br>VT DE<br>Operations                       | Amount<br>Currency<br>1,254.6<br>EU<br>1,254.6<br>EU            | Address<br>Address<br>7 Danmar<br>8 Counter<br>7 Danmar<br>8 Counter                         | Credit amount: C<br>3,764.01 EUR<br>Entries pe                                                                                                    | 229 4602<br>225<br>20ebit amount<br>0.00 EUI<br>er page 5<br>4<br>5<br>5<br>4<br>5<br>5<br>6<br>7<br>8<br>7<br>106<br>303<br>871 06 | Return in<br>Remittance     | 6:26:07 AM<br>Sum<br>01 EUR<br>1 2 3 2<br>1 2 3<br>01 EUR<br>Creation<br>a date<br>26/08/22<br>2:36:37 F<br>26/08/22<br>2:36:37 F                                                                                                    |
| ontaii<br>All par | Sum of sel<br>EUR<br>3 of 13 Em<br>ned payr<br>yments<br>Status<br>Compos<br>Compos  | Waiting for<br>execution<br>lected entri<br>tries selecte<br>ments<br>Proo<br>type<br>sed SEP/<br>Tran<br>sed SEP/<br>Tran | o6/09/22<br>es per curren<br>d<br>d<br>d<br>d<br>d<br>d<br>d<br>d<br>d<br>d<br>d<br>d<br>d<br>d<br>d<br>d<br>d<br>d<br>d | Normal<br>cy<br>Execution<br>date<br>05/09/22<br>05/09/22 | Account VT DE Operations VT DE Operations VT DE Operations VT DE Operations | Amount<br>Currency<br>1,254.6<br>EU<br>1,254.6<br>EU<br>1,254.6 | Address<br>Address<br>7 Danmar<br>7 Danmar<br>7 Danmar<br>8 Counter<br>7 Danmar<br>8 Counter | Credit amount: C<br>3,764.01 EUR<br>Entries pe<br>Delet<br>ee Addres<br>IBAN<br>k DK67 5<br>party 0009 63<br>k DK67 5<br>party 0009 63<br>k DK67 5<br>party 0009 63 | 229 4602<br>225<br>226<br>226<br>226<br>227<br>227<br>227<br>227<br>227                                                             | Return in Remittance        | 6:26:07 AM<br>Sum<br>○1 EUR<br>○ 1 2 3 ><br>01 EUR<br>○ 1 2 3 ><br>01 EUR<br>○ 2 3 ><br>01 EUR<br>○ 2 3 6:37 F<br>○ 2 6:08/22<br>2 2:36:37 F<br>○ 2 6:08/22<br>2 2:36:37 F |

| =   | 🎉 In:         | sideBı          | usiness Pay                               | ments             |                   |                   |          |                                                          |                    |                         | 8                              | щŌ                        |       | ?                      | Close |     |
|-----|---------------|-----------------|-------------------------------------------|-------------------|-------------------|-------------------|----------|----------------------------------------------------------|--------------------|-------------------------|--------------------------------|---------------------------|-------|------------------------|-------|-----|
| آپا | Paymer<br>Ope | nts /<br>n pa   | yments                                    |                   |                   |                   |          |                                                          |                    |                         |                                | E                         | xport | Pr                     | int N | 2   |
|     |               | All pay         | ments                                     |                   | ~                 |                   |          |                                                          |                    | Create                  | ∽ Auth                         | norise 📃                  | M     | ore action             | is :  |     |
| Ø   |               | •               | Type<br>Status                            | Execution<br>date | ↑ Priority        | Batch<br>referenc | ce       | Account<br>IBAN                                          | Amount<br>Currency | Addressee               | Addressee<br>IBAN              | Remittance<br>information | e (   | reation<br>late        |       | ç03 |
| ß   | 1             |                 | <b>Payment</b><br>Partially<br>authorised | 29/08/22          | Normal            | XUI2241           | 00000001 | VT AT<br>Account<br>AT86 1936<br>0004 5437<br>7725       | 123.00<br>USD      | AT Tax office           | AT84 1200<br>0515 8076<br>9101 |                           | 2     | :6/08/22<br>:50:59 PN  | 1     |     |
|     |               |                 | Payment<br>Waiting for<br>execution       | 30/08/22          | Normal            | XUX223            | 80000007 | VT DE<br>Operations<br>DE81 5002<br>1000 0100<br>6310 44 | 1,254.67<br>EUR    | Danmark<br>Counterparty | DK67 5303<br>0009 6871 06      |                           | 2     | :6/08/22<br>::36:37 PN | 1     |     |
|     |               |                 | Payment<br>Waiting for<br>execution       | 31/08/22          | Normal            | XUX223            | 80000008 | VT DE<br>Operations<br>DE81 5002<br>1000 0100            | 1,254.67<br>EUR    | Danmark<br>Counterparty | DK67 5303<br>0009 6871 06      | D                         | 2     | 26/08/22<br>2:36:37 PN | 1     |     |
|     | Su            | m of se         | Paym                                      | nent stat         | us                | 122410            | 000000   | JI → AUU                                                 | nonsation          | (1/1)                   |                                | Pr                        | +     |                        |       |     |
|     | 10            | of <b>19</b> Er | . Status                                  | 5                 |                   |                   | Compos   | ed                                                       |                    |                         |                                |                           |       |                        | 2 >   |     |
|     |               |                 | Status                                    | s date            |                   |                   | 29/08/2  | 2 6:35:57 AM                                             | I                  |                         |                                |                           |       |                        |       |     |
|     |               |                 | Remi                                      | itter and         | beneficiary       |                   |          |                                                          |                    |                         |                                |                           | +     |                        |       |     |
|     |               |                 | Remit                                     | ter               |                   |                   | Virtual  | Trading                                                  |                    |                         |                                |                           |       |                        |       |     |
|     |               |                 |                                           |                   |                   |                   | VT AT A  | ccount                                                   |                    |                         |                                |                           |       |                        |       |     |
|     |               |                 |                                           |                   |                   |                   | AT86 19  | 36 0004 543                                              | 7 7725             |                         |                                |                           |       |                        |       |     |
|     |               |                 | Benefi                                    | iciary            |                   |                   | AT Tax a | office                                                   |                    |                         |                                |                           |       |                        |       |     |
|     |               |                 | Navigate w                                | vithin the li     | st of payments an | d batches:        |          |                                                          |                    |                         |                                |                           | < 1   |                        |       |     |
|     |               |                 | Cancel                                    | ×                 |                   |                   |          |                                                          |                    |                         | Authorise                      | Rejec                     | t     | Ð                      |       |     |

### Authorise payments

ŝ

Before payments are executed they have to be authorised first. Depending on the permissions of the authoriser one or two signatures are necessary.

Select the payments and or batches you want to authorise 😐 and click **Authorise**.

A summary of the selected payments and batches will be shown. Click **Authorise** <sup>9</sup> and follow the on-screen instructions.

# Reporting

InsideBusiness Payments keeps you up to date with near real time reporting of your accounts held at ING or at third banks.

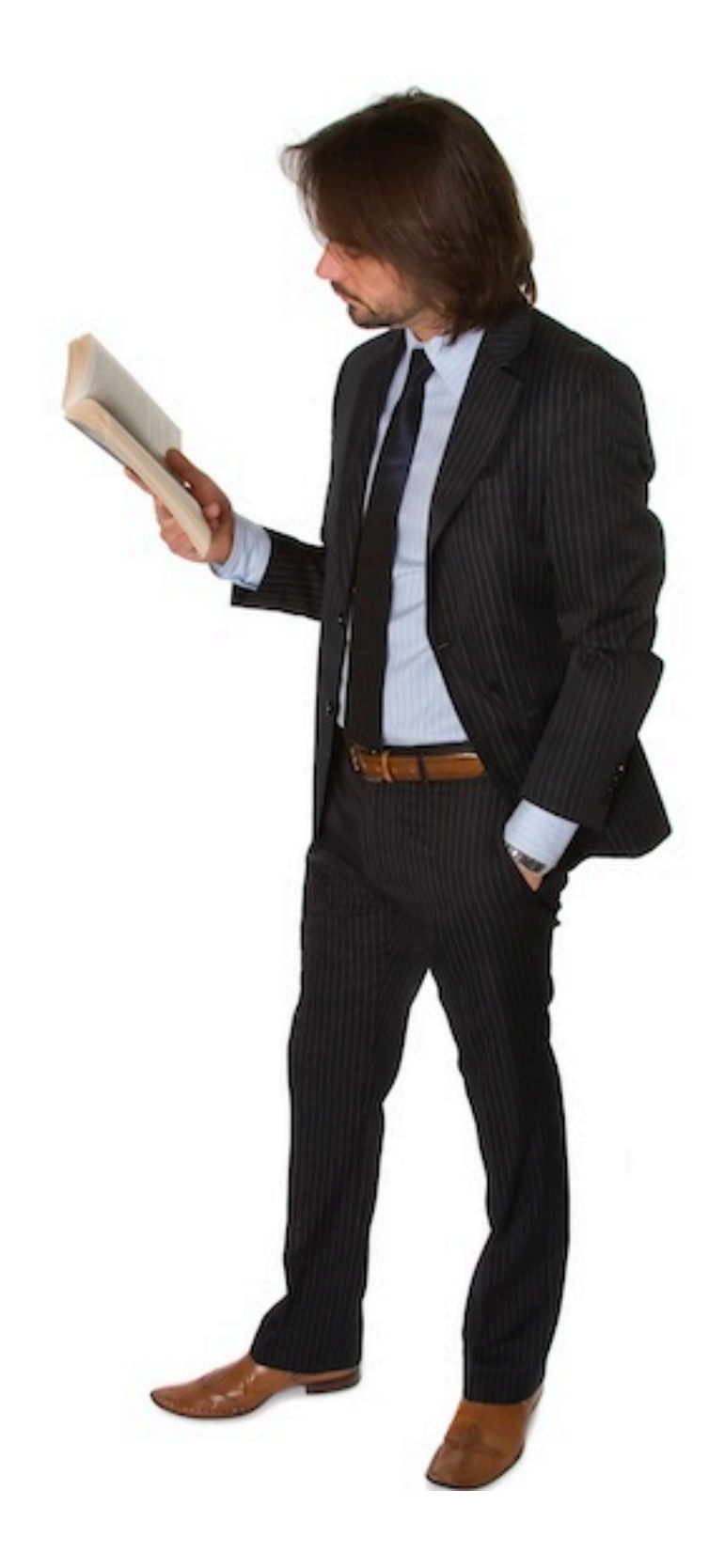

| Reporting /<br>Balance | S                                                            |                                  |                                     |                       |                        | Export V       | Print       |
|------------------------|--------------------------------------------------------------|----------------------------------|-------------------------------------|-----------------------|------------------------|----------------|-------------|
| Accour                 | nts                                                          |                                  |                                     |                       |                        |                | ^           |
| All acc                | counts                                                       | 3 🖺 🖯                            | 2                                   | Show late:            | st stores 5            | Show multi day | credit/debi |
| •                      | Account ↑<br>IBAN                                            | Book date of latest<br>statement | Book balance of latest<br>statement | Book balance<br>today | Value balance<br>today | Currency       | <b>T</b> @  |
|                        | VT CZ Account<br>CZ95 3500 0000 0010 004<br>4306             | 45 <b>17/03/22</b>               | 383,273.1                           | 383,273.13            | 383,273                | 5.13 CZK       |             |
|                        | VT ES Production Plant<br>ES39 0168 0001 8200 01<br>5238     | 58 <b>18/03/22</b>               | 86,672.4                            | 49 86,672.49          | 86,672                 | 2.49 EUR       |             |
|                        | VT FR Operations<br>FR76 3043 8000 0832 503<br>3600 472      | 20 18/03/22                      | 9,130.0                             | 9,130.00              | 9,130                  | 0.00 EUR       |             |
|                        | VT IE Retail unit<br>IE13 INGB 9902 40                       |                                  |                                     |                       | 80,674                 | .31 EUR        |             |
|                        | VT NL Employee P                                             | -                                |                                     |                       | 0                      | 0.00 EUR       |             |
|                        | VT NL Investments<br>NL09 INGB 6508 7:<br>VT NL Liquiditu Ma | Additional sett                  | ings Column                         | configuration         | 0                      | 0.00 EUR       |             |
| 15 of 15               | Entries                                                      |                                  |                                     |                       | page                   | 15 🗸           | < 1 >       |
|                        |                                                              | The following add                | itional settings may                | be set:               |                        |                |             |
|                        | <b>7</b>                                                     | Include accour                   | nts with balances or                | ıly                   |                        |                |             |
|                        |                                                              | Cancel X                         |                                     | Apply                 | ~                      |                |             |

Clicking the gearwheel <sup>•</sup> unveils not only the column configuration but also an extra filter option. <sup>•</sup> It can be used to suppress accounts without balances.

#### Balances

The balances screen • can be found by navigating to **Reporting** -> **Balances**.

The screen contains the balances of all the accounts for which you have the permission to view balances.

The **Book balances of latest statement** <sup>(2)</sup> is the balance on the last end of day statement that was received for the account. The date of this statement is shown in **Book date of latest statement**. <sup>(3)</sup>

The **Book balance today** shows the total balance including the intraday transactions received since the last end of day statement. These are updated approximately every 20 minutes.

The **Value balance today** shows the value balance including the intraday transactions received since the last end of day statement. The value balance differs from the book balance in case the value date of a transaction differs from the book date.

### Value balances

Value balances for third banks are only available in case these are available in the end of day and intraday reports received by InsideBusiness Payments. For ING accounts the value balances are always available.

If you click on one of the accounts on the balances screen (see previous page) the value balance history is shown. Here you will see the value balance of the account for past and future dates (if available).

Clicking on the value balance of a certain dates reveals all transactions on that account with that value date <sup>2</sup>

| insid                                                 | leBusiness Pay                                                                                                    | ments                                                                                                    |                          |                                                                                                    |                                                                                                    |                                                                                                    |                  | - <u> </u> | ÷        |       |
|-------------------------------------------------------|----------------------------------------------------------------------------------------------------|----------------------------------------------------------------------------------------------------|--------------------------|----------------------------------------------------------------------------------------------------|----------------------------------------------------------------------------------------------------|----------------------------------------------------------------------------------------------------|------------------|------------|----------|-------|
| Balanc                                                | ce details: V                                                                                                    | T FR Operati                                                                                                    | ons                      |                                                                                                    |                                                                                                    |                                                                                                    |                  | Export     |          | Print |
| Accou                                                 | unt details                                                                                                    |                                                                                                    |                          |                                                                                                    |                                                                                                    |                                                                                                    |                  |            |          |       |
| Accou<br>IBAN<br>Currer<br>Book b<br>Book b<br>Book b | unt<br>unt number<br>ncy<br>iption<br>balance today<br>date of latest stat<br>balance of latest s                                                                                                    | ement<br>statement                                                                                                    |                          | VT FR Operatic<br>32502036004<br>FR76 3043 800<br>EUR<br>FR76 3043 800<br>9,130.00<br>18/03/22<br>9,130.00                                                                                    | ons<br>00 0832 5020 3600<br>00 0832 5020 3600                                                                                                    | ) 472<br>) 472                                                                                          |                  |            |          |       |
| BIC                                                   | actuns                                                                                                    |                                                                                                    |                          | INGBFRPP                                                                                                    |                                                                                                    |                                                                                                    |                  |            |          |       |
| Bank                                                  | access                                                                                                    |                                                                                                    |                          | ING FR                                                                                                    |                                                                                                    |                                                                                                    |                  |            |          |       |
| Ad                                                    | ccount balance                                                                                                    | 25                                                                                                    | ~                        |                                                                                                    |                                                                                                    |                                                                                                    |                  |            |          |       |
| Va                                                    | alue date $\downarrow$                                                                                                    |                                                                                                    |                          | Value bala                                                                                                    | ince including intro                                                                                                    | aday                                                                                                    |                  |            |          | දිවු  |
| 18                                                    | 8/03/22                                                                                                    |                                                                                                    |                          |                                                                                                    |                                                                                                    |                                                                                                    |                  | 9,1        | 30.00    |       |
| 17                                                    | 7/03/22                                                                                                    |                                                                                                    |                          |                                                                                                    |                                                                                                    |                                                                                                    |                  | 13,4       | 30.00    |       |
|                                                       | of <b>2</b> Entries                                                                                                    |                                                                                                    |                          |                                                                                                    |                                                                                                    |                                                                                                    | Entries per page | 15 ~       | < :      | 1 >   |
| 20                                                    | 2 Jalue Balo                                                                                                    | ince Details:<br>tails                                                                                                    | : VT FR Oper             | rations, Valu<br>VT FR Opera                                                                                                    | e date: 17/0                                                                                                    | )3/22                                                                                                   | Export           | Print      | 8        | -     |
| 20                                                    | 2<br>Account de<br>Account<br>BAN<br>Currency<br>Description                                                                                                    | Ince Details:<br>tails                                                                                                    | : VT FR Oper             | rations, Valu<br>VT FR Opera<br>325020360<br>FR76 3043 &<br>EUR<br>FR76 3043 &                                                                                                    | e date: 17/0<br>ations<br>04<br>3000 0832 5020 36                                                                                                    | 03/22<br>600 472<br>600 472                                                                             | Export           | Print      |          |       |
| 20                                                    | 2<br>Account def<br>Account<br>Account<br>BAN<br>Currency<br>Description<br>Bank detail                                                                                                    | Ince Details:<br>tails<br>mber                                                                                                    | : VT FR Oper             | rations, Valu<br>VT FR Opera<br>3250203600<br>FR76 3043 &<br>EUR<br>FR76 3043 &                                                                                                    | e date: 17/0<br>ations<br>04<br>8000 0832 5020 36                                                                                                    | <b>)3/22</b><br>600 472<br>600 472                                                                      | Export           | Print      |          |       |
| 20                                                    | 2<br>Account def<br>Account<br>Account<br>BAN<br>Currency<br>Description<br>Bank detail<br>BIC<br>Bank access                                                                                                    | ance Details:<br>tails<br>mber<br>s                                                                                                    | : VT FR Oper             | rations, Valu<br>VT FR Opera<br>325020360<br>FR76 3043 8<br>EUR<br>FR76 3043 8<br>INGBFRPP<br>ING FR                                                                                          | e date: 17/0<br>ntions<br>04<br>8000 0832 5020 36                                                                                                    | <b>13/22</b><br>600 472<br>600 472                                                                      | Export           | Print      | <b>A</b> |       |
| 20                                                    | 2<br>Account der<br>Account<br>Account<br>BAN<br>Currency<br>Description<br>Bank detail<br>BIC<br>Bank access<br>Balance det                                                                                                    | ance Details:<br>tails<br>mber<br>s                                                                                                    | : VT FR Oper             | rations, Valu<br>VT FR Opera<br>325020360<br>FR76 3043 &<br>EUR<br>FR76 3043 &<br>INGBFRPP<br>ING FR                                                                                          | e date: 17/0<br>utions<br>04<br>8000 0832 5020 34                                                                                                    | 03/22<br>600 472<br>600 472                                                                             | Export           | Print      |          |       |
| 20                                                    | 2<br>Account det<br>Account det<br>Account nui<br>IBAN<br>Currency<br>Description<br>Bank detail<br>BIC<br>Bank access<br>Balance det<br>Previous val<br>Date of prev<br>Value balan<br>Date of valu                                                                                                    | ance Details:<br>tails<br>mber<br>s<br>;<br>;<br>;<br>;<br>;<br>;<br>;<br>;<br>;<br>;<br>;<br>;<br>;<br>;<br>;<br>;<br>;<br>;                                                                                                    | e VT FR Oper             | rations, Valu<br>VT FR Opera<br>3250203600<br>FR76 3043 &<br>EUR<br>FR76 3043 &<br>EUR<br>FR76 3043 &<br>INGBFRPP<br>ING FR<br>0.00<br>13,430.00<br>17/03/22                                  | e date: 17/0<br>utions<br>04<br>8000 0832 5020 34                                                                                                    | 03/22<br>600 472<br>600 472                                                                             | Export           | Print      | A        |       |
| 20                                                    | 2<br>Account def<br>Account def<br>Account nur<br>IBAN<br>Currency<br>Description<br>Bank detail<br>BIC<br>Bank access<br>Balance def<br>Previous val<br>Date of prev<br>Value balan<br>Date of reuv<br>Value balan<br>Date of reuv                                                                                                    | ance Details:<br>tails<br>mber<br>s<br>;<br>;<br>;<br>;<br>;<br>;<br>;<br>;<br>;<br>;<br>;<br>;<br>;<br>;<br>;<br>;<br>;<br>;                                                                                                    | e VT FR Oper             | rations, Valu<br>VT FR Opera<br>3250203600<br>FR76 3043 &<br>EUR<br>FR76 3043 &<br>INGBFRPP<br>ING FR<br>0.00<br>13,430.00<br>17/03/22                                                        | e date: 17/0<br>utions<br>04<br>8000 0832 5020 36                                                                                                    | 13/22<br>600 472<br>500 472                                                                             | Export           | Print      |          |       |
| 20                                                    | 2<br>Account de<br>Account Account nui<br>IBAN<br>Currency<br>Description<br>Bank detail<br>BIC<br>Bank access<br>Balance det<br>Previous val<br>Date of prev<br>Value balan<br>Date of prev<br>Value balan<br>Date of realu<br>Total cerdit t<br>Total debit a<br>There are acc                                                                                                    | ance Details:<br>tails<br>mber<br>s<br>;<br>;<br>;<br>;<br>;<br>;<br>;<br>;<br>;<br>;<br>;<br>;<br>;<br>;<br>;<br>;<br>;<br>;                                                                                                    | e<br>ons with total cree | rations, Valu<br>VT FR Opera<br>3250203601<br>FR76 3043 E<br>EUR<br>FR76 3043 E<br>INGBFRPP<br>ING FR<br>0.00<br>13,430.00<br>17/03/22<br>6,260.00<br>-2,130.00<br>dit amount of 9,30         | e date: 17/0<br>ations<br>04<br>8000 0832 5020 36<br>8000 0832 5020 36                                                                                                    | 13/22<br>600 472<br>600 472<br>600 472<br>resent in the database.                                       | Export           | Print      | <b>A</b> |       |
| 20                                                    | Account de<br>Account de<br>Account Maccount<br>BAR detait<br>Bank detait<br>BIC<br>Bank access<br>Balance del<br>Previous val<br>Date of prev<br>Value balan<br>Date of valu<br>Totals<br>Total credit<br>There are ac                                                                                                    | ance Details:<br>tails<br>mber<br>s<br>;<br>;<br>;<br>;<br>;<br>;<br>;<br>;<br>;<br>;<br>;<br>;<br>;<br>;<br>;<br>;<br>;<br>;                                                                                                    | e                        | rations, Valu<br>VT FR Opera<br>3250203600<br>FR76 3043 &<br>EUR<br>FR76 3043 &<br>INGBFRPP<br>ING FR<br>0.00<br>13,430.00<br>17/03/22<br>6,260.00<br>-2,130.00<br>dit amount of 9,30         | e date: 17/0<br>ations<br>04<br>8000 0832 5020 36<br>8000 0832 5020 36<br>00 which are not pr                                                                                                    | 13/22<br>600 472<br>600 472<br>resent in the database.                                                  | Export           | Print      |          |       |
| 20                                                    | Account de<br>Account de<br>Account Maccount<br>IBAN<br>Currency<br>Description<br>Bank detait<br>BIC<br>Bank access<br>Balance det<br>Previous val<br>Date of prev<br>Value balan<br>Date of valu<br>Totals<br>Total credit.<br>Total debit of<br>There are ac                                                                                                    | ance Details:<br>tails<br>mber<br>s<br>tails<br>ue balance<br>rious value balance<br>ce<br>le balance<br>amount<br>imount<br>iditional transaction<br>ctions<br>nsactions                                                                                                    | e                        | rations, Valu                                                                                                    | e date: 17/0<br>ations<br>04<br>8000 0832 5020 36<br>8000 0832 5020 36<br>00 which are not pr                                                                                                    | 13/22<br>600 472<br>600 472<br>resent in the database.                                                  | Export           | Print      |          |       |
| 20                                                    | Account de<br>Account de<br>Account nui<br>IBAN<br>Currency<br>Description<br>Bank detail<br>BIC<br>Bank access<br>Balance del<br>Previous val<br>Date of prev<br>Value balan<br>Date of prev<br>Value balan<br>Date of | tails mber s tails ue balance ious value balance ious value balance ious value balance ious value balance ious value balance ious value balance ious value balance balance is balance is balance balance balan | e Value Value Value      | rations, Valu<br>VT FR Opera<br>325020360<br>FR76 3043 &<br>EUR<br>FR76 3043 &<br>INGBFRPP<br>ING FR<br>0.00<br>13,430.00<br>17/03/22<br>6,260.00<br>-2,130.00<br>dit amount of 9,30<br>Manut | e date: 17/0<br>ations<br>04<br>8000 0832 5020 36<br>8000 0832 5020 36<br>90 which are not pr<br>00 which are not pr<br>Addressee<br>name                                                                                                    | D3/22                                                                                                   | Export           | Print      |          |       |
| 20                                                    | Account de<br>Account de<br>Account mu<br>IBAN<br>Currency<br>Description<br>Bank detail<br>BIC<br>Bank access<br>Balance del<br>Previous val<br>Date of prev.<br>Value balan<br>Date of valu<br>Totals<br>Total credit<br>Total debit o<br>There are of                                                                                                    | ance Details:<br>tails<br>mber<br>s<br>tails<br>ue balance<br>rious value balance<br>rious value balance<br>armount<br>imount<br>iditional transactions<br>nsactions<br>Book<br>date<br>16/02/22                                                                                                    | e Value date 17/03/22    | rations, Valu                                                                                                    | e date: 17/0 ations 04 8000 0832 5020 36 8000 0832 5020 36 00 which are not pr 00 which are not pr 00 whic | 13/22 600 472 600 472 600 472 resent in the database.  Remittance information RETRAIT ESPECES VIA BANQU | Export           | Print      |          |       |

| =       | InsideBusiness Pa  | yments                             |                    |                                     |                       |                        |                           | ⊠ ?                     | Close       |
|---------|--------------------|------------------------------------|--------------------|-------------------------------------|-----------------------|------------------------|---------------------------|-------------------------|-------------|
| ul@     | Reporting /        | unt group                          |                    |                                     |                       |                        |                           | [Funant []]             | Deciset (P) |
| ☆       | Buildince by accor | unt group                          |                    |                                     |                       |                        |                           |                         |             |
| <b></b> | Balances           |                                    | 1                  |                                     |                       |                        |                           |                         |             |
|         | All account groups |                                    | $\sim$             |                                     |                       |                        |                           |                         |             |
| 8       | · • • •            | Account<br>group / Account name    | Currency           | Book balance of<br>latest statement | Book balance<br>today | Value balance<br>today | Value balance<br>tomorrow | Latest value<br>balance | To          |
| L       |                    | Accounts not assigned to any group | EUR                | 80,273.5                            | 7 80,273.57           | 80,273.57              | 80,273.                   | 57 80,273.57            |             |
| í       |                    | All accounts                       | EUR                | 89,403.5                            | 7 89,403.57           | 89,403.57              | 89,403.                   | 57 89,403.57            |             |
|         | - +                | French accounts                    | EUR                | 9,130.0                             | 0 9,130.00            | 9,130.00               | 9,130.                    | 9,130.00                |             |
|         | 3 of 3 Entries     |                                    |                    |                                     |                       | Ent                    | tries per page            | 15 🗸                    | 1 >         |
|         |                    |                                    |                    |                                     |                       |                        |                           |                         |             |
|         | Balances (Grand T  | otals)                             |                    |                                     |                       |                        |                           |                         |             |
|         | . · · ·            | Account<br>Group / Account name    | Currency Bo<br>sto | ok balance of latest<br>atement     | Book balance<br>today | Value balance<br>today | Value balance<br>tomorrow | Latest value<br>balance | ŝ           |
|         |                    | Total of account balances          | EUR                | 89,403.57                           | 89,403.57             | 89,403.57              | 89,403.5                  | 89,403.57               |             |
|         | 1 of 1 Entry       |                                    |                    |                                     |                       | Ent                    | tries per page            | 15 🗸                    | 1 >         |
|         |                    |                                    |                    |                                     |                       |                        |                           |                         |             |

In the view drop down list <sup>1</sup>, click **Manage views** and set the view **All account groups** as default.

### Account groups

To view the total balance of a group of accounts InsideBusiness Payments offers the option to create account groups.

To create an account group navigate to **Preferences** -> **Account groups** and click **Create**. Name the group and assign the accounts. It's that simple.

To view the balances of the account group you created go to **Reporting** -> **Balances by account group**. By default only the pre-defined account groups are shown. Change the view <sup>1</sup> to **All account groups** to view them all.
### Credit/debit

# The Credit / debit screen gives a total overview of all reported transactions.

To get to the Credit/debit screen navigate to **Reporting** -> **Credit/debit**. The screen shows all available, booked transactions for all accounts available to you. <sup>1</sup> Click on a specific transaction to view all details. <sup>2</sup>

The gearwheel icon <sup>3</sup> contains some interesting filter options. You can set a lower limit <sup>4</sup> to hide all transactions with an amount below that limit.

Or you can request <sup>3</sup> to only show transactions for which the value date differs from the book date. This is extremely helpful in finding just that transaction that causes a difference in book and value balance.

| Book       Account       Amount       Currency       Addressee       Cocount       Remittance information         Intransactions       Intransactions       Intransactions       Intransactions       Intransactions         Intransactions       Intransactions       Intransactions       Intransactions       Intransactions         Intransactions       Intransactions       Intransactions       Intransactions       Intransactions         Intransactions       Intransactions       Intransactions       Intransactions       Intransactions         Intransactions       Intransactions       Intransactions       Intransactions       Intransactions         Intransactions       Intransactions       Intransactions       Intransactions       Intransactions         Intransactions       Intransactions       Intransactions       Intransactions       Intransactions         Intransactions       Intransactions       Intransactions       Intransactions       Intransactions         Intransactions       Intransactions       Intransactions       Intransactions       Intransactions         Intransactions       Intransactions       Intransactions       Intransactions       Intransactions         Intransactions       Intransactions       Intransactions       Intransactions       Intransacti                                                                                                    | Print  i day credit/debit  K R  DEFFRDF  |
|----------------------------------------------------------------------------------------------------|------------------------------------------|
| Credit / debit  Transactions  Iterasections  All transactions  All transactions  Show malt  Addressee Addressee account  Addressee account  Addresse account  Addresse account  Addresse account  Addresse account  Addresse a | Print  i day credit/debit  K R  DEFFRDF  |
| Itransactions       Show multi         All transactions       Show multi         Image: Solution of the state of the state of                                                                                                    | i day credit/debit<br>F@<br>R<br>DEFFRDF |
| Indisortions       Show multi         All transactions       Show multi         Book date       Account 1<br>IBAN       Amount       Currency       Addressee<br>occount       Remittance information         17/03/22       CVS 200 0000<br>0010 0045 4306       83,115.83       C/K       CURRELW000CZPR6 3 0001CASHPOOL TRANSFE         17/03/22       CVS 200 0000<br>0010 0045 4306       109,608.67       C/K       H1330387206++2330457803++KAPCEB         17/03/22       CVS 500 0000<br>0010 0045 4306       109,608.67       C/K       H1330187206+001       TRANSFE         17/03/22       CVS 500 0000<br>0010 0045 4306       109,608.67       C/K       H1330414008++2330457803++KAPCEB         17/03/22       CVS 500 0000       109,608.67       C/K       H1330187206+0001       TRANSFE         16/02/22       Fign 168       B0.00       EUR       ES/717/00332 E5/717/00332 E5/717/00332 D       ES/717/00332 E5/717/00332 D         16/02/22       Fign 168       Immedia       Immedia       Immedia       Immedia       Immedia         Account details       VT C2 Account       VT C2 Account       Immedia       Immedia       Immedia       Immedia         Sol 188       Sol date       TOTOSZ2       Sol date       TOTOSZ2       Immedia       Immedia         Mode dat                                                                                                    | i day credit/debit<br>To<br>R<br>DEFFRDF |
| All transactions       Show multi         Image: Solution of the second second seco                                                                   | i day credit/debit                       |
| Book<br>date         Account<br>BAN         Amount<br>VT C2 Account<br>(295 3500 000<br>0010 0004 3406         Addressee<br>account         Addressee<br>account         Addressee<br>account         Remittance information           17/03/22         C285 3500 0000<br>0010 0004 3406         83,115.83         C/K         ::::::::::::::::::::::::::::::::::::                                                                                                    | R<br>R<br>DEFFRDF                        |
| 1703722       C25 300 0000       83,115.83       C2K       ++1330387206++2330457803++KAPZEB         1703722       C25 300 0000       83,115.83       C2K       CURRELINGOOCZPRG       3 0001CA5HPOOL TRANSFE         1703722       C25 3500 0000       0010 0045 4306       CURRELINGOOCZPRG       3 0001CA5HPOOL TRANSFE         1703722       C25 3500 0000       0010 0045 4306       CURRELINGOOCZPRG       3 0001CA5HPOOL TRANSFE         16/02722       Pint       S0.000       80.00       EUR       CERMANY GMBHES/17/00332 ES/17/100332 DI         16/02722       Pint       S0.000       80.00       EUR       CERMANY GMBHES/17/100332 ES/17/100332 DI         16/0272       Pint       CX       S0.000       EUR       CERMANY GMBHES/17/100332 ES/17/100332 DI         Amount       CX 83,115.83       -       -       -       -         Amount       CX 83,115.83       -       -       -         Amount details       -       -       -       -       -         Account mumber       C000000000000000000000000000000000000                                                                                                    | R<br>R<br>DEFFRDF                        |
| VT C2 Account         199,608.67         CZK         ++1330414008++2330457803++KAPOLO           17/03722         CSS 3500 0000         109,608.67         CZK         CURRC2K000C2PRG 3 0001CASHPOOL TRANSFE           VT ES Production         Plont         ES/717/003320E57500210000010128924/INGE         ES/717/003320E57500210000010128924/INGE           16/02722         ESS 0168 0001         80.00         EUR         GERMANY GMBHES/717/00332 ES/717/00332 ES/717/00332           Amount details                                                                                                    | R<br>DEFFRDF                             |
| 001000433306       ES/717/003320E57500210000010128924/INGE         16/02/22       Plant       ES/717/003320E57500210000010128924/INGE         ES/717/003320E57500210000010128924/INGE       ES/717/003320E57500210000010128924/INGE         GERMANY GMBHES/717/00332 ES/717/00332 D       IB791-11-6956         VT ES Production       Pint         Credit / debit details       Pint         Amount       C2X 83,115.83         Account details       -         Account details       -         Account details       -         Currency       C2X         Status and date details       -         Bank details       -         Bank details       -         Transaction details       -         Bank details       -         Bank details       -         Bank details       -         Bank details       -         Bank details       -         Bank details       -         Bank details       -         Bank details       -         Bank details       -         Bank details       -         Bank details       -         Bank details       -         Bank details       -                                                                                                    | DEFFRDF                                  |
| Investor       ES39 0168 0001       BUX00 EDA       December 2001       BUX00 EDA       December 2001       BUX00 EDA       IB791-11-6956         VIT ES Production       Immediate       Immediate       <                                                                                                    | 16                                       |
| Credit / debit details       Pint         Amount details       –         Amount details       –         Account details       –         Account details       –         Account details       –         Soft88       Account mumber         Book dote       17/03/22         Vulue date       17/03/22         Vulue date       17/03/22         Status and date details       –         Book date       17/03/22         Vulue date       17/03/22         Status and date details       –         Transaction date       –         Bank details       –         Transaction details       –         Transaction details       –         Transaction family       RCN         Transaction family       RCN         Transaction family       RCN         Transaction family       RCN         Transaction family       RCN         Transaction family       RCN         Transaction family       RCN         Transaction family       RCN         Transaction family       RCN         Transaction family       RCN         Transaction family       HCON                                                                                                    | -10-                                     |
| Amount details                                                                                                    | DEFFRDF<br>E-16-                         |
| Account details  Account number  Creacy  Currency  Currency  Curre | DEEEDDE                                  |
| 5 of 18       Account Account Mumber 000001000454306         Account Mumber Bank       C295 3500 0000 0010 0045 4306         BAN       C295 3500 0000 0010 0045 4306         Currency       CZK         Status and date details       –         Book date       17/03/22         Status       Booked         Entry type       Single transaction         Bank details       –         Bank details       –         Transaction details       –         Transaction details       –         Transaction details       –         Transaction details       –         Remittance information       PMNT         Transaction details       –         Bank reference       AC035c11411         Remittance information       +         Bank reference       AC035c21411                                                                                                    | E-16-                                    |
| Actual number     Conservation       BAN     C295 3500 0000 0010 0045 4306       Currency     CZK       Status and date details     —       Book date     17/03/22       Value date     17/03/22       Status     Booked       Entry type     Single transaction       Bank details     —       Bank ceess     ING CZ       Transaction details     —       Transaction details     —       Transaction details     —       Transaction details     —       Transaction details     —       Transaction details     —       Transaction details     —       Bank reference     AC03621411       Bank reference     AC03622411       Bank reference     AC03622411                                                                                                    | 5 37 >                                   |
| Status and date details     –       Book date     17/03/22       Value date     17/03/22       Status     Booked       Entry type     Single transaction       Bank details     –       Bank access     ING CZ       Transaction details     –       Transaction details     –       Transaction details     –       Transaction details     –       Transaction details     –       Transaction details     –       Transaction sub-family     RCCN       Transaction sub-family     ACON       Transaction fugle     NCM2 - Cash management Item - Zero b       Bank reference     ACOS521411       Benk reference     ACOS521411                                                                                                    |                                          |
| Book date     17/03/22       Value date     17/03/22       Status     Booked       Entry type     Single transaction         Bank details     —       Bank access     ING CZ       Transaction details     —       Transaction details     —       Transaction details     —       Transaction details     —       Transaction details     —       Transaction details     —       Transaction details     —       Ren/L Transaction details     —       Transaction details     —       Bank reference     ACON       Transaction rulpe     NCM2 - Cosh management item - Zero b       Bank reference     ACOS621411       Benil tance information     ++1310387206++230457803++KAPZEB                                                                                                    |                                          |
| Bank details     —       Bank access     ING CZ       Transaction details     —       Transaction domain     PMNT       Transaction family     RCCN       Transaction sub-formily     ACON       Transaction type     NCM2 - Cash management item - Zero b       Bank reference     AC035621411       Benitrance information     +1330387206+12330457803+HKAPZEE                                                                                                    |                                          |
| Bank access     ING CZ       Transaction details     —       Transaction domain     PMNT       Transaction family     RCCN       Transaction sub-family     ACON       Transaction type     NCM2 - Cosh management item - Zero b       Bonk reference     AC035621411       Remittance information     +1330387206++2330457803++KAPZER                                                                                                    |                                          |
| Transaction details     —       Transaction domain     PMNT       Transaction family     RCCN       Transaction sub-family     ACON       Transaction type     NCM2 - Cash management item - Zero b       Bank reference     AC05621411       Remittance information     +1330387206+2330457803+HKAPZEB                                                                                                    |                                          |
| Iransaction family     PMNI       Transaction family     RCCN       Transaction sub-family     ACON       Transaction type     NCMZ - Cash management item - Zero b       Bank reference     AC03621411       Remittance information     +1330387206++2330457803++KAPZEB                                                                                                    | 3                                        |
|                                                                                                    | ₹.                                       |
| Account statement details Additional settings Column con                                                                                                    | figuration                               |
| Message ID         17 FEB 17           Statement ID         17 FEB 17           Statement number         34           Created         17/03/22 12:00:00 AM                                                                                                    |                                          |
| The following additional settings may be s                                                                                                    | et:                                      |
| 4 lower limit                                                                                                    |                                          |
|                                                                                                    |                                          |
| 5 Value date differs from book date                                                                                                    |                                          |
|                                                                                                    |                                          |

The Credit/debit today screen shows all intraday booked transaction.

#### Account statement

With InsideBusiness Payments you can get an overview of all accounts statements for your accounts held at ING and third banks.

To view all available account statements navigate to **Reporting** -> Account statements •. Click on a statement to view the statement details on screen.

To create a PDF statement either click on **Print** -> **Print statement** on the statement detail screen <sup>9</sup> or on the overview screen after having selected one or more statement.

|                             | = (      | InsideBusiness Paymer                                                                     | its                                                |                                                                     |                  | 8                                                                                                    | Fig D                                                          | Close                                 |
|-----------------------------|----------|-------------------------------------------------------------------------------------------|----------------------------------------------------|---------------------------------------------------------------------|------------------|----------------------------------------------------------------------------------------------------|----------------------------------------------------------------|---------------------------------------|
| ments                       | li@<br>☆ | Reporting /<br>Account statements                                                         |                                                    |                                                                     |                  |                                                                                                    | Expc                                                           | 4<br>prt V Print                      |
| nts you                     | <b>1</b> | All statements                                                                            | ~                                                  |                                                                     |                  |                                                                                                    | Show r                                                         | nulti day credit/debit                |
| ccounts                     |          | ■ Date ↓                                                                                  | Account<br>IBAN                                    |                                                                     | Statement number | Book balance                                                                                                    | Curren                                                         | cy 🏻 🏹                                |
| ts held at                  | 2        | 18/03/22                                                                                  | VT ES Production Plant<br>ES39 0168 0001 8200 0158 | 5238                                                                | 35               | ٤                                                                                                    | 36,672.49 EUR                                                  |                                       |
|                             | i        | 18/03/22                                                                                  | VT FR Operations<br>FR76 3043 8000 0832 5020       | 3600 472                                                            | 35               |                                                                                                    | 9,130.00 EUR                                                   |                                       |
|                             |          | Account Statement De                                                                      | etails: VT ES Production                           | Plant                                                               |                  |                                                                                                    | E                                                              | xport V Print V                       |
|                             |          | Account details                                                                           |                                                    |                                                                     |                  |                                                                                                    |                                                                |                                       |
| navigate to<br>ck on a      |          | Account<br>Account number<br>IBAN<br>Account currency                                     |                                                    | VT ES Production Plant<br>1585238<br>ES39 0168 0001 8200 015<br>EUR | i8 5238          |                                                                                                    |                                                                |                                       |
| on screen. ²                |          | Statement datas<br>Statement date<br>Previous statement date<br>Statement number          |                                                    | 18/03/22<br>17/03/22<br>35                                          |                  |                                                                                                    |                                                                |                                       |
| Print -> Print              |          | Bank details                                                                              |                                                    | 01680001                                                            |                  |                                                                                                    |                                                                |                                       |
| n ³ or on the               |          | Bank code<br>BIC<br>Bank access                                                           |                                                    | 01680001<br>BBRUESMX<br>ING ES                                      |                  |                                                                                                    |                                                                |                                       |
| e or more                   |          | Balances and Totals<br>Previous balance<br>Total credit<br>Total debit<br>Current balance |                                                    | 22,916.54<br>63,755.95<br>0.00<br>86,672.49                         |                  |                                                                                                    |                                                                |                                       |
|                             |          | Transactions All items                                                                    | ~                                                  |                                                                     |                  |                                                                                                    |                                                                |                                       |
| Reporting template settings |          |                                                                                           |                                                    |                                                                     |                  | information                                                                                                    |                                                                | ∑⊕.                                   |
| Reference currency *        | EU       | IR <mark>(Euro</mark> )                                                                   |                                                    |                                                                     | ~                | EDES6621000778900200150<br>ALTRASPASO ING<br>89DE353022019003235352<br>57-1453 SEIBT, JENNIFER ES/7<br>HERUNGEN/ULTC/SEIBT/ | 305/CAIXESBBLPD SP/<br>56/HYVEDEMM414AR<br>17/0050 3 EXT.KOSTE | AIN, S.A.<br>IAL SERS-S-<br>IN+PAUSCH |
| Download format *           |          | Remember last fo                                                                          | rmat used for do                                   | wnload                                                              |                  | 51DE353022019003235352<br>34-6988 DR. THOMAS GOTT E<br>DALISCH ADAL VEDSICHEDLIN                                            | 56/HYVEDEMM414AR<br>5/717/0050 2<br>GEN/ULTC/DP_THOM           | AL SERS-S-<br>AS<br>3 4 5 26          |
| Statements print layout *   | 5<br>Re  | gular                                                                                     |                                                    |                                                                     | ~                |                                                                                                    |                                                                |                                       |

Statements come in two different sizes: a regular full size statement or a print friendly condensed statement. Select <sup>9</sup> the statement of your choice in the general settings.

#### Download statements

Users with the profile **Download reporting** assigned are allowed to download the statements in various formats.

To do this select the statement(s) you want to download <sup>1</sup> and click the **Export** button. <sup>2</sup> Click **Export** again to download a CSV file with the statement data.

If you want to export to one of the formal reporting formats, click the **Export** button followed by **Download.** 

Select the format you want to export the statement to. 🤒

If the statement contains a lot of transactions it might be useful to use an aggregation method. • You can choose to aggregate transactions below a certain limit, based on the total amount or on the transaction type.

To secure the transfer of the reporting data from InsideBusiness Payments to your ERP system you may want to create an integrity check file.

The export can also be compressed with ZIP to save some space.

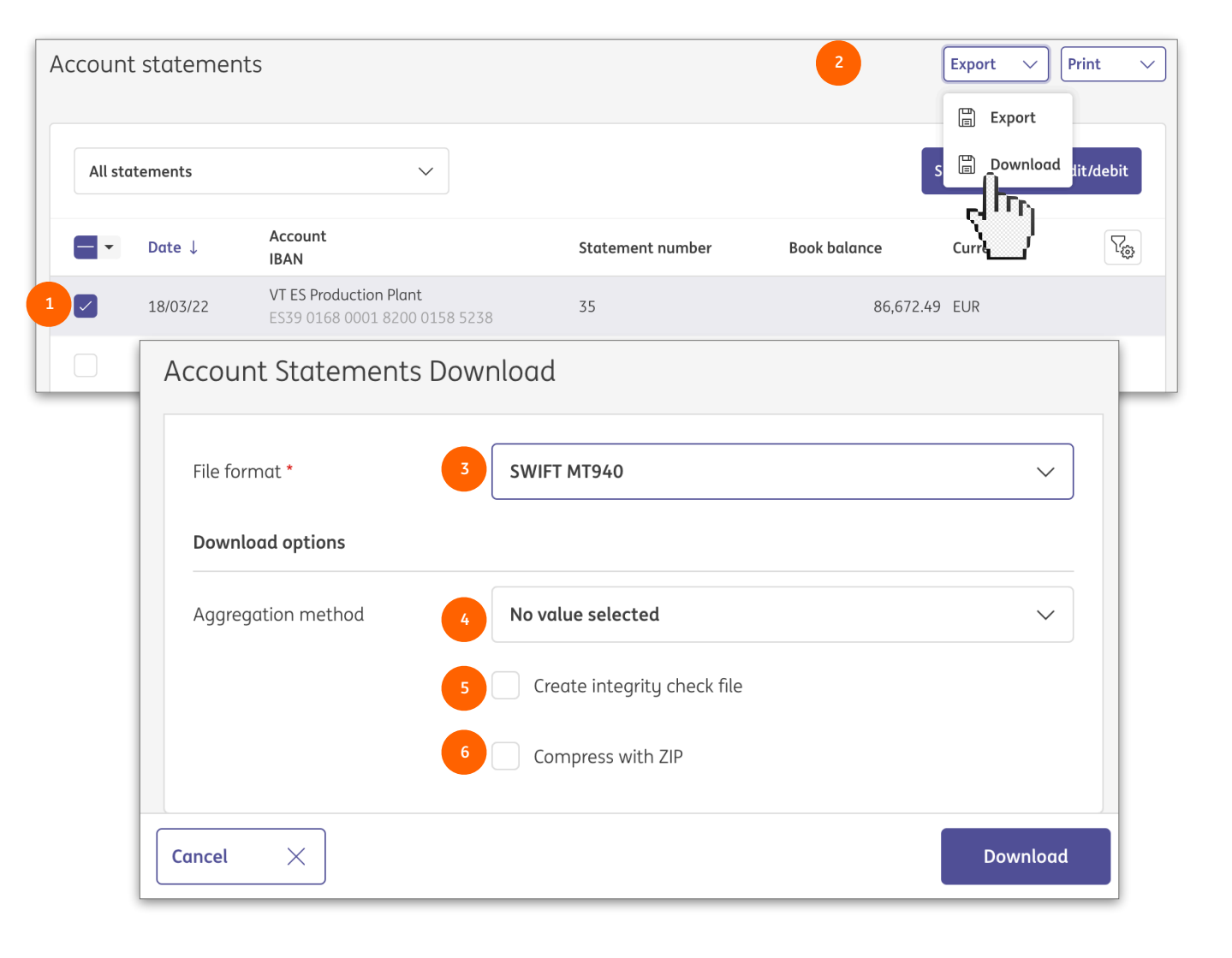

If you want InsideBusiness Payments to remember the last used download format, simply check the Remember last format used for download box 7 in your general settings.

| Potoropico curropicu * | FUR (Fure)                               |     |
|------------------------|------------------------------------------|-----|
| Reference currency     | Lor(Luoy                                 | 163 |
| Download format *      | 7 Remember last format used for download |     |
|                        |                                          |     |

#### Reporting templates

Reporting data can also be downloaded in a comma separated format that's defined in a reporting template. These reporting templates are selectable on the Account statement download screen <sup>1</sup> in the File format drop down list, below the formal formats.

Every subscription comes with some example formats <sup>2</sup>. The ones indicated as Customer can be maintained by the corporate administrator via **Administration** -> **Reporting templates**.

Reporting templates maintained by the corporate administrator are available for every user in the subscription. But users can create their own personal reporting templates as well via **Preferences** -> **Reporting templates (personal)**.

How to create a reporting template is explained on the next pages.

| ^    | Account Statements Downle |                            |  |  |   |
|------|---------------------------|----------------------------|--|--|---|
| 2    | File format *             | SWIFT MT940                |  |  | ^ |
| •    | Download options          | CAMT.053                   |  |  |   |
|      | Aggregation method        | CAMT.053-CGI               |  |  |   |
| ~    |                           | FR-AFB120                  |  |  |   |
| ç, ? |                           | МТ940-DК                   |  |  |   |
| ß    |                           |                            |  |  |   |
| i)   |                           | SWIFT MT940                |  |  |   |
|      |                           | Statement.txt (Customer)   |  |  |   |
|      |                           | Statement.txt (Provider)   |  |  |   |
|      |                           | Transaction.txt (Customer) |  |  |   |
|      |                           |                            |  |  |   |
|      |                           |                            |  |  |   |
|      |                           |                            |  |  |   |

| =  | <b>R</b> | InsideBusiness Payments |              |                              | 8     |      |        | ?      | Log out |
|----|----------|-------------------------|--------------|------------------------------|-------|------|--------|--------|---------|
| ШŌ | Adm      | inistration /           |              |                              |       |      |        |        |         |
| ☆  | Re       | porting templates       |              |                              |       |      | Export | Prin   | nt 🗸    |
|    |          | Reporting templates     |              |                              |       |      |        |        |         |
|    |          | All conversions         |              | 1<br>Croate                  |       | Conu |        | Doloto |         |
|    |          |                         |              | Create                       |       | copy |        | Delete |         |
| •  |          | ▼ Reporting template ↑  |              | Description                  |       |      |        |        | ŝ       |
| ß  |          | Statement.txt           |              | Default conversion state     | ments |      |        |        |         |
| í  | _        | Create Reporting        | g templat    | e / Master data              |       |      |        |        |         |
|    |          | Master data             | Field Mappir | ng                           |       |      |        |        |         |
|    |          |                         |              | /                            |       |      |        |        |         |
|    |          | Reporting template *    | 2            | Demo template                |       |      |        |        |         |
|    |          | Description             |              |                              |       |      |        |        |         |
|    |          | Source *                | 3            | Database                     |       |      |        | $\sim$ |         |
|    |          | Type *                  | 4            | Statement                    |       |      |        | $\sim$ |         |
|    | C        | Field separator *       | 5            | Comma                        |       |      |        | ~      | ~       |
|    |          |                         | 6            | Z Taxt anclosed in quotes    |       |      |        |        |         |
|    |          |                         |              | Text enclosed in quotes      |       |      |        |        |         |
|    |          |                         | 7            | Header line with field names |       |      |        |        |         |
|    |          | Language *              | 8            | English                      |       |      |        | $\sim$ |         |
|    |          |                         |              |                              | 9     |      |        | _ 🖽    |         |
|    |          | Cancel X                |              | Previous ← Next              |       | →    | Save   |        |         |

### Reporting templates

On the Reporting templates screen click **Create** • to start the creation of a new template. Give the template a meaningful name • and optionally a description.

Select Database as Source <sup>3</sup> for the data. Next select the type of data <sup>4</sup> you want to export with the template:

- Statement (to export general data of a statement)
- Transactions (to export reported transactions)
- Book balance (to export account balances)

The selected field separator <sup>3</sup> will always be used, regardless of the CSV separator selected in the general settings.

Check these boxes if text needs to be enclosed in quotes and if the first line should contain the names of all exported fields <sup>(2)</sup>. These will be shown in the selected language <sup>(3)</sup>.

Click **Next** • to continue with Field mapping.

### Reporting templates

Click **Add fields** to start adding fields to the reporting template. A new window opens that shows all available fields. Select the fields you want the reporting template to export and click **Add** 2.

If needed you can now change the order of the added fields. Click and hold the dotted pattern <sup>3</sup> in front of a field name and drag the field to the desired position. Click **Save** to store all changes and if available click **Finish** to finalise the modification.

If you left the Reporting templates screen as corporate administrator without clicking Finish, an open modification is created. This is shown by an star symbol  $^{\circ}$  in front of the template name.

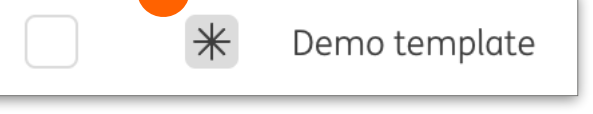

To continue editing the template, go to **Administration** -> **Modifications** and open the modification by clicking on it. Click **Finish** -> **Reopen** to continue editing the template. Or click **Authorise** to make the template active.

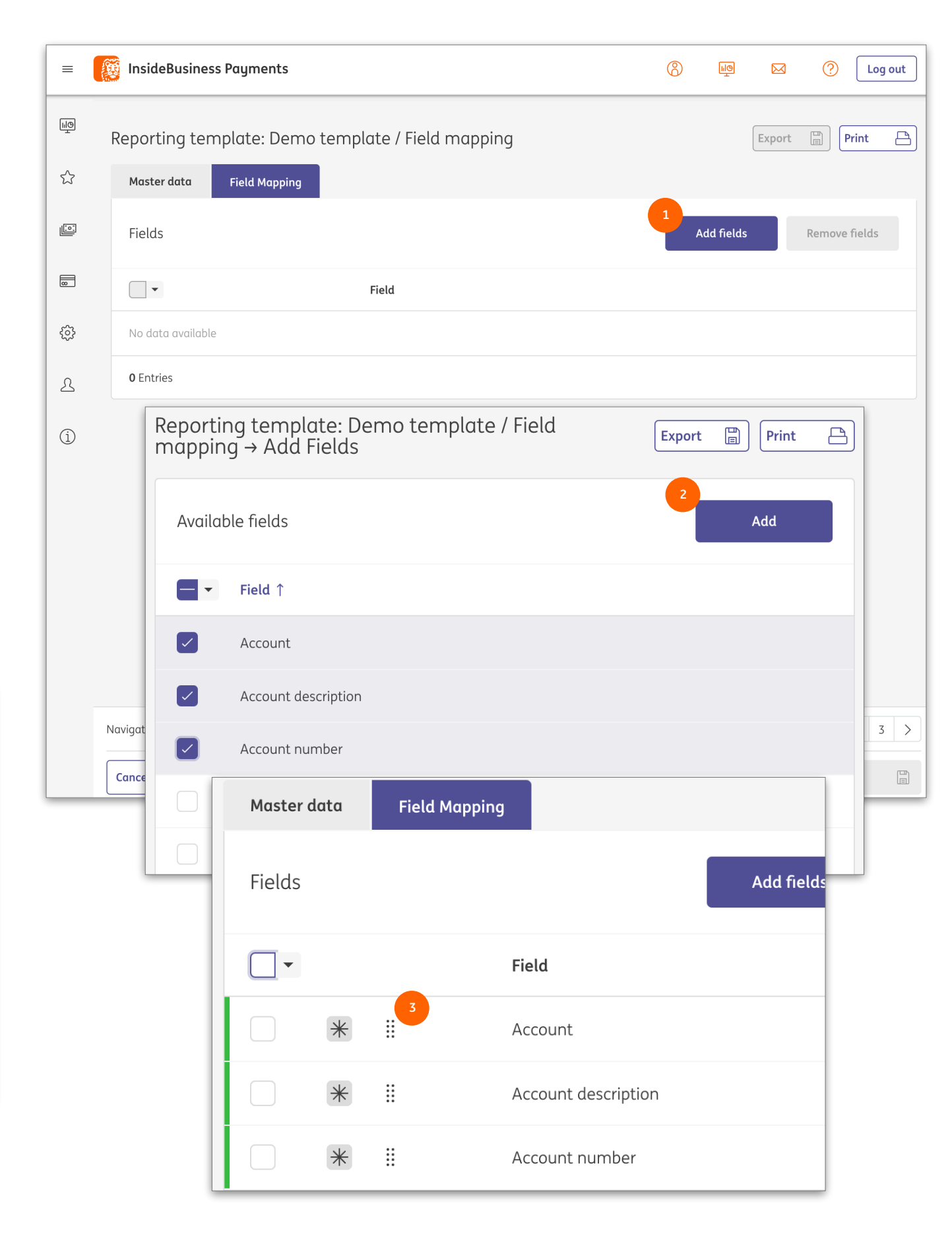

| =  |    | InsideBusiness Pay                                | ments |                    | :                    | Close        |
|----|----|---------------------------------------------------|-------|--------------------|----------------------|--------------|
| ШQ |    | Reporting /<br>Multi day credit/d                 | ebit  |                    | Export               | 5<br>Print V |
| ☆  |    | Search criteria                                   |       |                    |                      |              |
|    |    | Account *                                         | 1 P   | lease select       |                      | ~            |
|    |    | Period                                            | 2     | No value selected  |                      | $\checkmark$ |
| L  |    |                                                   | ۲     | From<br>dd-mm-jjjj | To<br>dd-mm-jjjj   □ |              |
| í  |    |                                                   |       |                    | 3 Seal               | rch          |
|    | Tr | ansactions<br>All transactions                    |       |                    | ~                    | 000<br>000   |
|    |    | VT NL main account<br>17/03/22<br>HOUTHANDEL RIET |       |                    | 995.71 EUR           | 2            |
|    |    | VT NL main account<br>17/03/22<br>PEUTERSTART     |       |                    | 755.46 EUR           | 2            |
|    |    | VT NL main account<br>17/03/22<br>Mw J Versluis   |       |                    | 153.07 EUR           | !            |
|    |    | VT NL main account<br>17/03/22<br>R. Boularish    |       |                    | 1,122.60 EUR         |              |
|    |    | VT NL main account<br>17/03/22                    |       |                    |                      |              |

#### Multi day credit/ debit

To create a PDF account statement covering multiple days, InsideBusiness Payments offers Multi day credit/debit.

This functionality can be reached by navigating to **Reporting** -> **Multi day credit/debit**.

Select the account for which you want to create the statement. <sup>(1)</sup> Optionally select a period. <sup>(2)</sup> If you do not select a period all available transactions will be retrieved.

Click the **Search** button <sup>9</sup> and the transaction will be shown.

To create the multi day statement click **Print** • and **Print multi day credit/debit**.

Multi date statements cannot be exported to formal reporting formats, but you can create an export in CSV format by clicking the **Export** button.

# Managing multiple subscriptions

A user can have access to multiple subscriptions in InsideBusiness Payments.

We have two options: Multi company and Multi role player.

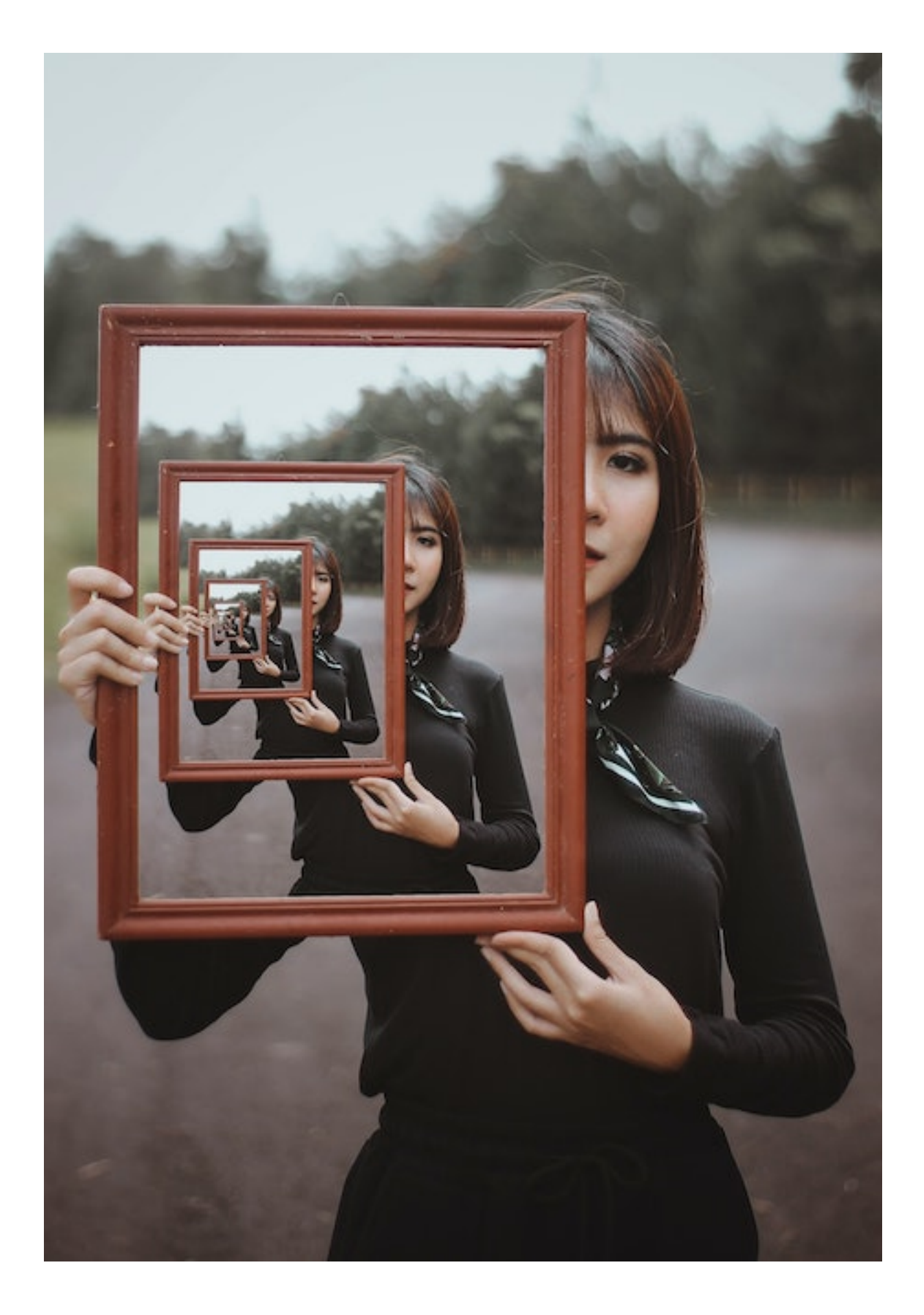

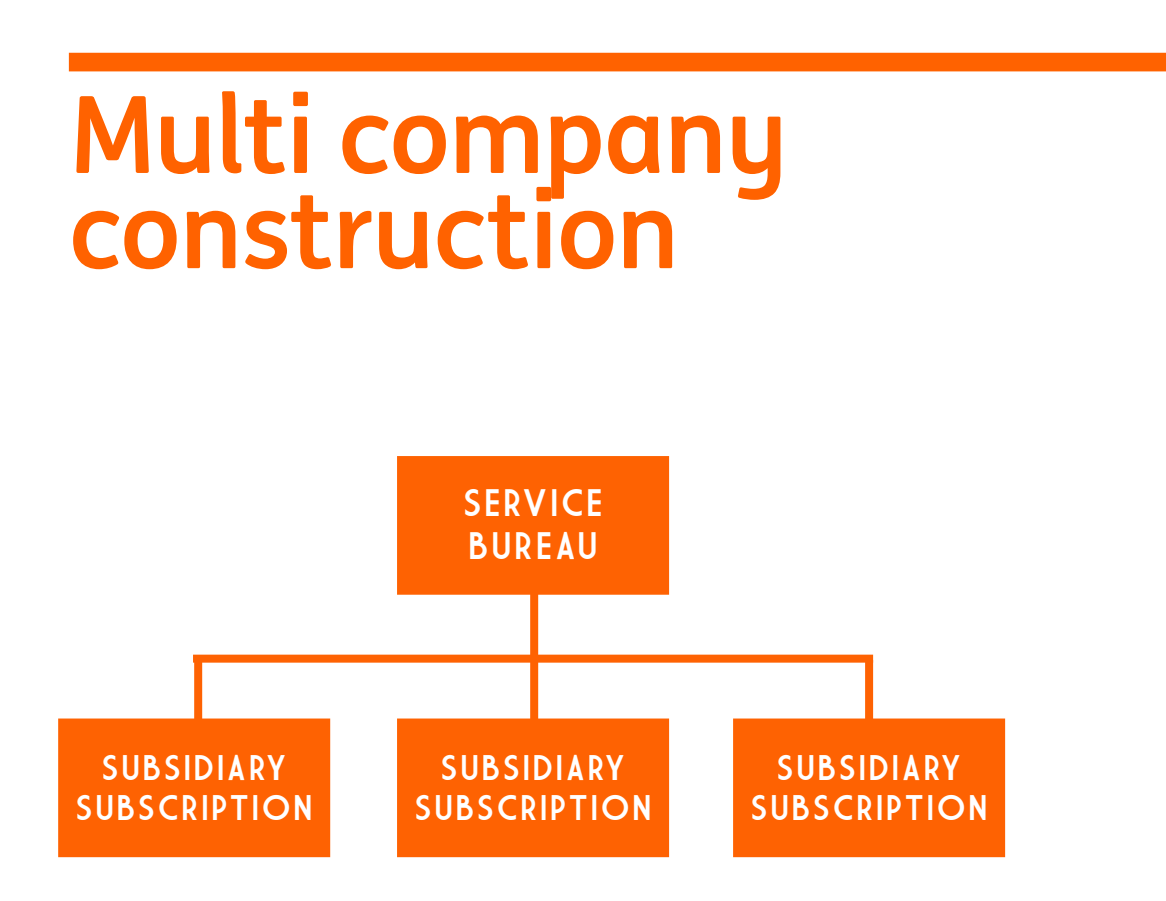

A multi company construction is used in case multiple subscriptions have a shared group of users. The subscriptions are linked together, with one subscriptions being the main one. This main subscription is sometimes also referred to as service bureau.

Users in the service bureau can be indicated as being service users. These special type of users can get access to all subscriptions in the multi company construction, provided they have received permissions in those subscriptions.

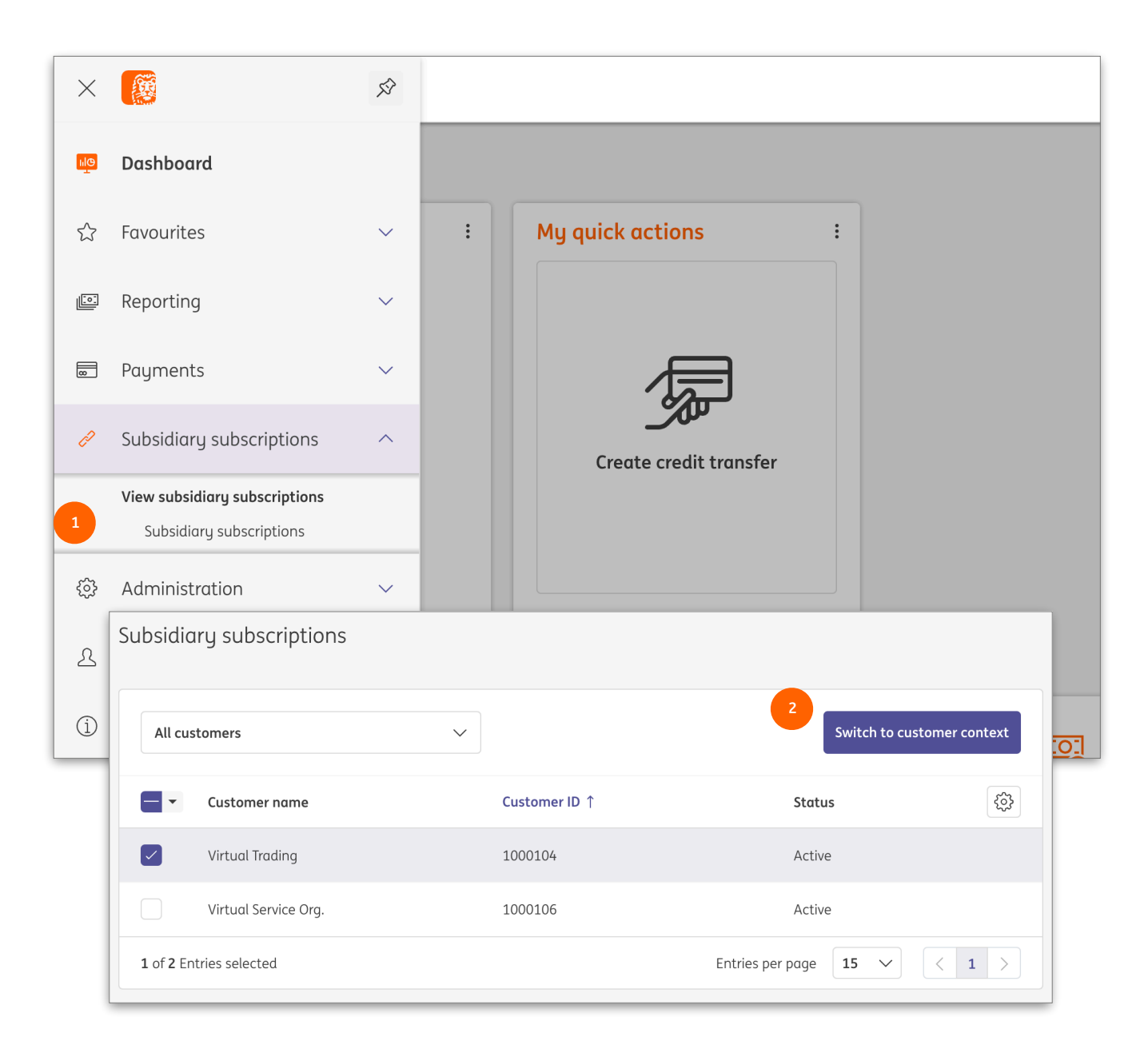

A service user always logs in into the service bureau. To switch from subscription click the menu option **Subsidiary subscriptions**<sup>1</sup>, select the subscription to switch to and click **Switch to customer context**.<sup>2</sup>

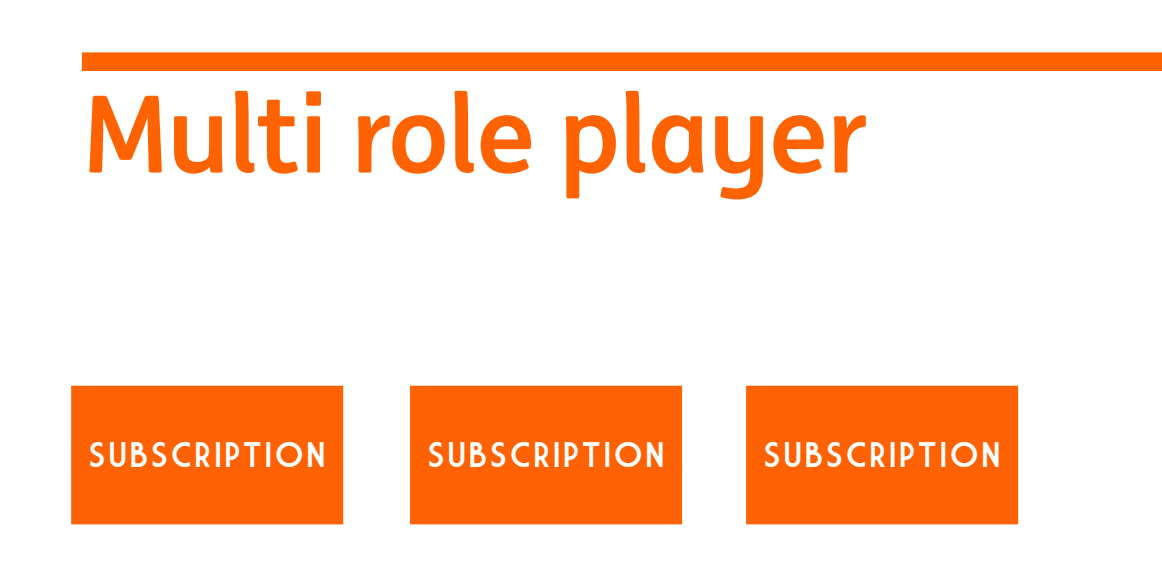

If a user is added to multiple separate subscriptions, we talk about multi role player.

Changing subscription is done from the Dashboard in Portal.

The IBP logout button<sup>2</sup> is replaced by a close button. This button only closes the IBP window and brings you back to the Portal dashboard.

To logout completely click the logout button on the Portal dashboard. <sup>3</sup>

| 🔅 Knowledge                                                                                    | e Centre 🔀 Inbox 🔒 UAT Test Company ▼ Logout |
|------------------------------------------------------------------------------------------------|----------------------------------------------|
| Messages                                                                                       | My quick links                               |
| Activate InsideBusiness App f 18-Aug-2<br>ear Mr T. Verriet, One of the users in your subscrip | 2022<br>pti > <u>Account reporting</u>       |
| Very                                                                                           |                                              |
|                                                                                                | Add widget +                                 |
| : 1                                                                                            | Payment creation :                           |
|                                                                                                | Remitter account                             |
|                                                                                                | Beneficiary V                                |
| Ð                                                                                              | Remittance information                       |

# Administration

The maintenance of a subscription by the Corporate Administrator is almost completely done in InsideBusiness Portal. Exception is the maintenance of the counterparty mandate sign permissions. Because these permissions depend on the address book, they can only be maintained from within InsideBusiness Payments.

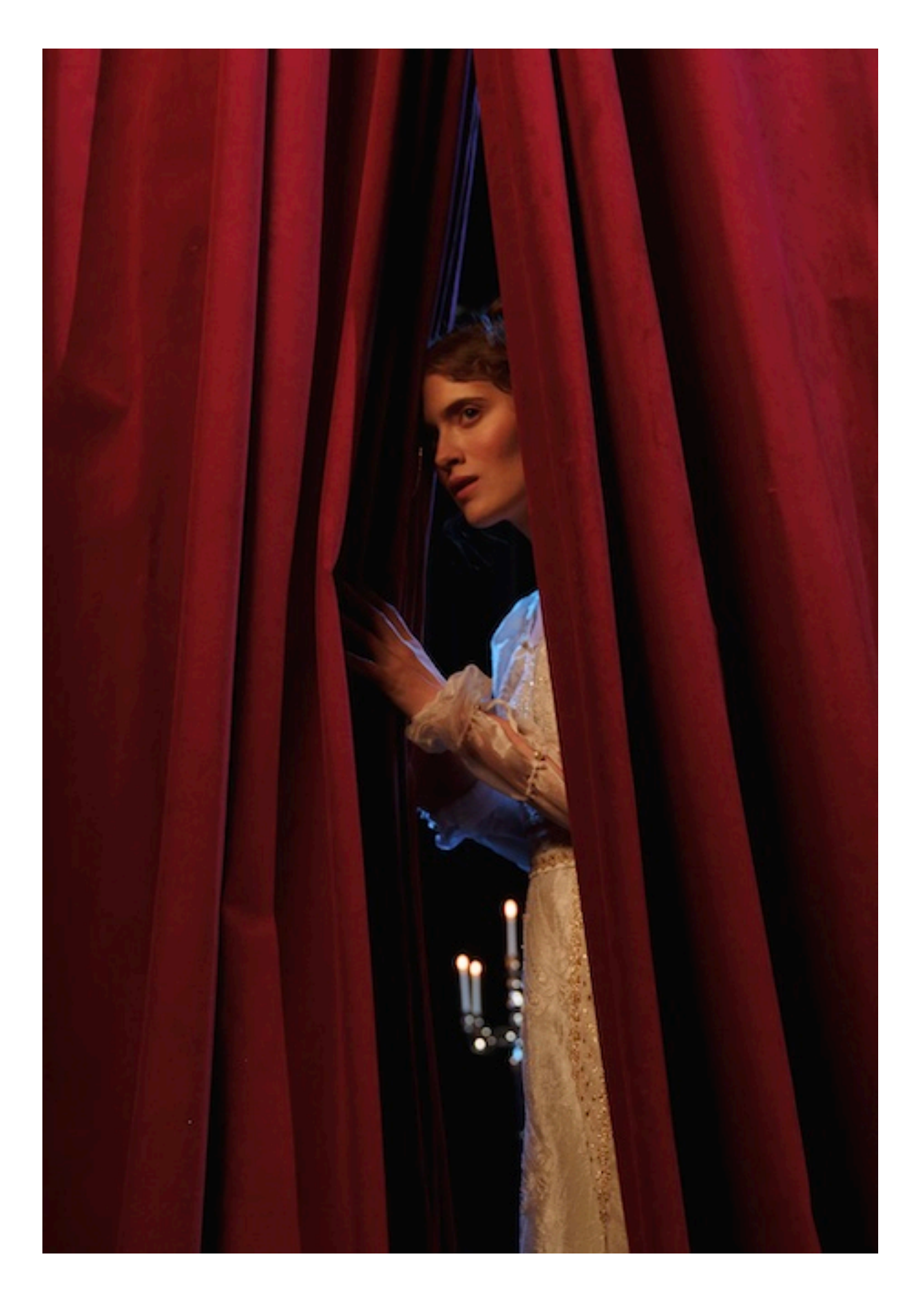

#### InsideBusiness Portal

| Ø                                                                                                    | InsideBusiness                                                                                                    |                                      |                                                |                                                         |                                         |                                 |                                     |                      | ÷                          | 🔀 🔒 01 C                                  | )range Group Ente  | erpris 🔻 🤇             | Logout         |
|----------------------------------------------------------------------------------------------------|----------------------------------------------------------------------------------------------------|--------------------------------------|------------------------------------------------|---------------------------------------------------------|-----------------------------------------|---------------------------------|-------------------------------------|----------------------|----------------------------|-------------------------------------------|--------------------|------------------------|----------------|
|                                                                                                    |                                                                                                    | <u></u>                              | Dashboard                                      |                                                         |                                         |                                 | Accounts                            | Users                | User groups                | Admin change                              | s 😌 Add user group | 📥 Download             | <b>F</b> ilter |
| - E                                                                                                    | Dashboard                                                                                                    |                                      |                                                |                                                         |                                         |                                 |                                     |                      |                            |                                           |                    |                        |                |
| ٢                                                                                                    | Profile and settings                                                                                                    | -                                    | Status                                         |                                                         |                                         | Nan                             | ne                                  |                      | Туре                       |                                           | Number of users    |                        |                |
|                                                                                                    | Payments                                                                                                    | -                                    | <ul> <li>Active</li> </ul>                     |                                                         |                                         | Corp                            | porate administrators               |                      | Administrato               | r and stan                                | 1                  | Ŭ                      |                |
| 2                                                                                                    | Cash management                                                                                                    | -                                    | <ul> <li>Active</li> </ul>                     |                                                         |                                         | Purp                            | ple Company - View a                | nd initiat           | Standard                   |                                           | 3                  | Ø                      | ×              |
| 8                                                                                                    | Financial markets                                                                                                    | <b>•</b>                             | <ul> <li>Active</li> </ul>                     |                                                         |                                         | Purp                            | ple Company - View a                | nd sign p            | Standard                   |                                           | 1                  | Ø                      | ×              |
| <b></b>                                                                                                    | Services                                                                                                    | -                                    | <ul> <li>Active</li> </ul>                     |                                                         |                                         | Trea                            | isury - View and initia             | te paym              | Standard                   |                                           | 3                  | Ø                      | ×              |
| <u> </u>                                                                                                    | Download centre                                                                                                    |                                      | <ul> <li>Active</li> </ul>                     |                                                         |                                         | Trea                            | isury - View and sign               | payments             | Standard                   |                                           | 1                  | Ŭ                      | ×              |
| -                                                                                                    | Administration                                                                                                    |                                      |                                                |                                                         |                                         |                                 |                                     |                      |                            |                                           |                    |                        |                |
|                                                                                                    | Accounts                                                                                                    | Di                                   | plauina 5 re                                   | sults                                                   |                                         |                                 |                                     |                      |                            |                                           |                    |                        |                |
|                                                                                                    | Users                                                                                                    |                                      | proging 5 re                                   | Sales                                                   |                                         |                                 |                                     |                      |                            |                                           |                    |                        |                |
| 9                                                                                                    | User groups                                                                                                    |                                      |                                                |                                                         |                                         |                                 |                                     |                      |                            |                                           |                    |                        |                |
|                                                                                                    |                                                                                                    |                                      |                                                |                                                         |                                         |                                 |                                     |                      |                            |                                           |                    |                        |                |
|                                                                                                    | Admin chanaes                                                                                                    | •                                    |                                                |                                                         |                                         |                                 |                                     |                      |                            |                                           |                    |                        |                |
|                                                                                                    | Admin chanaes                                                                                                    | •                                    |                                                |                                                         | -                                       | _                               |                                     |                      |                            |                                           |                    |                        |                |
|                                                                                                    | Admin chanaes                                                                                                    | •                                    |                                                |                                                         | -                                       |                                 |                                     | 3                    |                            | 4                                         |                    |                        |                |
| ∟<br>Use                                                                                                    | Admin chanaes                                                                                                    | •<br>Verificati                      | on Co                                          | mpanies                                                 | Арр                                     | lications                       | Transaction mar                     | 3<br>nagement        | InsideBusi                 | 4<br>ness Payments                        | Users              | 🖉 Modi                 | fy 🌱 Filte     |
| <ul> <li>Use</li> </ul>                                                                                                    | Admin chanaes<br>er groups                                                                                                    | •<br>Verificati                      | on Coi                                         | mpanies                                                 | Арр                                     | lications                       | Transaction man                     | 3<br>hagement        | InsideBusi                 | 4<br>ness Payments                        | Users              | 💋 Modi                 | fy 🌱 Filte     |
| <ul> <li>Use</li> <li>Gelected u</li> </ul>                                                                                                    | Admin chanaes<br>er groups<br>user group                                                                                                    | Verificati                           | on Coi                                         | mpanies                                                 | Арр                                     | lications                       | Transaction mar                     | 3<br>nagement        | InsideBusi                 | 4<br>ness Payments                        | Users              | 💋 Modii                | fy 🌱 Filte     |
| <ul> <li>Use</li> <li>ielected u</li> <li>Corpore</li> </ul>                                                                                                    | Admin chanaes<br>er groups<br>user group<br>ate administrators                                                                                                    | •<br>Verificati                      | on Coi                                         | mpanies<br>1 us                                         | App                                     | lications                       | Transaction man                     | 3<br>hagement        | InsideBusi                 | 4<br>ness Payments                        | Users              | 🖉 Modi                 | fy 🌱 Filte     |
| <ul> <li>Use</li> <li>Selected u</li> <li>Corpore</li> <li>Active</li> </ul>                                                                                                    | Admin chanaes<br>er groups<br>user group<br>ate administrators                                                                                                    | •<br>Verificati                      | on Coi<br>Administrat                          | mpanies<br>1 us<br>tor and stan                         | App<br>sers                             | lications                       | Transaction mar                     | anagement            | InsideBusi                 | 4<br>ness Payments                        | Users              | 💋 Modi                 | fy 🌱 Filter    |
| <ul> <li>✓ Use</li> <li>Gelected u</li> <li>Corport</li> <li>Active</li> </ul>                                                                                                    | Admin chanaes<br>er groups<br>user group<br>ate administrators                                                                                                    | •<br>Verificati<br>View<br>reportin  | on Cor<br>Administrat<br>View                  | mpanies<br>1 u:<br>tor and stan                         | App<br>sers<br>idard<br>Upload<br>files | lications<br>Delete<br>payments | Sign<br>permissions                 | 3<br>hagement        | InsideBusi<br>gle (S)      | 4<br>ness Payments<br>Jointly             | Users<br>A)        | Ø Modil<br>Jointly (8) | fy 🌱 Filte     |
| <ul> <li>Use</li> <li>Selected u</li> <li>Corporce</li> <li>Active</li> <li>Accour</li> <li>O2 lease</li> </ul>                                                                                      | Admin chanaes<br>er groups<br>user group<br>ate administrators<br>nt<br>se account                                                                                                    | -<br>Verificati<br>View<br>reporting | on Coo<br>Administra<br>View<br>payments       | mpanies<br>1 us<br>tor and stan<br>Initiate<br>payments | App<br>sers<br>idord<br>Upload<br>files | lications<br>Delete<br>payments | Sign<br>permissions                 | 3<br>nagement<br>Sin | InsideBusi<br>gle (5)      | 4<br>ness Payments<br>Jointly             | Users<br>A)        | Ø Modil<br>Jointly (B) | iy 🍷 Filte     |
| <ul> <li>Use</li> <li>ielected u</li> <li>Corpore</li> <li>Active</li> <li>Active</li> <li>Accour</li> <li>O2 leas</li> <li>name_3</li> <li>GB03 iN</li> <li>INGBG82</li> </ul>                      | Admin channes<br>er groups<br>user group<br>ate administrators<br>nt<br>se account<br>16939928<br>16932988<br>16932985 5920 6300 88 / EUR<br>22 / Virtual bank account                                                                                                    | Verificati<br>View<br>reporting      | on Coo<br>Administrat<br>View<br>payments      | mpanies<br>1 us<br>tor and stan<br>Initiate<br>payments | App<br>sers<br>idard<br>Upload<br>files | lications<br>Delete<br>payments | Sign<br>permissions<br>All payments | 3<br>hagement        | InsideBusi<br>gle (S)<br>× | 4 ness Payments Jointly Unlimite          | Users<br>A)        | Modif<br>Jointly (B)   | fy 🌱 Filte     |
| Use     Selected L     Corpore     Active     Accour     O2 leas     name_3     GB03 IN     INGGG28     Blue Cc     name_3                                                                           | Admin changes<br>er groups<br>user group<br>ate administrators<br>nt<br>se account<br>16039928<br>GG 2388 5920 6300 88 / EUR<br>22 / Virtuel bank account<br>ompany DE account EUR<br>6028531                                                                                                    | Verificati                           | on Coi<br>Administrat<br>View<br>payments      | mpanies<br>1 us<br>tor and stan<br>Initiate<br>payments | App<br>sers<br>Uplood<br>files          | Delete<br>payments              | Sign<br>permissions<br>All payments | 3<br>hagement        | InsideBusi                 | 4 ness Payments Jointly                   | Users<br>A)        | Modi<br>Jointly (8)    | iy 🍷 Filte     |
| Use     Gelected u     Corpore     Accour     Accour     O2 leas     name_3     GB05 IN     INGBGE2     Blue Co     name_3 SC     INGBDE5                                                            | Admin changes                                                                                                    | Verificati                           | on Coo<br>Administrat<br>View<br>payments<br>× | mpanies<br>1 us<br>tor and stan<br>Initiate<br>payments | App<br>Sers<br>Upload<br>files          | Delete<br>payments              | Sign<br>permissions<br>All payments | 3<br>hagement        | gle (5)                    | 4 ness Payments Jointly Unlimite          | Users<br>A)        | ✓ Modil Jointly (B)    | iy 🌱 Filte     |
| Use     Gelected u     Corpore     Accour     Accour     Accour     O2 leas     name_3     GB03 iN     INGB08     C     name_3     DE93 50     INGBDEF     Orange     nameT_     AT19 19     INGBATW | Admin changes<br>er groups<br>user group<br>ate administrators<br>nt<br>se account<br>6039928<br>IGB 2388 5920 6500 88 / EUR<br>22 / Virtual bank account<br>Sea account EUR<br>16028531<br>20 1000 0025 5904 64 / EUR<br>Ff / Current account<br>2400876<br>156 0004 5439 8525 / EUR<br>WW / Current occount | Verificati                           | on Coo<br>Administrat<br>View<br>payments<br>× | mpanies 1 us tor and stan Initiate payments             | App<br>sers<br>dord<br>files            | Delete<br>payments              | Sign<br>permissions<br>All payments | 3<br>hagement        | gle (S) ×                  | 4 ness Payments Jointly Unlimite Unlimite | Users A) d         | ✓ Modil                | iy 🌱 Filte     |

The InsideBusiness Payments subscription setup is being done by a corporate administrator. The corporate administrator defines user groups in InsideBusiness Portal. <sup>1</sup> The groups combine users, companies, accounts, modules and permissions en basically define what a group member is allowed to do in InsideBusiness Payments.

Account and sign permissions are registered at the account screen in the user group.

When modifying a user group always check closely if changes are done on the correct tab. A subscription can have a separate tab for Transaction management <sup>3</sup> and one for InsideBusiness Payments <sup>4</sup>. Sign permissions can be applicable for all type of payments <sup>3</sup> or specific for credit transfers, direct debits or Dutch savings transfers.

Detailed instructions for corporate administrators can be found in the <u>Corporate Administrator manual</u>.

#### **Counterparty mandate** sign permissions

With counterparty mandate sign permissions a user can be given a deviating sign permissions for payments to certain addressees.

This can be very helpful if for instance a treasurer needs to be able to single sign payments to company accounts while payments to third parties have to be jointly signed.

Prerequisite for using counterparty mandate sign permissions is that the addressee has to be registered in the address book. To use counterparty mandate sign permissions a technical update has to be done on your subscription. For this please contact your ING contact person.

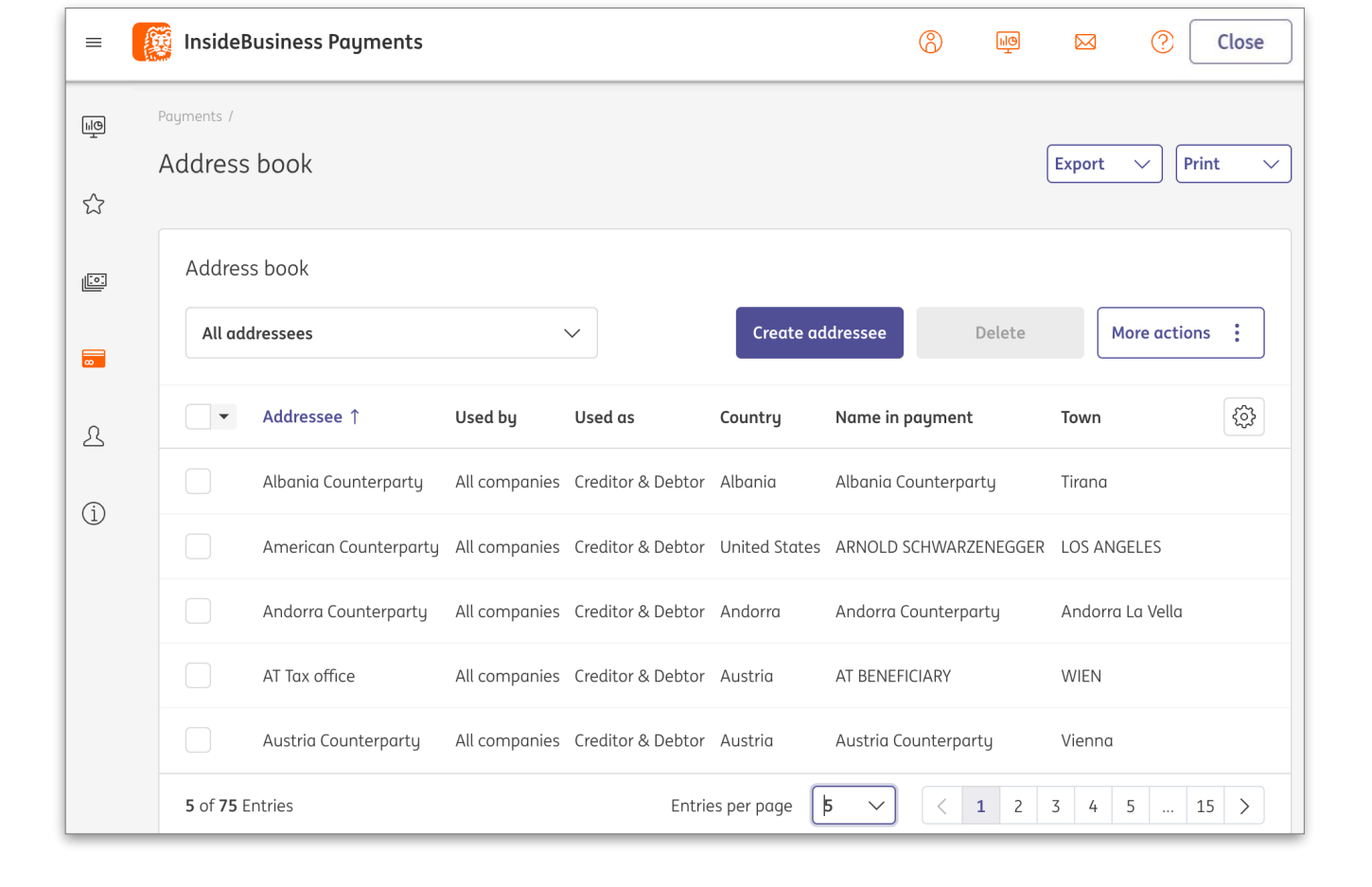

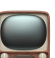

| =          | InsideBusiness Payments                                                                                           | ên (            |          | ?      | Close   |
|------------|----------------------------------------------------------------------------------------------------|-----------------|----------|--------|---------|
| ШŌ         | 2 ministration /<br>Profiles                                                                                      |                 | Export   |        | Print ~ |
| ☆          | Reporting templates Profiles                                                                                      |                 |          |        |         |
| <u>[::</u> | Profiles                                                                                                    |                 |          |        |         |
|            | All permission profiles $\checkmark$                                                                              |                 |          |        |         |
| *          | ▼         Profile ↑         Type         Description                                                              |                 |          |        | Ś       |
| ß          | CPM-Demo user Standard                                                                                            |                 |          |        |         |
| í          | Admin auditor Corporate Admin Toezicht op beheer (                                                                | incl. wijziging | en)      |        |         |
|            | Profile: _CPM-Demo user / Sign permissions                                                                        |                 | Export 🗸 | Print  | 8       |
|            | Master data Account permissions Sign permissions                                                                  |                 |          |        |         |
|            |                                                                                                    |                 |          |        |         |
|            | Sign permissions per addressee account                                                                            |                 |          |        |         |
|            | All sign permissions per addressee account $\checkmark$                                                           | sign permissio  | on       | Delete |         |
|            | Addressee ↑ Addressee account Signature class                                                                     | Limit           | Currency |        | ¢       |
|            | No data available                                                                                                 |                 |          |        |         |
|            | 0 Entries Entries                                                                                                 | per page 5      |          | < 1    | >       |
|            | Sign permissions per remitter account and addressee                                                               |                 |          |        |         |
|            | All sign permissions per remitter account an 🗸                                                                    | sign permissio  | on       | Delete |         |
|            | ✓         Addressee ↑         Addressee account         Remitter         Remitter account         Signature class | Limit           | Currency |        | ŝ       |
|            | No data available                                                                                                 |                 |          |        |         |
|            |                                                                                                    |                 |          |        |         |

#### Select profile

Via menu option **Administration** go to **Profiles** and open the profile of the user that needs this special sign permission. The name of the profile start with "\_CPM-" followed by the name of the user.

Next go to tab Sign permissions.

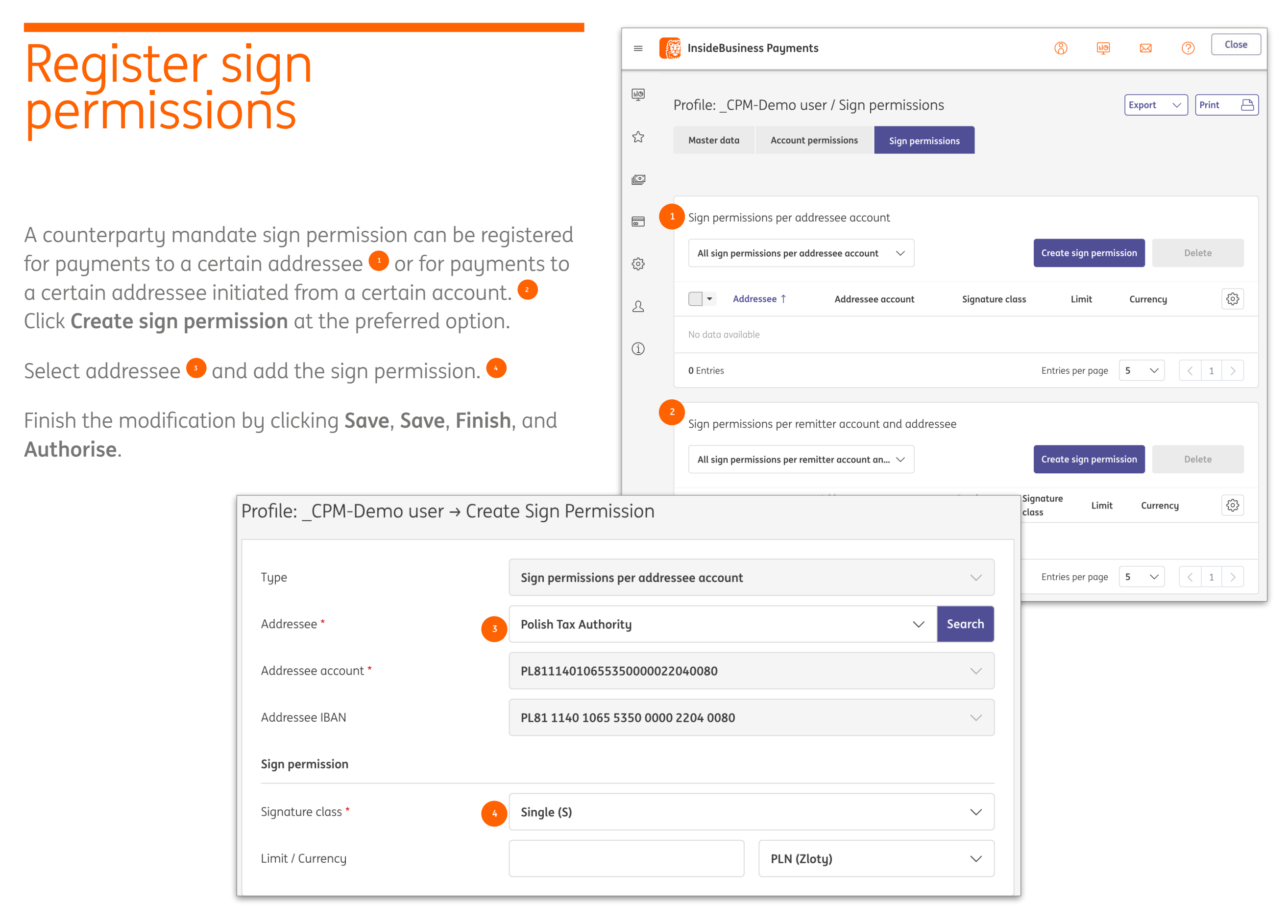

# Appendix

This appendix contains instructions for specific payment types, links to the InsideBusiness Payments instruction videos, a description of the Address book import file and an overview of payment statuses.

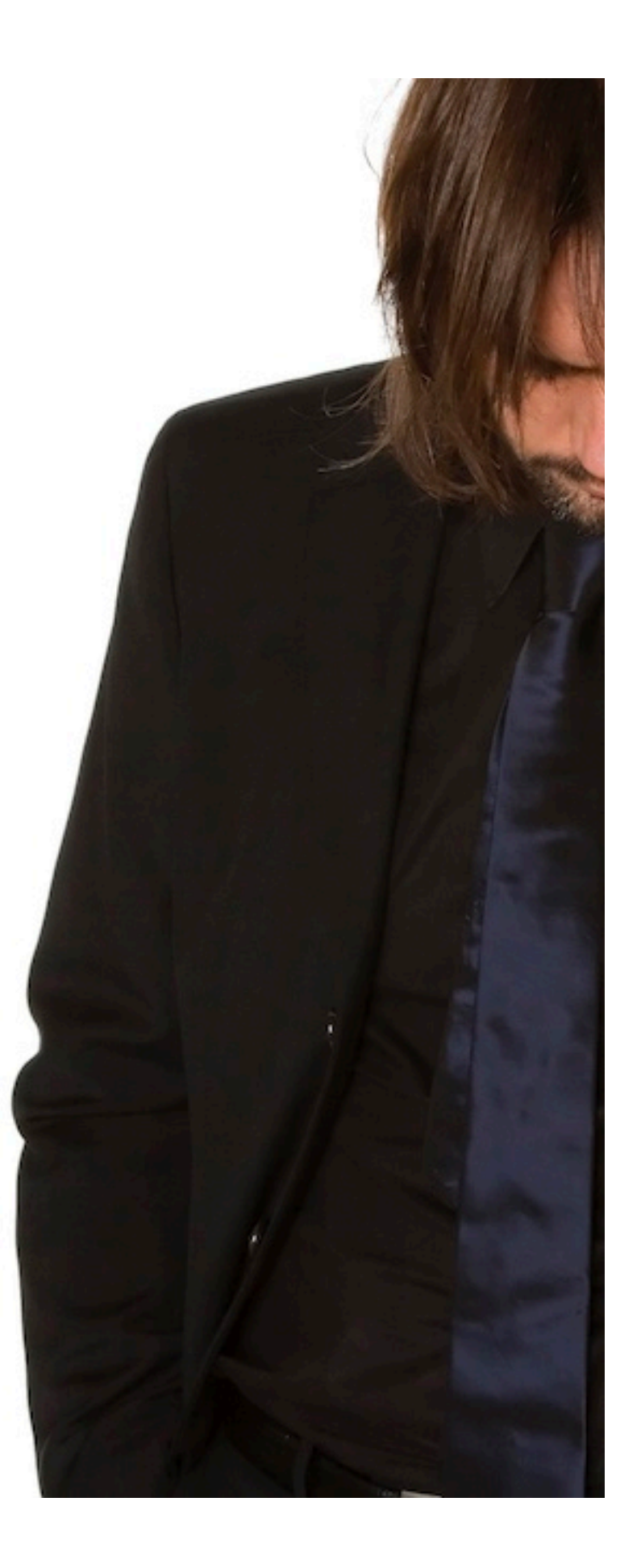

# Import formats

Importing payments can be done using one of the following formats. The file size must not exceed 250Mb or 9.999 payments. Encoding must be UTF-8.

| Import format        | Version         | Description                                                             |
|----------------------|-----------------|-------------------------------------------------------------------------|
| OneXML rulebook 2023 | 2.9             | Preferred generic import format for credit transfers and direct debits  |
| OneXML rulebook 2021 | 5.1             | Generic import format for credit transfers and direct debits            |
| AFB160               | 2.02            | French import format for LCR                                            |
| AFB320               | 2.02            | French import format for international credit transfers                 |
| UK Domestic          | 1.4             | English import format for credit transfers and direct debits            |
| Swift MT101          | 1.1             | Generic import format for credit transfers                              |
| Swift MT100          | 7               | Generic import format for credit transfers and direct debits            |
| CFD                  | 1.5             | Czech import format for credit transfers and direct debits              |
| PLI                  | 3.4             | Polish import format for credit transfers and direct debits             |
| OneCSV               | 1.1             | Generic import format for regular credit transfers                      |
| DTAZV                | 1.0             | German import format for credit transfers                               |
| BTL91                | 1.0             | Old Dutch import format for international credit transfers              |
| RIBA                 | 6.02            | Italian import format for direct debits                                 |
| GIRO                 | 1.2             | Hungarian import format for single credit transfers and direct debits   |
| Postal payments      | 1.0             | Hungarian import format for postal payments                             |
| MUPS                 | 1.6             | Hungarian import format for multiple credit transfers and direct debits |
| SEPA CT              | Pain.001.001.09 | SEPA import format for credit transfers rulebook 2023                   |
| SEPA CT              | Pain.001.001.03 | SEPA import format for credit transfers rulebook 2021                   |
| SEPA DD              | Pain.0080001.08 | SEPA import format for direct debits rulebook 2023                      |
| SEPA DD              | Pain.008.001.02 | SEPA import format for direct debits rulebook 2021                      |

#### Romanian budgetary payment (fiscal and customs office)

Domestic Romanian payments to accounts with TREZ or NBOR at position 5-8 of the IBAN are indicated as budgetary payments. In that case extra fields will be displayed.

| Budgetary information          |            |                                        |                             |
|--------------------------------|------------|----------------------------------------|-----------------------------|
| Payment obligation type *      | ACC        | In case of a budge<br>payment to a NBO | tary<br>R account,          |
| Fiscal identification type * 2 | NIF        | the fields Payment<br>type and Customs | t obligation<br>declaration |
| Fiscal identification code * 3 | 123341223  | number are not av                      | ailable.                    |
| Customs declaration number     | BV.01.11.1 |                                        |                             |

Indicate payment type: fiscal, customs, fiscal duties, taxes, fines, VAT, etc. Choose from the scrolling list the fiscal type: CIF/CNP/NIF. Enter the CIF/CNP/NIF number. The entered value will be checked on format.

#### Romanian show beneficiary name service

When manually creating a payment to a Romanian IBAN, the real account owner name is shown on screen so you can check if the entered IBAN is the correct one. For reason of privacy the account owner name is however masked. When entering three different IBAN's within 24 hours without using them to create a payment, you are blocked from the service for 24 hours. You can however still create payments.

| =  | InsideBusiness Payments              |                                                                                               | 8 |   | ?                    | Log out           |
|----|--------------------------------------|-----------------------------------------------------------------------------------------------|---|---|----------------------|-------------------|
| ШŌ | Payments /<br>Create credit transfer |                                                                                               |   |   |                      |                   |
| \$ | Template                             |                                                                                               |   |   |                      |                   |
|    | Template (optional)                  | No value selected                                                                             |   |   |                      | ~                 |
| Ø  | Remitter and beneficiary             |                                                                                               |   |   |                      |                   |
| £  | Remitter *                           | FAT Test Customer                                                                             |   |   | $\sim$               | Q                 |
| í  |                                      | RO49AAAA1B31007593840000/RON<br>RO49 AAAA 1B31 0075 9384 0000<br>Last available value balance |   |   | RON                  | 0.00              |
|    | Beneficiary *                        | Romania Counterparty                                                                          |   | ~ | ~ Q                  | +                 |
|    |                                      | RO53RNCB0200062690720002<br>RO53 RNCB 0200 0626 9072 0002                                     |   |   | Mask<br>ben <u>e</u> | ed rea<br>ficiary |
|    |                                      | Beneficiary account holder: "Io. Pa."                                                         |   |   | no                   | ime               |

#### Swiss QR Bill

The Swiss QR Bill is a follow up of the Orange slip. It contains a QR code that contains all data needed to enter the payment, on supported devices. QR payments are recognised by the beneficiary IBAN (position 5-9 in the range 30000-31999) in combination with currency CHF. In that case the payment reference becomes a mandatory field.

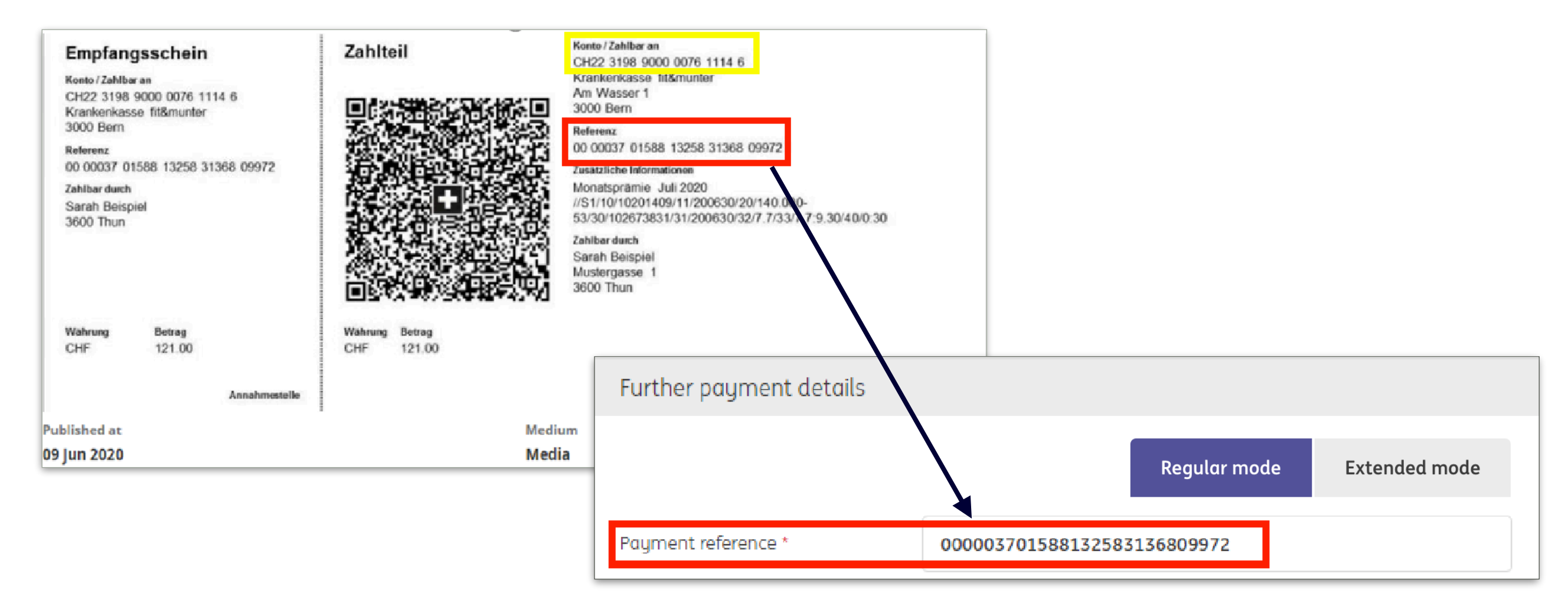

#### Polish Split payment

For domestic Polish payments you can use the split payment mechanism. For split payments the bank will transfer the VAT part of the payment to the blocked TAX account of the beneficiary. In some cases it's mandatory to use the split payment mechanism. To create a split payment you need the NIP (tax ID) of the beneficiary).

| Further payment details |                   |               |                                                                             |
|-------------------------|-------------------|---------------|-----------------------------------------------------------------------------|
| Reference               | Regular mode      | Extended mode | The Tax information se<br>always visible for payn<br>Zloty between two Poli |
| Payment reference       |                   |               |                                                                             |
| Tax information         |                   |               | VAT amount is the particular total sum that's VAT.                          |
| VAT amount              | 122.00            |               | Entor the NIP ID of the                                                     |
| NIP (Tax ID)            | N526-02-50-995    |               | beneficiary.                                                                |
| Invoice number          | 11-154012011291   |               |                                                                             |
| Additional information  | Multiple supplies |               |                                                                             |

#### Polish Tax payment

To create Polish Tax payments, first add the Polish Tax authority to your address book in IBP <sup>1</sup>. Then create a credit transfer to the Tax authority and the specific tax fields <sup>2</sup> will automatically be shown.

| 1         | Addressee: Polish Tax authority / | / Master data                      | Print  | 8 |
|-----------|-----------------------------------|------------------------------------|--------|---|
|           | Master data Accounts Payment      | t templates                        |        |   |
|           | General settings                  |                                    |        |   |
|           | Addressee *                       | Polish Tax authority               |        |   |
|           | Used by *                         | All companies                      | $\sim$ | · |
|           | Used as *                         | Creditor & Debtor                  | $\sim$ | · |
| lf you se | lect Poland as                    | olish Tax authoritu                |        |   |
| Country,  | the lax office                    |                                    |        |   |
| indicator | r will be shown.                  |                                    |        |   |
|           |                                   |                                    |        |   |
|           | Postal code / Town                |                                    |        |   |
|           | Country *                         | Poland (PL)                        | $\sim$ | • |
|           | National party ID                 | ID as used in country of addressee |        |   |
|           |                                   | ✓ Tax office                       |        |   |
|           |                                   |                                    |        | _ |
|           |                                   |                                    |        |   |
|           |                                   |                                    |        |   |

| Payment details         |                                       |              |        |              |        |                         |
|-------------------------|---------------------------------------|--------------|--------|--------------|--------|-------------------------|
| Remittance information  |                                       |              |        |              |        |                         |
|                         |                                       |              |        |              |        |                         |
|                         |                                       |              |        |              | 840/84 | 0 characters, 1/1 lines |
| Priority *              | Normal                                |              |        |              |        | $\sim$                  |
| Execution date *        | 29/08/22                              |              |        |              |        |                         |
| Currency * / Amount *   | PLN (Zloty)                           | $\checkmark$ | 2400.0 | 0            |        |                         |
| Further payment details |                                       |              |        |              |        |                         |
|                         |                                       |              |        | Regular mode |        | Extended mode           |
| References              |                                       |              |        |              |        |                         |
|                         |                                       |              |        |              |        |                         |
| Reference               |                                       |              |        |              |        |                         |
| Payment reference       |                                       |              |        |              |        |                         |
| Tax information         |                                       |              |        |              |        |                         |
| NIP (Tax ID) *          |                                       |              |        |              |        |                         |
| Period *                |                                       |              |        |              |        |                         |
| Tax form type *         |                                       |              |        |              |        |                         |
| Additional information  |                                       |              |        |              |        |                         |
| Payment classification  |                                       |              |        |              |        |                         |
| Product type *          | Domestic credit transfer              |              |        |              |        | $\sim$                  |
| Booking type *          | Individual booking on account stateme | nt           |        |              |        | $\sim$                  |
|                         |                                       |              |        |              |        |                         |
| Cancel X                |                                       | Authorise    |        | Save         |        | More actions            |

#### Polish Tax payment

Period<sup>1</sup> shows the period to which the tax payment refers. It has 3 components:

The first part of the field "Period" contains two characters of the "Year" (in two-digits), e.g. 20

The second part contains one of the following "Period Type":

M – means month,

- P means half-year,
- R means year,
- K means quarter of year,
- D means decade,
- J means day.

The third part contains "the Period number". In case "Period Type" has value:

- R the period number field have no period number value,
- P the period number field should have one of values 01 or 02,
- K the period number field should have one of values 01, 02, 03 or 04,
- M the period number field should have value from range 01-12,

D - the period number field should have two digits with value between 01, 02 or 03, next digits have two digits within range of 01-12,

J - the period number field should have value from range 01 – 31 as value of day, next signs from range of 01 – 12 as month value.

| References             |  |  |  |  |  |  |  |  |
|------------------------|--|--|--|--|--|--|--|--|
| Reference              |  |  |  |  |  |  |  |  |
| Tax information        |  |  |  |  |  |  |  |  |
| NIP (Tax ID) *         |  |  |  |  |  |  |  |  |
| Period *               |  |  |  |  |  |  |  |  |
| Tax form type *        |  |  |  |  |  |  |  |  |
| Additional information |  |  |  |  |  |  |  |  |

#### French LCR payment

An LCR (Lettre de Change Relevé) is a French domestic bill of exchange. You can compare it with a future dated check. An LCR is therefore used a lot to finance trade. The remitter is the party receiving the money. The drawee will accept the LCR once the goods have been received. To create an LCR you need a French ING account plus the SIREN ID's of both you and the drawee.

| Further payment details |                                   |        | Invoice reference is your reference.                                                                        |
|-------------------------|-----------------------------------|--------|----------------------------------------------------------------------------------------------------|
|                         | Regular mode Extende              | d mode | Select the Credit type and Acceptation code.                                                                |
| Invoice reference *     | Ref2                              |        |                                                                                                    |
| Reference of drawee     |                                   |        | In case Central bank reporting is mandatory, select<br>the Transaction code of the goods in section Central |
| Payment details         |                                   |        | bulk reporting.                                                                                             |
| Credit type *           | Credit under the usual reserves   | $\sim$ |                                                                                                    |
| Acceptation code *      | Non-accepted LCR                  | ~      |                                                                                                    |
| Central bank reporting  |                                   |        |                                                                                                    |
| Declaration type *      | Reporting via bank                | ~      |                                                                                                    |
| Transaction code        | 100 Exports - Imports             | ~      |                                                                                                    |
| Booking type            | Total amount on account statement |        |                                                                                                    |

#### Austrian TAX payment

To pay tax in Austria the remittance information has to be structured according to a prescribed format. To guide you in creating this format IBP offers a specific screen for Austrian tax payments.

First step is to add the Austrian Tax authority to your IBP address book. Check the Tax office check box and enter the Tax office ID.

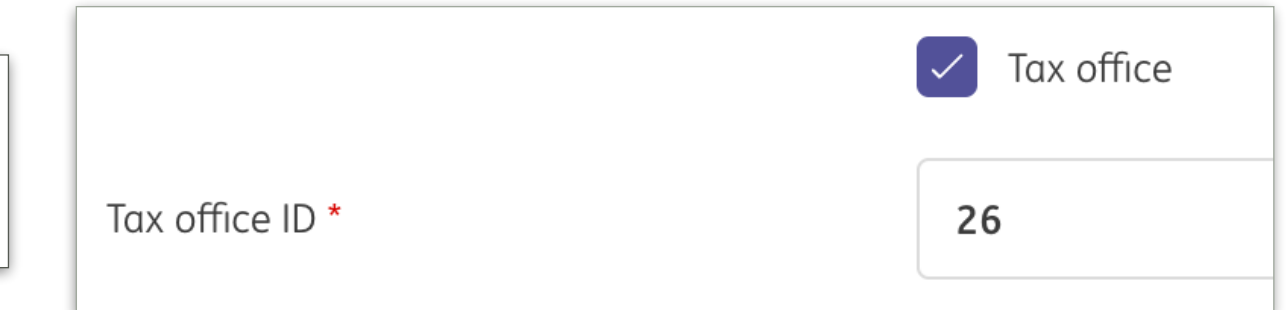

| Further payment details |                                         |                     |         |  |  |  |  |  |  |  |
|-------------------------|-----------------------------------------|---------------------|---------|--|--|--|--|--|--|--|
| Booking type            | Individual booking on account statement |                     |         |  |  |  |  |  |  |  |
| Tax number *            | 26-913/5729                             |                     |         |  |  |  |  |  |  |  |
| Tax entries             |                                         | Create              | Delete  |  |  |  |  |  |  |  |
| Tax Time period         | Credit / Debit                          | Amount<br>Currency  |         |  |  |  |  |  |  |  |
| No data available       |                                         |                     |         |  |  |  |  |  |  |  |
| <b>0</b> Entries        |                                         | Entries per page 15 | ✓ < 1 > |  |  |  |  |  |  |  |

Enter your Tax number if it's not added automatically.

Create Tax entries for every tax type involved with this payment. The total sum of the Tax entries has to be the same as the total amount of the payment.

#### Slovak and Czech domestic payments with symbols

In Slovakia and the Czech Republic, when making a domestic transfer, you can use so-called symbols to identify your payment. The symbol input fields are automatically displayed if the from and to account are both based in Slovak or Czech and the amount is in local currency. If you use symbols, you can no longer use the (end to end) Reference field.

| Further payment details |                                         |              |               |  |  |  |  |  |
|-------------------------|-----------------------------------------|--------------|---------------|--|--|--|--|--|
|                         |                                         | Regular mode | Extended mode |  |  |  |  |  |
| Symbols                 |                                         |              |               |  |  |  |  |  |
| Variable                | 1234567890                              |              |               |  |  |  |  |  |
| Specific                | 1234567890                              |              |               |  |  |  |  |  |
| Constant                | 1234                                    |              |               |  |  |  |  |  |
| Reference               |                                         |              |               |  |  |  |  |  |
| Payment reference       |                                         |              |               |  |  |  |  |  |
| Payment classification  |                                         |              |               |  |  |  |  |  |
| Product type *          | SEPA Credit Transfer                    |              | ~             |  |  |  |  |  |
| Booking type *          | Individual booking on account statement |              | ~             |  |  |  |  |  |

#### Hungarian proxy payments (1)

In case of Hungarian domestic payments you have the possibility to indicate that you want to use a proxy instead of an account number. A proxy can be a telephone number, an e-mail address or a tax number. If the proxy is known in the central administration the payment will be executed without you having to know the account number of the beneficiary.

| Remitter and beneficiary |                                                                                                    |            |
|--------------------------|----------------------------------------------------------------------------------------------------|------------|
| Remitter *               | Virtual trading HUF                                                                                    | ~ Q        |
|                          | HU12137000160102001800000000/HUF<br>HU12 1370 0016 0102 0018 0000 0000<br>Last available value balance | HUF 0.00   |
| Beneficiary *            | Please select                                                                                          | 1<br>~ Q + |

Proxy payments can only be made to temporary beneficiaries. This means that you must have the permission to maintain the address book in order to make a proxy payment. If you have this permission, you will see a + symbol behind Beneficiary. Click on this to indicate that you want to create a temporary beneficiary.

#### Hungarian proxy payments (2)

Check the Use proxy data box. • The proxy fields will then be displayed. For the proxy value use the exact format as shown in the relevant field. You can only use one of the proxy fields at a time. If the proxy is accepted, you can process the payment as regularly. The beneficiary's account number that was retrieved in the background will not be visible to you for privacy reasons.

| Beneficiary     | C                                                                      |
|-----------------|------------------------------------------------------------------------|
| 1               | Use proxy details                                                      |
| Phone number    | Format: "+" plus country code plus "-" plus number, e.g. +36-655117639 |
| Email           | Email address                                                          |
| Personal tax ID | Format: country code plus tax ID, e.g. HU123456789012345678901234      |
| Company tax ID  | Format: country code plus tax ID, e.g. HU12345678                      |

#### Hungarian postal payments

Hungarian postal payments can be imported using the dedicated Import Hungarian postal payments menu option. Select the account that will be debited for the cover payment. <sup>1</sup> Select the postal payment file <sup>2</sup> and click one of the Import buttons. <sup>3</sup>

After successful import, the cover payment will be visible on the Open payments screen and has to be authorised

there.

| = | InsideBusiness Payments | 8                                                                                                | <u>IIG</u> |          | ? Log out     |
|---|-------------------------|--------------------------------------------------------------------------------------------------|------------|----------|---------------|
|   | Payments /              | uments file                                                                                      |            |          |               |
| 5 |                         |                                                                                                  |            |          |               |
|   | Import file as          | Batch                                                                                            |            |          | ~             |
| Ø | Remitter *              | 1 FAT Test Customer                                                                              |            |          | $\sim$        |
| L |                         | HU42117730161111101800000000/HUF<br>HU42117730161111101800000000<br>Last available value balance |            |          | HUF 0.00      |
| í | Description             |                                                                                                  |            |          |               |
|   | File to be imported     |                                                                                                  |            |          |               |
|   | File *                  | Postal payment file.txt                                                                          |            |          | 2<br>Browse   |
|   | Cancel X                |                                                                                                  | Import     | and next | 3<br>Import آ |

#### Hungarian Request to Pay

Received Hungarian Requests to pay are shown on the Incoming requests to pay screen that can be found in the payments menu. A request can be accepted or rejected <sup>1</sup>. When you reject a request a reject reason can be provided for the sender of the request. When you accept a request, a batch <sup>2</sup> with one instant payment will be created and added to the Open payments screen to be authorised.

| =       | inside     | Business Po      | iyments        |               |                                                                     |                    |                         |                                          |                                 |                        |                                                                                            | ? Log                                               | out                                                 |                                |                                                 | T        | <sup>-</sup> he re<br>are lin           | quest<br>ked to    | and<br>eac                              | the<br>h ot | payme<br>her. If t                          | nt<br>he |                                                 |  |                                                   |  |                                                 |  |                                                 |  |                                                                               |  |                        |  |  |  |
|---------|------------|------------------|----------------|---------------|---------------------------------------------------------------------|--------------------|-------------------------|------------------------------------------|---------------------------------|------------------------|--------------------------------------------------------------------------------------------|-----------------------------------------------------|-----------------------------------------------------|--------------------------------|-------------------------------------------------|----------|-----------------------------------------|--------------------|-----------------------------------------|-------------|---------------------------------------------|----------|-------------------------------------------------|--|---------------------------------------------------|--|-------------------------------------------------|--|-------------------------------------------------|--|-------------------------------------------------------------------------------|--|------------------------|--|--|--|
|         | Payments / | ng reques        | sts to pay     | l             |                                                                     |                    |                         |                                          |                                 |                        | Export                                                                                     | 2<br>Totals<br>Number of<br>Number of<br>Total numb | credit trans<br>debit trans<br>per of transo        | sactions<br>actions<br>actions | 1<br>0<br>1                                     | p        | aym<br>eque                             | ent is<br>st can   | rejec<br>be a                           | ted<br>cce  | , the<br>pted or                            |          |                                                 |  |                                                   |  |                                                 |  |                                                 |  |                                                                               |  |                        |  |  |  |
| <u></u> | Incon      | ning request     | s to pay       |               |                                                                     |                    |                         |                                          |                                 | 1                      |                                                                                            | Total credit<br>Total debit                         | amount<br>amount                                    |                                | 1.00<br>0.00                                    | r        | eject                                   | ed ago             | ain. O                                  | nly         | after th                                    | าе       |                                                 |  |                                                   |  |                                                 |  |                                                 |  |                                                                               |  |                        |  |  |  |
| <b></b> | To b       | e accepted       |                |               | $\checkmark$                                                        |                    |                         |                                          | Accept 🗸                        | Reject                 | t X De Currency HUF (Forint)<br>Checksum (amount) 1.00<br>Highest amount HUF (Forint) 1.00 |                                                     | HUF (Forint)<br>(amount) 1.00<br>nount HUF (Forint) |                                | Currency<br>Checksum (amount)<br>Highest amount |          | Del Checksum (amount)<br>Highest amount |                    | Del Checksum (amount)<br>Highest amount |             | Del Checksum (amount)<br>Highest amount     |          | Currency<br>Checksum (amount)<br>Highest amount |  | e Currency<br>Checksum (amount)<br>Highest amount |  | Currency<br>Checksum (amount)<br>Highest amount |  | Currency<br>Checksum (amount)<br>Highest amount |  | Currency HUF (Forint,<br>Checksum (amount) 1.00<br>Highest amount HUF (Forint |  | iyment is successfully |  |  |  |
| ß       | -          | Status 🍸         | Expiry<br>date | Accou<br>IBAN | nt                                                                  | Amount<br>Currency | Requester               | Requester<br>IBAN                        | Remittance<br>information       | Creation ↓<br>date     | Requested<br>execution                                                                     | Containa                                            | d ngumo                                             | ntc                            |                                                 | e        | execu                                   | ted, tr            | ne rec                                  | que         | st is                                       |          |                                                 |  |                                                   |  |                                                 |  |                                                 |  |                                                                               |  |                        |  |  |  |
| í       |            | Received         | 31/12/25       | HU421<br>HU42 | .17730161111101800000000/HUF                                        | <b>1.</b> 0<br>HU  | DO HU<br>JF BENEFICIARY | HU56 1201 0154<br>0015 2862 0040<br>0006 | goods delivered,<br>invoice 123 | 10/04/25 3:25:12<br>PM | 31/12/25                                                                                   | All paum                                            | ents                                                | 1105                           | ~                                               |          | .omp                                    | letea.             |                                         |             |                                             | _        |                                                 |  |                                                   |  |                                                 |  |                                                 |  |                                                                               |  |                        |  |  |  |
|         |            | Received         | 31/12/25       | HU421<br>HU42 | .17730161111101800000000/HUF<br>1177 3016 1111 1018 0000 0000       | 1.0<br>HU          | 00 HU<br>JF BENEFICIARY | HU56 1201 0154<br>0015 2862 0040<br>0006 | goods delivered,<br>invoice 123 | 10/04/25 3:24:57<br>PM | 31/12/25                                                                                   |                                                     | 64 - 44 - 54                                        | Product                        | Execution 1                                     |          |                                         |                    | Amou                                    | unt         | Addresses                                   |          |                                                 |  |                                                   |  |                                                 |  |                                                 |  |                                                                               |  |                        |  |  |  |
|         |            | Received         | 31/12/25       | HU421<br>HU42 | .17730161111101800000000/HUF<br>1177 3016 1111 1018 0000 0000       | 1.0<br>HU          | 00 HU<br>JF BENEFICIARY | HU56 1201 0154<br>0015 2862 0040<br>0006 | goods delivered,<br>invoice 123 | 10/04/25 3:24:44<br>PM | 31/12/25                                                                                   | •                                                   | Status                                              | <b>type</b><br>Domestic        | date                                            | Accoun   | IT                                      |                    | Curre                                   | ncy         | Addressee                                   |          |                                                 |  |                                                   |  |                                                 |  |                                                 |  |                                                                               |  |                        |  |  |  |
|         |            | Received         | 31/12/25       | HU421<br>HU42 | <b>17730161111101800000000/HUF</b><br>1177 3016 1111 1018 0000 0000 | <b>1.0</b><br>HU   | 00 HU<br>JF BENEFICIARY | HU56 1201 0154<br>0015 2862 0040<br>0006 | goods delivered,<br>invoice 123 | 10/04/25 3:23:59<br>PM | 31/12/25                                                                                   |                                                     | Composed                                            | credit<br>transfer             | 11/04/25                                        | HU4211   | 17730161111                             | 10180000000        | )/HUF                                   | HUF         | BENEFICIARY                                 |          |                                                 |  |                                                   |  |                                                 |  |                                                 |  |                                                                               |  |                        |  |  |  |
|         |            | Received         | 31/12/25       | HU42<br>HU42  | To accept or                                                        | reject             | a requ                  | est                                      | goods delivered,<br>invoice 123 | 10/04/25 3:08:46<br>PM | 31/12/25                                                                                   | 1 of 1 Entr                                         | J                                                   |                                |                                                 |          |                                         | Entries pe         | r page 1                                | 5 ~         | < 1 >                                       |          |                                                 |  |                                                   |  |                                                 |  |                                                 |  |                                                                               |  |                        |  |  |  |
|         | 1 of 5     | Entries selected | 1              |               | you need to                                                         | have               | the cre                 | ate                                      |                                 | Entries per page       | 15 ~                                                                                       | Related r                                           | equest                                              |                                |                                                 |          |                                         |                    |                                         |             | ^                                           |          |                                                 |  |                                                   |  |                                                 |  |                                                 |  |                                                                               |  |                        |  |  |  |
| L       |            |                  |                | -             | payments pe                                                         | ermis              | sion for                | the                                      |                                 |                        | -                                                                                          | Status                                              | Expiry<br>date                                      | Creation<br>date               | Account                                         |          |                                         | Amount<br>Currency | Reque                                   | ster        | Requester<br>IBAN                           |          |                                                 |  |                                                   |  |                                                 |  |                                                 |  |                                                                               |  |                        |  |  |  |
|         |            |                  |                |               | account on v<br>was received                                        | vhich<br>          | the rec                 | luest                                    |                                 |                        |                                                                                            | Accepted                                            | 31/12/25                                            | 10/04/25<br>3:25:12 Pi         | HU421177301                                     | 61111101 | 80000000/H                              | łUF                | 1.00 HU<br>HUF BENEFI                   | ICIARY      | HU56 1201<br>0154 0015<br>2862 0040<br>0006 |          |                                                 |  |                                                   |  |                                                 |  |                                                 |  |                                                                               |  |                        |  |  |  |
|         |            |                  |                | L             |                                                                     |                    |                         |                                          | 1                               |                        |                                                                                            | 1 of 1 Entr                                         | 1                                                   |                                |                                                 |          |                                         |                    |                                         |             |                                             |          |                                                 |  |                                                   |  |                                                 |  |                                                 |  |                                                                               |  |                        |  |  |  |

#### Conformation of payee for UK accounts in payment entry

In case of a payment towards a UK beneficiary, the beneficiary name as entered in InsideBusiness Payments is compared with the real account owner name. The result of this check is presented on screen.

| =           | InsideBusiness Payments                          |                     | 8 |      |   | ? Log out    |                                                                           |
|-------------|--------------------------------------------------|---------------------|---|------|---|--------------|---------------------------------------------------------------------------|
| ŀĪĢ         | Credit transfer details                          |                     |   |      |   | Print 🕒      | Match result is added                                                     |
| ŝ           | Payment status                                   |                     |   |      |   | _            | to the payment status                                                     |
| <u>[:•:</u> | Status                                           | Entered             |   |      |   |              | Section                                                                   |
|             | Status date                                      | 11/04/25 3:32:37 PM |   |      |   |              |                                                                           |
| 0           | Confirmation of Payee status                     | Matched             |   |      |   |              |                                                                           |
| 25          | Confirmation of Payee status date                | 11/04/25 3:32:37 PM |   |      |   |              | The result of the check can be:<br>- Matched                              |
| Í           | Batch reference                                  |                     |   |      |   |              | - Partially match                                                         |
|             | File reference                                   |                     |   |      |   |              | - No match<br>- Not matched due to a technical error                      |
| _           | Origin                                           | Manual entry        |   |      |   |              |                                                                           |
|             | Navigate within the list of payments and batches | S:                  |   |      | < | 1 2 3 4 >    | When authorising a payment that is                                        |
|             | Cancel X                                         | Authorise           |   | Save |   | More actions | not fully matched, a warning will be shown. This warning is not blocking. |

#### Conformation of payee for UK accounts in payment import

Beneficiary names for UK accounts are also checked during payment import. The result is presented on the Imported files details screen.

| =    | InsideBusiness Payments                                                                                                    |                                                          | 8     |       | ☑ (    | ? Log out |  |  |
|------|----------------------------------------------------------------------------------------------------|----------------------------------------------------------|-------|-------|--------|-----------|--|--|
| III@ | File Import Details: Test3_XM                                                                                                |                                                          |       | Print |        |           |  |  |
|      | File information                                                                                                    |                                                          |       |       |        | _         |  |  |
|      | Status<br>Import date<br>Imported by                                                                                         | Successful<br>12/04/25 7:00:54 AM<br>Al Capone           |       |       |        |           |  |  |
| 8    | Time needed for processing<br>File size<br>Format                                                                            | 00:00:02<br>2.76 KB<br>UNIFI-CT-UNC                      |       |       |        |           |  |  |
| 2    | Product<br>Batch reference<br>Description                                                                                    | Multiple SEPA Credit Transfer<br>SXI51020000001<br>Batch |       |       |        |           |  |  |
| í    | Import file ID                                                                                                    | 0000100000512042025070054988                             |       |       |        |           |  |  |
|      | Result                                                                                                    |                                                          |       |       |        | -         |  |  |
|      | 3 payment(s) imported successfully, Confirmation of payee: 3 entries checked, 3 matched, 0 not matched, 0 partially matched. |                                                          |       |       |        |           |  |  |
|      |                                                                                                    |                                                          |       |       |        |           |  |  |
|      | Navigate within the list of imported files:                                                                                  |                                                          | < 1 2 | 3 4   | 5 41   | 7 >       |  |  |
|      | Close X                                                                                                    |                                                          |       |       | Delete | 2         |  |  |

#### Conformation of payee for UK accounts in address book

The Confirmation of payee status of an addressee is stored in the address book. A full match is valid for 6 months. As Addressees with a valid match will not be checked during payment entry or payment import. This especially speeds up payment import. A confirmation of payee check van be manually initiated in the address book.

| = InsideBusiness Payments       |                       |                                                                    | G                                   | 8) līg (8       | ☑ ? Log out      |                              |                                | lete and some the                           |                    |                        |                      |
|---------------------------------|-----------------------|--------------------------------------------------------------------|-------------------------------------|-----------------|------------------|------------------------------|--------------------------------|---------------------------------------------|--------------------|------------------------|----------------------|
| Payments /<br>Address book<br>公 |                       |                                                                    |                                     | Exp             | ort V Print V    |                              | Add t<br>insta<br>COP          | intly view the<br>status on the<br>overview |                    |                        |                      |
|                                 | Address book          | ~                                                                  |                                     |                 | Create addressee | Delete                       | More actions                   |                                             |                    |                        |                      |
| £                               | ▼ Addressee           | Used by                                                            | Used as Country                     | Name in payment | Town             | Confirmation of payee status | ↓ (ĝ}                          |                                             |                    |                        |                      |
| (j)                             | UK BENEFICIAR         | Y All companies                                                    | Creditor & United<br>Debtor Kingdom | UK BENEFICIARY  | LONDON           | Matched                      |                                |                                             |                    |                        |                      |
|                                 | GB BENEFICIAF         | GB BENEFICIAI Addressee: Great Brittain Counterparty / Master data |                                     | LONDON          | Action needed    |                              |                                |                                             |                    |                        |                      |
|                                 | Great Brittain        | Master data Accounts                                               | Payment templates                   |                 | London           | Action needed                |                                |                                             |                    |                        | Click this option to |
|                                 | A VAN DIJK            | General settings                                                   |                                     | AMSTERDAM       |                  | Create addressee             | Del                            | ete                                         | More actions       | have the addressees    |                      |
|                                 | addressee wit acocunt | Addressee *                                                        | Great Brittain Counter              | rparty          | Amsterdam        |                              |                                |                                             | Confirmati         | Import                 | with invalid check   |
|                                 | Albania Count         | Used by *                                                          | FAT Test Customer                   |                 | Tirana           | Country                      | Name in payment                | Town                                        | of payee<br>status | Create credit transfer | status recneckea     |
|                                 | AMERICAN CO           | Used as *                                                          | Creditor & Debtor                   |                 | LOS ANGELES      | United                       | UK BENEFICIARY                 | LONDON                                      | Matched            | Create direct debit    |                      |
|                                 | 15 of 204 Entries     | Name, address and identifiers fo                                   | or payments                         |                 | Andorra La       | United                       | GB BENEFICIARY                 | LONDON                                      | Action nee         | View modifications     |                      |
| СОР                             | status                | Name in payment *                                                  | Great Brittain Counter              | rparty          |                  | Kingdom<br>United<br>Kingdom | Great Brittain<br>Counterparty | London                                      | Action nee         | Recheck addressees     |                      |
|                                 |                       | Confirmation of payee status                                       | Action needed                       |                 |                  |                              |                                |                                             |                    |                        | -                    |

#### Support for accounts held in Taiwan

The support for accounts held in Taiwan is limited to reporting.

To initiate a payment please follow the instruction that can be found on ING Knowledge Center.

| × |                                                                                                    | *      | InsideBusiness Payments                         |                           | <u>س</u> (۵                             | 🖂 🕐 Log out                                                               |
|---|----------------------------------------------------------------------------------------------------|--------|-------------------------------------------------|---------------------------|-----------------------------------------|---------------------------------------------------------------------------|
|   | Dashboard                                                                                             |        | Dashboard                                       |                           |                                         | Add widget +                                                              |
| ☆ | Favourites                                                                                            | $\sim$ | Summary                                         |                           |                                         | :                                                                         |
|   | Reporting                                                                                             | ^      | Balances<br>Book balance today<br>EUR 93,633.17 | Total trans<br>Booked cre | ractions today<br>radits<br>ransactions | <b>Total transactions today</b><br>Booked debits<br>No debit transactions |
|   | Overview                                                                                              |        |                                                 |                           |                                         |                                                                           |
|   | Balances                                                                                              |        | Exchange rates                                  | :                         | Favourite views                         | :                                                                         |
|   | Credit / debit                                                                                        |        |                                                 | •                         |                                         |                                                                           |
|   | Account statements                                                                                    |        |                                                 |                           | Balances                                |                                                                           |
|   | Multi day credit/debit                                                                                |        | EUR 0.021                                       |                           | All accounts                            |                                                                           |
|   | Balance by account group<br>Credit / debit today<br><b>Combined overview per day</b><br>Total amounts |        |                                                 |                           | Account statements                      |                                                                           |
|   |                                                                                                    |        | 100                                             | 🕘 twd 🗸                   | All statements                          |                                                                           |
|   |                                                                                                    |        |                                                 |                           |                                         |                                                                           |
|   |                                                                                                    |        | $\downarrow\uparrow$                            |                           |                                         |                                                                           |
|   | Transaction type                                                                                      |        |                                                 |                           |                                         |                                                                           |
|   | Extra reporting formats                                                                               |        | 2.14                                            | 🌔 EUR 🗸                   |                                         |                                                                           |
|   | Download file                                                                                         |        |                                                 | Disclaimer                |                                         |                                                                           |
| £ | Preferences                                                                                           | ~      |                                                 |                           |                                         |                                                                           |
| í | Information                                                                                           | $\sim$ |                                                 |                           |                                         |                                                                           |

#### Payments initiated from Singapore remitter accounts

The support for accounts held at ING Singapore is limited to MT101 messages. This format does however still offer options that are not supported in the back office:

- Charge Bearer **Beneficiary** cannot be used.
- Priority **Urgent** cannot be used.
- The transfer currency of a payment must be equal to the remitter account currency.

| Payment details        |                                   |
|------------------------|-----------------------------------|
| Remittance information | Invoice 1242025                   |
|                        | 825/840 characters, 0/1 lines     |
| Priority *             | Normal                            |
| Execution date *       | 02/05/25                          |
| Currency * / Amount *  | SGD (Singapore Dollar) ~ 12000.00 |

#### Payments initiated from Hong Kong remitter accounts

The support for accounts held in Hong Kong is limited to MT101 messages. This format does however still offer options that are not supported in the back office:

- Charge Bearer **Beneficiary** cannot be used.
- Priority **Urgent** cannot be used.
- The transfer currency of a payment must be equal to the remitter account currency.
- For domestic payments initiated in CNY, HKD, USD and EUR, always add code /RTGS/ anywhere in the remittance information field.

| Payment details        |                               |  |
|------------------------|-------------------------------|--|
| Remittance information | /RTGS/ INVOICE 20250412000011 |  |
|                        | 810/840 characters, 0/1 lines |  |
| Priority *             | Normal                        |  |
| Execution date *       | 24/04/25                      |  |
| Currency * / Amount *  | USD (US Dollar) ~ 12.00       |  |
#### Payments initiated from Hong Kong remitter accounts

Pay special attention when transferring money to the United States. If you want to be sure that the receiving party receives all transferred funds, use of Charge Bearer **Originator/Payer** alone will not work. A separate code word has to be added as well.

On the payment details screen, click **Extended mode** to show more options. In field **Instruction for creditor agent** enter code: /PPRO/

| Further payment details                     |                          |                                   | _                  |
|---------------------------------------------|--------------------------|-----------------------------------|--------------------|
|                                             |                          | Regular mode                      | 1<br>Extended mode |
| Amount in account currency, indicative rate | 10.76 EUR (Euro)         |                                   |                    |
| Reference                                   |                          |                                   |                    |
| Payment reference                           |                          |                                   |                    |
| Charge bearer                               | Originator / payer       |                                   | $\checkmark$       |
| Payment classification                      |                          | Advise to beneficiary             |                    |
| Product type *                              | International credit tro | Instructions for Creditor agent 2 | /PPRO/             |
| Booking type                                | Individual booking on o  |                                   |                    |
|                                             |                          | Fax notification                  | NO                 |

### Cross border payments to banks in China

- For cross border payments towards accounts held in China, the purpose of the payment has to be clarified via a code that must be added in the Remittance information field.
   Add a description right after the code word.
  - /CGODDR/ (Cross Border Goods Trade).
  - /CSTRDR/ (Cross Border Service Trade).
  - /CCTFDR/ (Cross Border Capital Transfer (including capital transfers other than bond).
  - /CCDNDR/ (Charity Donation).
  - /COCADR/ (Other Current Account Transactions).
  - /**REMTDR**/ (Cross Border Payment (Individual)).

| Payment details        |                                                           |
|------------------------|-----------------------------------------------------------|
| Remittance information | /CSTRDR/Payment for legal services rendered in March 2025 |
|                        | 783/840 characters, 0/1 lines                             |
| Priority *             | Normal 🗸                                                  |
| Execution date *       | 24/04/2025                                                |
| Currency * / Amount *  | USD (US Dollar) $\checkmark$ 12.00                        |

#### Bulgarian budgetary payments

Domestic Bulgarian payments to accounts with digits 8 or 3 at position 13 of the IBAN are indicated as budgetary payments. In that case extra fields will be displayed.

| =        | InsideBusiness Payments   |                   |             | 8 |      | ?      | Log out |
|----------|---------------------------|-------------------|-------------|---|------|--------|---------|
| ШФ<br>т  | Budgetary payment details |                   |             |   |      |        |         |
| <u>ل</u> | Tax payment code          |                   |             |   |      |        |         |
|          | Document                  |                   |             |   |      |        |         |
|          | Document type             | No value selected |             |   |      |        | ~       |
| æ        | Document number           |                   |             |   |      |        |         |
| ይ        | Document date             | dd/mm/yy          |             |   |      |        |         |
| í        | Period                    |                   |             |   |      |        |         |
|          | From date                 | dd/mm/yy          |             |   |      |        |         |
|          | To date                   | dd/mm/yy          |             |   |      |        |         |
|          | Payer                     |                   |             |   |      |        |         |
|          | Name *                    | FAT Test Customer |             |   |      |        |         |
|          | Type of identification *  | Please select     |             |   |      |        | ~       |
|          | Number *                  |                   |             |   |      |        |         |
|          |                           |                   |             |   |      |        |         |
|          | Cancel X                  |                   | Authorise [ |   | Save | More o | actions |

As of 1st October 2023 the following fields are no longer mandatory: \*Tax payment code <sup>1</sup>, type, number, date of document <sup>2</sup>, Period (from/to) <sup>3</sup>.

\*Tax payment code (6 digits) is still necessary for payments to municipalities (the beneficiary account number contains digit 8 in position 13 and digit 4 in position 14 of the IBAN).

The fields Name, Type of identification and Number under the Payer section <sup>(4)</sup> are mandatory.

# Supporting documents for international and SEPA payment instructed from Bulgarian accounts

For Bulgarian international and cross border SEPA payments specific regulatory requirements need to be taken into account. The relation of each such payment to Art. 7, para 5 of the Currency Law needs to be identified <sup>9</sup> during payment creation.

|                                                                                      | Payment classification                                             |                                         |
|--------------------------------------------------------------------------------------|--------------------------------------------------------------------|-----------------------------------------|
| For payments imported via file upload the setting of the Currency                    | Is this payment related to Art. 7, para 5 of the Currency Law? (j) | No value selected                       |
| law relation can be done in bulk<br>on the Relations to Currency Law                 | Product type                                                       | International credit transfer           |
| screen <sup>2</sup> . Click <b>Payments</b> -><br><b>Relations to Currency Law</b> . | Booking type *                                                     | Individual booking on account statement |

| Relatio                 | ons to be set                    |          | $\checkmark$       |                                                           |                    |                                          |                              | Set Relation To "Yes' | ' Set Re                          | lation To | "No  |
|-------------------------|----------------------------------|----------|--------------------|-----------------------------------------------------------|--------------------|------------------------------------------|------------------------------|-----------------------|-----------------------------------|-----------|------|
| •                       | Requested ↓<br>execution<br>date | Priority | Order<br>reference | Account<br>IBAN                                           | Amount<br>Currency | Addressee<br>Addressee IBAN              | Import file refe             | rence                 | Relation<br>to<br>Currency<br>Law | Ŧ         | ζζζζ |
|                         | 21/12/25                         | Normal   | SXI509900000001    | BG80BNBG96611020345678/BGN<br>BG80 BNBG 9661 1020 3456 78 | 56.00<br>EUR       | JAGUAR ORG Fifteen<br>NL41INGB0751121886 | Test3_XML<br>pain.001.001.03 | _20250219170949.xm    | l                                 |           |      |
|                         | 21/12/25                         | Normal   | SXI509900000001    | BG80BNBG96611020345678/BGN<br>BG80 BNBG 9661 1020 3456 78 | 100.00<br>EUR      | JAGUAR ORG Fifteen<br>NL41INGB0751121886 | Test3_XML<br>pain.001.001.03 | _20250219170949.xm    | l                                 |           |      |
|                         | 21/12/25                         | Normal   | SXI509900000001    | BG80BNBG96611020345678/BGN<br>BG80 BNBG 9661 1020 3456 78 | 100.00<br>EUR      | JAGUAR ORG THREE<br>NL41INGB0751121886   | Test3_XML<br>pain.001.001.03 | _20250219170949.xm    | l                                 |           |      |
| <b>3</b> of <b>3</b> En | tries                            |          |                    |                                                           |                    |                                          |                              | Entries per page      | 15 🗸                              | < 1       |      |

In case the relation is set to "Yes", supporting documents in evidence of this relation need to be attached to the payment (Annex in context of Currency law) – for instance the SPB form which is submitted to Bulgarian National Bank or an extract from BNB's website confirming the already declared circumstances. See next page for instruction on how to add a supporting document.

# Supporting documents for international and SEPA payment instructed from Bulgarian accounts

In addition, under the provisions of Ordinance 28 of BNB and MF, for any payment instructed to a "third country", i.e. a country outside of EU/EEA the amount of which equals or exceeds BGN 30,000.00 or its equivalent in foreign currency, a declaration needs to be completed and submitted evidencing the purpose of the payment. That declaration is usually accompanied by a supporting document being an invoice, contract, etc.

|                                                                                                    |                                            |                                                 | =                  | InsideBusiness Payments                                                                                                    | 8                                                                                                    | Priority *                          | Normal                                    | · ·                 |
|----------------------------------------------------------------------------------------------------|--------------------------------------------|-------------------------------------------------|--------------------|----------------------------------------------------------------------------------------------------|----------------------------------------------------------------------------------------------------|-------------------------------------|-------------------------------------------|---------------------|
| Create Ordinance 28                                                                                             |                                            |                                                 | -<br>HQ            | Declarations                                                                                                    |                                                                                                    | Execution date *                    | 11/04/25                                  | Manage Declarations |
| General                                                                                                    |                                            |                                                 | ☆                  | Payment details                                                                                                    |                                                                                                    | Currency * / Amount *               | BGN (Bulgarian Lev) $\checkmark$ 30000.00 | Save as incomplete  |
| <ol> <li>Declaration under art.2 (1) of<br/>On information and Docume<br/>Payments to a Third Party.</li> </ol> | ordinance No.28 of Binns Submitted to Payn | NB and MF<br>nent Service Providers about Cross | 5-                 | Remitter     FAT Test       Remitter account     BG80Bl       Remitter IBAN     BG80Bl       Currency / Amount     BGN / 3       Execution date     2025-0       Respectively     APN/01 | st Customer<br>INBG96611020345678/BGN<br>INBG96611020345678<br>30,000.00<br>04-11<br>D SCHMMRZENIEGGER | Eurther paumont dataile<br>Cancel X | Authorise 🗒 Save 🖺                        | Save as template    |
| Date                                                                                                    | 11/04/25                                   |                                                 | £                  | beneficiary AkivoL                                                                                                    | LU SCHWARZEINEGGER                                                                                     |                                     |                                           |                     |
| Link Declaration                                                                                                |                                            |                                                 | (j)                | Declarations                                                                                                    |                                                                                                    |                                     | To add a supporting docum                 | ent                 |
| For Customer                                                                                                    | FAT Test Custor                            | ner                                             |                    | All declarations                                                                                                    | ✓ Delete                                                                                               | B Import annex                      | click Import annex 3 and u                | pload               |
| Link to document                                                                                                | WEB51010000                                | 0129                                            |                    |                                                                                                    |                                                                                                    | Create                              | the file. The supported form              | vata                |
| The undersigned                                                                                                 |                                            | Completin                                       | g the              | Ordinance28 and                                                                                                    |                                                                                                    | AML                                 | are PDF PNG 1PFG 1PG GIF                  | luis                |
| Name, Surname                                                                                                   | Al Capone                                  | attaching                                       | supp               | orting documents                                                                                                    | Creation date                                                                                          | File name 2 Ordinance 28            |                                           |                     |
| EGN/ENC *                                                                                                    | 8604056880                                 | needs to b                                      | be done before the |                                                                                                    |                                                                                                    | e Im                                |                                           |                     |
| Identification No *                                                                                             | 1010101010                                 | payment a                                       | can b              | e authorised.                                                                                                    |                                                                                                    |                                     |                                           |                     |
| Address * / City *                                                                                              | Main road                                  |                                                 |                    |                                                                                                    |                                                                                                    |                                     |                                           |                     |

To create the Ordinance 28 click **More actions** -> **Manage declarations** • on the payment details screen. On the Declarations screen click **Create** -> **Ordinance 28** •.

### Instruction videos

# All InsideBusiness Payments instruction videos can be found on Vimeo.

| Dashboard widgets                     |  |
|---------------------------------------|--|
| Using the menu                        |  |
| Working with data in tables           |  |
| Working with combined columns         |  |
| Working with views                    |  |
| Working with account groups           |  |
| Working with statements               |  |
| <u>Create credit transfers</u>        |  |
| Working with payment templates        |  |
| Import payment files                  |  |
| Working with payments and batches     |  |
| Working with address book             |  |
| Counterparty mandate sign permissions |  |
| Working as a service user             |  |

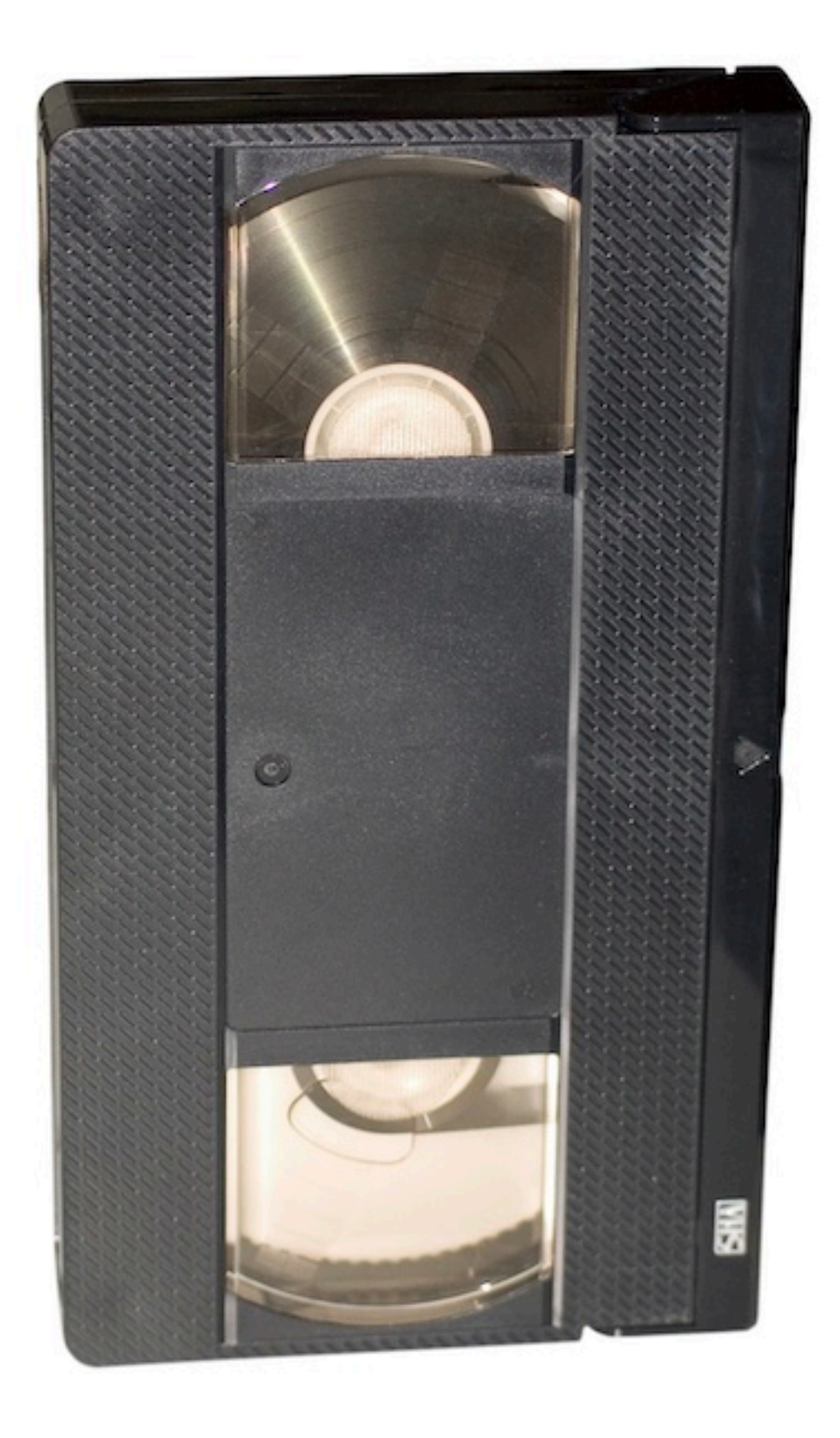

# Address book import

Description of the address book import file fields.

| Field name         |    | Length | Use                                                               | Restricted values                                                                  |
|--------------------|----|--------|-------------------------------------------------------------------|------------------------------------------------------------------------------------|
| Display name       | М  | 35     | Name of addressee in overviews                                    |                                                                                    |
| Addressee type     | Μ  | 15     | Is the addressee used for direct debits, credit transfers or both | CREDITOR, DEBTOR,<br>CREDITOR_DEBTOR                                               |
| Name 1             | М  | 35     | Name of addressee in payment, regularly same as Display name      |                                                                                    |
| Name 2             | 0  | 35     | Continuation of Name 1                                            |                                                                                    |
| Address 1          | 0  | 35     | Street name                                                       |                                                                                    |
| Address 2          | 0  | 35     | Continuation of Address 1                                         |                                                                                    |
| Address 3          | 0  | 35     | NOT USED IN IBP                                                   |                                                                                    |
| Address 4          | 0  | 35     | NOT USED IN IBP                                                   |                                                                                    |
| Post code          | 0  | 9      | Postal code                                                       |                                                                                    |
| Addressee town     | 0  | 35     | Town                                                              |                                                                                    |
| Country code       | М  | 2      | ISO code of country                                               |                                                                                    |
| Country Sub Entity | 0  | 35     | Name of state                                                     |                                                                                    |
| Company BIC        | 0  | 11     | BIC, if company has own BIC                                       |                                                                                    |
| National party ID  | 0  | 16     | Used for national ID numbers like chamber of commerce             |                                                                                    |
| Tax office         | 0  | 1      | Indication if addressee is a Polish tax office                    | Х                                                                                  |
| Tax office number  | 0  | 2      | The office ID in case of an Austrian Tax office                   |                                                                                    |
| Tax identifier     | 0  |        | NOT USED IN IBP                                                   |                                                                                    |
| ESR party number   | 0  | 9      | The ESR party number in case of a Swiss addressee                 |                                                                                    |
| IBAN               | C* | 50     | IBAN of the account                                               | *IBAN or Domestic bank<br>account number or Account<br>number needs to be provided |

# Address book import

| Field name                    |    | Length | Use                                                                                                    | Restricted values        |
|-------------------------------|----|--------|----------------------------------------------------------------------------------------------------|--------------------------|
| Domestic bank account number  | C* | 40     | The BBAN of the account                                                                                              |                          |
| Account number                | C* | 40     | The account number of the account                                                                                    |                          |
| SWIFT BIC                     | 0  | 11     | BIC of the account holding bank                                                                                      |                          |
| Clearing system               | 0  | 8      | Code of the clearing system                                                                                          | See <u>here</u>          |
| Bank code                     | 0  | 35     | Code of the Bank                                                                                                    |                          |
| Bank name 1                   | 0  | 35     | Name of the Bank                                                                                                    |                          |
| Bank name 2                   | 0  | 35     | Name of the Bank continued                                                                                           |                          |
| Bank address 1                | 0  | 35     | Address of the Bank                                                                                                  |                          |
| Bank address 2                | 0  | 35     | Address of the Bank continued                                                                                        |                          |
| Country code                  | М  | 2      | ISO code of the Bank country                                                                                         |                          |
| Currency                      | 0  | 3      | ISO code of the account currency                                                                                     |                          |
| Display name                  | М  | 35     | Name of the account                                                                                                  |                          |
| Default bank account          | 0  | 1      | Is this the default bank account?                                                                                    | X=yes                    |
| Account type                  | 0  | 1      | Indicator if account is a business or personal account. Important for correct Confirmation of Payee for UK accounts. | 1=business<br>2=personal |
| Name                          | 0  | 35     | Name of a payment template                                                                                           |                          |
| Default template              | 0  | 1      | By default use this template when creating payments to this addressee?                                               | X=yes                    |
| Remitter                      | 0  | 35     | Own subscription name                                                                                                |                          |
| Remitter account display name | 0  | 35     | Name of the remitter account in the payment template                                                                 |                          |
| Payment instrument            | 0  | 35     | Fixed value                                                                                                    | CREDIT_TRANSFER          |
| National Payment Instrument   | 0  | 35     | Specific code in case of Polish Split or Tax payments                                                                | PL_SPLIT, PL_TAX         |
| Priority                      | 0  | 35     | Priority of the payment                                                                                              | STANDARD, URGENT         |

# Address book import

| Field name                     |   | Length | Use                                 | Restricted values |
|--------------------------------|---|--------|-------------------------------------|-------------------|
| Payment Method By Ordered Bank | 0 | 35     | Fixed value                         | TRANSFER          |
| Payment means                  | 0 | 35     | NOT USED IN IBP                     |                   |
| Payment Channel                | 0 | 35     | NOT USED IN IBP                     |                   |
| Cheque Instruction             | 0 | 35     | NOT USED IN IBP                     |                   |
| Charge bearer                  | 0 | 3      | In case of international payments   | BEN, OUR, SHA     |
| Amount                         | 0 | 35     | Transfer amount                     |                   |
| Currency                       | 0 | 3      | ISO code of transfer currency       |                   |
| Remittance information 1       | 0 | 35     | Unstructured remittance info line 1 |                   |
| Remittance information 2       | 0 | 35     | Unstructured remittance info line 2 |                   |
| Remittance information 3       | 0 | 35     | Unstructured remittance info line 3 |                   |
| Remittance information 4       | 0 | 35     | Unstructured remittance info line 4 |                   |
| Payment Category               | 0 | 35     | Fixed value                         |                   |

### Clearing system codes

| Land code | ISO Clearing code | Definition                                      | Code in IBP address book |
|-----------|-------------------|-------------------------------------------------|--------------------------|
| AT        | ATBLZ             | AustrianBankleitzahl                            | AT_BC                    |
| AU        | AUBSB             | AustralianBankStateBranchCodeBSB                | AU_BC                    |
| BE        |                   |                                                 | BE_BC                    |
| СА        | САСРА             | CanadianPaymentsAssociationPaymentRoutingNumber | CA_BC                    |
| СН        | СНВСС             | SwissFinancialInstitutionIdentificationShort    | CH_BC                    |
| СН        | CHSIC             | SwissFinancialInstitutionIdentificationLong     | CH_SIC                   |
| CZ        |                   |                                                 | CZ_BC                    |
| DE        | DEBLZ             | GermanBankleitzahl                              | DE_BC                    |
| DK        |                   |                                                 | DK_BC                    |
| ES        | ESNCC             | SpanishDomesticInterbankingCode                 | ES_BC                    |
| FI        |                   |                                                 | FI_BC                    |
| FR        |                   |                                                 | FR_BC                    |
| GB        | GBDSC             | UKDomesticSortCode                              | GB_BC                    |
| GR        | GRBIC             | HelenicBankIdentificationCode                   | GR_BC                    |
| НК        | НКИСС             | HongKongBankCode                                | HK_BC                    |
| HU        |                   |                                                 | HU_BC                    |
| IE        | IENCC             | IrishNationalClearingCode                       | IE_BC                    |
| IN        | INFSC             | IndianFinancialSystemCode                       | IN_BC                    |
| IT        | ITNCC             | ItalianDomesticIdentificationCode               | IT_BC                    |
| LT        |                   |                                                 | LT_BC                    |
| JP        | JPZGN             | JapanZenginClearingCode                         | JP_BC                    |
| NL        |                   |                                                 | NL_BC                    |

### Clearing system codes

| Land code | ISO Clearing code | Definition                            | Code in IBP address book |
|-----------|-------------------|---------------------------------------|--------------------------|
| NO        |                   |                                       | NO_BC                    |
| NZ        | NZNCC             | NewZealandNationalClearingCode        | NZ_BC                    |
| PL        | PLKNR             | PolishNationalClearingCode            | PL_BC                    |
| PT        | PTNCC             | PortugueseNationalClearingCode        | PT_BC                    |
| RU        | RUCBC             | RussianCentralBankIdentificationCode  | RU_BC                    |
| SE        | SESBA             | SwedenBankgiroClearingCode            | SE_BC                    |
| TN        |                   |                                       | TN_BC                    |
| TW        | TWNCC             | FinancialInstitutionCode              | TW_BC                    |
| US        | USABA             | UnitedStatesRoutingNumberFedwireNACHA | FEDWIRE                  |
| US        | USPID             | CHIPSParticipantIdentifier            | CHIPS_UI                 |

## Payment statuses

#### Status on Open payments screen

| Entered                 | Payment is entered/imported and has not been authorised by anyone.        |
|-------------------------|---------------------------------------------------------------------------|
| Ready for authorisation | Batch is created/imported and has not been authorised by anyone.          |
| Partially authorised    | Batch or payment is not fully authorised.                                 |
| Defective               | Payment is imported with incomplete/erroneous data and has to be checked. |
| Incomplete              | Payment is saved as incomplete payment and has to be finalised.           |
| Waiting for release     | Payment is full authorised but waiting for a release signature.           |
| Waiting for execution   | Payment is ready to be executed. No more action required.                 |

#### Status on Sent payments screen

| In execution                      | Payment/batch is sent to be processed, no status received yet.                                                |
|-----------------------------------|----------------------------------------------------------------------------------------------------|
| In progress at bank               | Payment/batch is being processed.                                                                             |
| Confirmed by bank                 | Payment/batch is successfully processed.                                                                      |
| Forwarded for processing          | Payment/Batch is forwarded to the receiving bank. We do not always receive further status updates after this. |
| Rejected by bank                  | Payment/Batch is rejected. If available a reason is shown in the payment details.                             |
| Rejected by user                  | Payment is manually rejected on the Open payments screen.                                                     |
| Waiting for approval by bank      | Processing of the payment has been paused for manual intervention.                                            |
| Partially rejected by bank        | A batch with single payments that is being processed at least one rejected payment already.                   |
| Partially confirmed by bank       | A batch with single payments that is being processed without rejections yet.                                  |
| Confirmed with rejections by bank | A batch with single payments that has fully been processed with at least one rejected payment.                |

# InsideBusiness Payment releases

| Release | Go live date | Change                                                                                                    |
|---------|--------------|----------------------------------------------------------------------------------------------------|
| R44     | 2022-04-09   | Multi role player activated                                                                                                    |
|         |              | Menu options 'Reporting templates' received clearer names. In Administration menu it's 'Reporting templates. Templates created here are usable for every user of the subscription. In Preferences menu it's 'Reporting templates (personal)'. Templates created here are for own use only. |
|         |              | Support for Romanian payment formats.                                                                                                    |
| R45     | 2022-09-10   | Option to change the default value for Import option Category.                                                                                                    |
|         |              | Details of imported batches on imported files screen only visible for users with permission to view payments on those accounts.                                                                                                    |
|         |              | New look and feel, new colour scheme, new widgets.                                                                                                    |
|         |              | Support for Czech payment formats.                                                                                                    |
| R46     | 2023-01-15   | Defects solved                                                                                                    |
| R47     | 2023-06-17   | New optional columns on open payments and sent payment screen to show the authorisations.                                                                                                    |
| R48     | 2023-09-16   | Rulebook 2023 support, enhanced PDF account statements, account owner name visible in reporting.                                                                                                    |
| R49     | 2023-11-11   | Account owner name visible in payments, condensed account statement.                                                                                                    |
|         |              | Support for Hungarian payment formats.                                                                                                    |
| R50     | 2024-11-16   | Show Romanian beneficiary name                                                                                                    |
|         |              | Conformation of Payee for UK                                                                                                    |
|         |              | Support for Bulgarian payment formats                                                                                                    |
| R51     | 2025-04-09   | Hungarian Request to pay                                                                                                    |
|         |              | Bulgarian declarations of origin                                                                                                    |
|         |              |                                                                                                    |

InsideBusiness Payments User Manual v7.0 May 2025 Copyright ING Wholesale Banking Netherlands ING WB TS/Delivery Mgnt/InsideBusiness payments